# htc Hero <sub>使用手冊</sub>

www.htc.com

# 使用裝置之前,請先參閱本文件

當您從包裝盒中取出電池時,電池尚未充電。

裝置充電時,請勿取出電池。

如果您拆解本裝置或嘗試進行拆解,保固將失效。

### 隱私權限制

有些國家有權力要求您完全公開所有電話錄音,而且規定您在錄音時,必須告 知對方。在使用電話的錄音功能時,提醒您要遵守當地相關法規,以免觸法。

#### 智慧財產權資訊

Copyright © 2009 HTC Corporation。版權所有,並保留一切權利。

HTC、HTC 標誌、HTC Innovation、ExtUSB、HTC Hero、HTC Peep、Footprints、 HTC Sync 和 HTC Care 均為宏達國際電子股份有限公司 (或稱宏達電) 的註冊商標 及/或服務標記。

Copyright © 2009 Google Inc。已獲使用授權。

Google、Google 標誌、Android、Google 搜尋、Google 地圖、Gmail、 YouTube、Android Market 和 Google Talk 是 Google Inc. 的商標。

Google、Google 標誌和 Google 地圖是 Google, Inc. 的商標。TeleAtlas® Map Data ©2009。Street View Images ©2009 Google。

Microsoft、Windows、Windows XP、Windows Vista、Word、Excel、PowerPoint和 Outlook 均為微軟在美國及/或其他國家的註冊商標或商標。

藍牙和藍牙標誌均為 Bluetooth SIG, Inc 所擁有之商標。

Wi-Fi 為 Wireless Fidelity Alliance, Inc. 的註冊商標。

microSD 為 SD Card Association 的商標。

Copyright © 2009, Esmertec AG。版權所有,並保留一切權利。

Java、J2ME 和所有其他以 Java 為基礎的商標均為 Sun Microsystems, Inc. 在美國 地區和其他國家的商標或註冊商標。

Twitter 是 Twitter, Inc. 的商標,此商標的使用已獲得授權。

已獲 QUALCOMM Incorporated 授權,授權之專利號如下:

| 4,901,307 | 5,490,165 | 5,056,109 | 5,504,773 | 5,101,501 | 5,778,338 |
|-----------|-----------|-----------|-----------|-----------|-----------|
| 5,506,865 | 5,109,390 | 5,511,073 | 5,228,054 | 5,535,239 | 5,710,784 |
| 5,267,261 | 5,544,196 | 5,267,262 | 5,568,483 | 5,337,338 | 5,659,569 |
| 5,600,754 | 5,414,796 | 5,657,420 | 5,416,797 |           |           |

本手冊中所提及的其他公司、產品和服務名稱為其個別擁有者的商標、註冊商 標或服務標記。

對於本手冊中的任何技術性錯誤、編輯錯誤或遺漏部份,或是因提供本手冊而 導致的任何意外或衍生性損害,HTC 均不負賠償責任。所有資訊為依「原狀」 提供,不提供任何擔保且可能隨時變更,恕不事先通知。HTC 亦保留隨時修改 本文件之內容的權利,恕不事先通知。

未經 HTC 事前書面同意,不能以任何形式或任何方式重製或傳送本文件的任何 部份,不論為電子或機械方式,包括攝影、錄影或儲存於可擷取系統,亦不能 以任何形式翻譯為任何語言。

# 免責條款

HTC 對於提供的氣象資訊、股票資料、資料和文件,將不進行任何保證與技術 支援。依據現行法律允許的最大範圍,HTC 與其成員,對於提供的氣象資訊、 股票資料、資料、文件或其他產品與服務,明確地拒絕任何陳述與保證、明示 或隱喻、法律問題或其他方面。包含對於氣象資訊、股票資料、資料或文件, 無限制地暗示擔保、符合特定用途的法定擔保、無侵權、品質、準確度、完整 性、效能、可靠度、可用性或暗示擔保商業行為、性能。

不限定前述的部分,您必須更深入了解的是,HTC與其供應商將不會針對您對 於氣象資訊、股票資料、資料及/或文件或其他使用上的濫用負責。HTC與其供 應商將不保證或暗示擔保氣象資訊會如同預期般發生,對於氣象的不一致、不 精確、遺漏等,我們對於任何人、組織、非締約組織並無任何責任與義務。不 限定前述的部分,您必須了解到氣象資訊、股票資料、資料或文件可能會不精 確,而您需要依照常識與遵循標準安全預防措施來使用這些資料。

# 限制賠償

依據現行法律允許的最大範圍,任何情況下,HTC與其供應商將不對於任何直 接、間接、特殊、無法避免的損害,針對使用者或第三方負責。在合約與侵權 行為中,收入損失、信豐損失、商業機會損失、資料損失、利益損失或運送、 履行或不履行義務或使用氣象資訊、資料或文件均不負責。

### 重要的健康資訊和安全預防措施

使用本產品時,必須遵循下列的安全預防措施,避免受到可能之法律刑罰及 傷害。

請務必記住及遵循所有本產品的安全規定及操作指示。請遵守所有產品操作指 示中的警告。

若要降低身體受傷、觸電、火災及設備損壞的風險,請務必遵守下列預防 措施。

#### 用電安全

充電時本產品必須使用專屬的電池及電源供應器。使用其他的配件可能造成危 險,並使得本產品的保固失效。

#### 正確安裝接地的安全預防措施

小心:連接到不正確的接地設備將會導致裝置觸電。

本產品配備了 USB 傳輸線,以便連接到桌上型或筆記型電腦。將產品連接到電 腦之前,請確認電腦已經正確接地。桌上型或筆記型電腦的電源線具備設備接 地導線及接地插頭。插頭必須插入依照所有當地法規及條例正確安裝及接地的 適當插座。

### 電源供應器的安全預防措施

• 使用正確的外部電源

產品僅能夠使用標示於電壓功率標籤上的規定電源類型。若您不確定所需 的電源類型,請洽詢您的授權服務供應商或當地的電力公司。針對需要使 用電池或其他電源操作的產品,請參閱產品所隨附的操作指示。 

- HTC,型號TCP300
- · 小心處置電池

本產品隨附一顆鋰電池。若以不正確方式處理電池,將可能造成火災或燃 燒的風險。請勿嘗試打開或維修電池。請勿將電池拆開、碾碎、鑿穿、 外部接點短路、丟棄到火或水中或將其暴露於溫度超過攝氏 60 度 (華氏 140 度)。

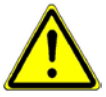

警告:不正確地更換電池可能會發生爆炸的危險。若要減少火災及燙傷的風險,請勿將電池拆開、碾碎、鑿穿、外部接點短路、丟棄到火或水中或將其暴露於溫度超過攝氏60度(華氏140度)。請務必使用指定的電池更換。請依照當地法令的規定或遵循隨附在產品的參考指南回收或處理廢棄電池。

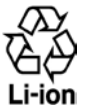

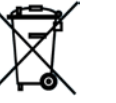

医3 廠電池請回收

**注意**:本產品只能搭配下列的指定電池使用:

- HTC,型號TWIN160
- 請格外小心
  - 保持電池或裝置的乾燥,遠離水或其他液體,以免造成短路。
  - 避免讓電池或接頭接觸金屬物體,以免在操作中造成短路。
  - 手機只能連接到貼有 USB-IF 標誌或已通過 USB-IF 相容計畫的產品。
  - 電池外觀如有受損、變形或變色,或是外殼生鏽、過熱或發出異味時,請勿使用。
  - 請務必將電池放置在嬰兒和幼童無法取得的地方,避免將其吞食。如 誤吞電池,請立刻就醫。

- 電池漏液時:
  - 請勿讓漏出的液體接觸皮膚或衣物。如果不小心接觸到液體,請立 即使用大量乾淨的水沖洗,並儘速就醫。
  - 請勿讓漏出的液體接觸眼睛。如果已經接觸到眼睛,切勿揉搓;請 立即使用大量乾淨的水沖洗,並儘速就醫。
  - 特別注意,請務必讓漏液的電池遠離火源,避免引發火災或爆炸的 危險。

### 直接日曬的安全預防措施

將此產品遠離過度潮濕及極端溫度的環境中。請勿將產品及其電池放置在車輛 中,或溫度超過攝氏 60 度 (華氏 140 度) 的環境中,例如汽車儀表板、窗台、日 光直接曝曬的玻璃後方,或長期遭受強烈紫外線照射的地方。這些地方可能會 造成產品損壞、電池過熱,或對車子造成損壞。

### 防止聽力受損

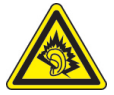

**小心**:使用耳機時,如果音量一直維持在最高狀態,長久下來, 可能會導致永久性的聽力受損。 注意:在法國,本裝置的耳機 (如下所列) 已經過測試,合於 French Article L. 5232-1 所規定的管轄規範 NF EN 50332-1:2000 和/或 NF EN 50332-2:2003 標準當 中所規定的音壓位準。

- 耳機由 Cotron 製造,產品型號為 RC E150。
- 耳機由 Merry 製造,產品型號為 RC E150。

### 飛航安全

由於本產品可能會干擾飛機導航系統和通訊網路的運作,許多國家的法令均禁 止在機艙內使用本產品。若您要在搭乘飛機時使用本裝置,請記得切換到飛安 模式以將電話功能關閉。

#### 環境限制

請勿在以下區域使用本產品:加油站、燃料庫、化學工廠、任何正在進行爆破 工程的場所、可能含有引發爆炸之氣體的環境(例如燃料區、燃料倉庫、船隻甲 板下、化學工廠、燃料/化學運輸或儲存設備),及空氣中含有化學藥品或微粒粒 子(例如穀類、灰塵或金屬粉)的區域。請注意,在這些區域中,即使是零星的 火花也可能引發爆炸或火災;嚴重者將會導致身體殘疾甚至是死亡。

### 易爆炸的環境

在任何可能爆炸或存在易燃物的環境中,應關閉產品電源,而且使用者應遵守 所有標示與指示。在這些區域中,即使是零星的火花也可能引發爆炸或火災; 嚴重者將會導致身體殘疾甚至是死亡。使用者切勿在燃料區使用此設備,例如 服務站或加油站,若是在燃料庫、化學工廠或執行爆破工作的地方,也要注意 遵守無線電設備的使用限制。任何含有引發爆炸之氣體的區域通常(但是未必 永遠)都會清楚標示危險。這些地區包括燃料區、船隻甲板下、燃料/化學運輸 或儲存設備,及空氣中含有化學藥品或微粒粒子(例如穀類、灰塵或金屬粉)的 區域。

#### 道路安全

除非情況緊急,否則嚴禁在開車中撥打或接聽行動電話。但在有些國家會允許 您使用免持聽筒來接聽電話。

#### 無線電波輻射的安全預防措施

- 避免在金屬結構附近使用您的裝置(例如建築物的鋼骨)。
- 避免在強烈電磁來源的附近使用話機,例如微波爐、聲音喇叭、電視和收 音機。
- 只能使用原廠製造商所核准的配件,或不含任何金屬的配件。
- 使用非原廠製造商所核准的配件,可能會違反您當地的無線電波輻射指導 方針,因此避免使用該類配件。

### 醫療設備功能的干擾

本產品可能造成醫療設備故障。大多數的醫院和診所皆禁止使用本裝置。

如果您使用任何其他的個人醫療裝置,請洽詢裝置的製造商,以便確定其是否 足夠阻隔外部的無線電波輻射能量。您的醫師也許可以協助您取得此資訊。

如果醫療保健機構中已經張貼關閉裝置的指示,請務必比照辦理。醫院或醫療 機構可能正在使用對於外部無線電波輻射能量相當敏感的設備。

### 助聽器

有些數位無線電話可能會干擾一些助聽器。如果發生這類干擾,您可以洽詢您 的服務供應商,或是撥打客服專線以討論替代方案。

#### 非游離輻射

您的裝置具有內建天線。本產品應該在其一般正常的位置中操作,以便確保輻 射的效能及干擾的安全性。就和使用其他的行動無線電傳輸設備一樣,使用者 若希望同時輕鬆使用設備並考量人身安全,在操作設備時身體的任何部分最好 不要太靠近天線。

請使用隨附的整合型天線。使用未經授權或修改的天線可能降低傳輸品質及損 壞裝置、造成裝置效能減弱及 SAR 值超過建議的範圍;嚴重者還會違反您國家 之當地法令的規定。

若要確保話機最佳功能,以及確 保無線電波輻射能量維持在參考 值 (由相關標準所設定)內,請永 遠以一般正常的位置使用裝置。 接觸天線部位可能會影響通話品 質,並且讓裝置產生不必要的耗 電。使用電話時,避免接觸天線 部分,不僅能讓天線發揮最高效 能,並且也能延長電池壽命。

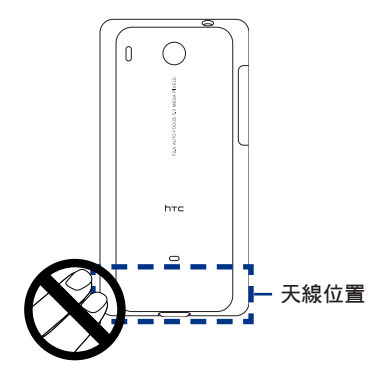

# 一般預防措施

### • 避免對裝置造成壓擠情況

請勿在螢幕和裝置上施加過大的壓力,以免造成損傷,並請在坐下之前先 將裝置從口袋中取出。同時建議您將裝置放置在保護套中,且只能使用手 指與觸控式螢幕互動。因錯誤的使用方式而造成顯示螢幕破損不在保固範 圍內。

### 長時間使用後的裝置變熱現象

當裝置使用過長時間後,例如長時間講電話,電池充電,或是瀏覽網頁, 此時裝置可能開始變得比較熱。多數情況下,這是正常現象,並不是裝置 本身有故障,請勿擔心。

### • 注意維修標示

除非操作或維修手冊另有說明,否則請勿自行維修任何產品。如果各個部 位中的零件需要維修的話,應該交由授權的技術人員或供應商執行。

### • 需要維修的損壞

如遇下列狀況,請將產品插頭從電源插座中拔掉,並向授權的維修技師或 供應商尋求協助:

- 產品遭受液體潑濺或者外物落入產品內部。
- 產品被雨水或清水淋濕。
- 產品摔落或損壞。
- 有明顯的過熱跡象。
- 依照操作指示來操作,但產品仍無法正常使用。

### · 避免過熱地區

本產品應該放置在遠離熱源的地方,例如散熱器、暖氣出風口、火爐,或 其他產生高溫的裝置,例如擴音器。

### • 避免潮濕地區

切勿在潮濕地區使用本產品。

### • 避免在極大的溫度變化之後使用裝置

當您在溫度及/或濕度範圍差異很大的環境中移動裝置時,裝置的上方或 內部可能凝結水滴。若要避免損害裝置,請在使用裝置前,預留足夠的時 間讓水氣蒸發。

注意: 在將裝置從低溫的狀況拿到較溫暖的環境,或從高溫的狀況拿到較冷的環境 中,請在開啟電源之前,先讓裝置適應室溫。

### • 避免將物體塞入產品內

請勿將任何物體塞入插槽空間或裝置其他開口的部分。插槽及開口的作用 在於提供通風散熱。這些開口不可以被堵塞或遮蔽。

#### ・ 架設配件

切勿將產品置於不穩的桌子、推車、架子、三腳架或托架上使用。產品的 任何安裝方式均應遵照製造商的指示,並應使用製造商所建議的方式架設 配件。

### • 避免架設在不穩的地方

請勿將產品放在不穩的平台上。

### 以認可的設備搭配使用本產品

本產品僅能搭配經認可的個人電腦和其他選購配件一起使用。

調整音量

請在使用頭戴式耳機或其他聲音裝置前先調低音量。

清潔

清潔前先將產品從牆壁插座拔掉。請勿使用液體清潔劑或噴霧清潔劑。請 使用微濕的軟布來清潔,千萬不要用水來清潔液晶螢幕。

內容

### 第1章-手機基本資訊

| 「早  | - 于俄基平肖凯 25     |
|-----|-----------------|
| 1.1 | 手機及配件           |
|     | 前面板             |
|     | 後面板             |
|     | 左面板             |
|     | 俯視圖             |
|     | 底面板             |
|     | 包裝盒內容           |
| 1.2 | 安裝 SIM 卡、電池和儲存卡 |
|     | SIM 卡           |
|     | 電池              |
|     | 儲存卡32           |
|     | 安裝吊繩、掛繩或吊飾配件33  |
| 1.3 | 為電池充電           |
| 1.4 | 手機控制項35         |
|     | 搜尋按鈕            |
| 1.5 | 瞭解電話操作方式        |
|     | 點選              |
|     | 按住              |
|     | 快速滑動或滑動         |
|     | 拖曳              |
|     | 輕觸              |
|     | 旋轉              |
|     | 縮放              |
|     | 使用軌跡球           |
| 1.6 | 使用者入門           |
|     | 開啟與關閉手機         |

|                         |                   | 輸入 PIN 碼                                                                                                    | 38                                                                         |
|-------------------------|-------------------|----------------------------------------------------------------------------------------------------|----------------------------------------------------------------------------|
|                         |                   | 初次設定手機                                                                                                    | 39                                                                         |
|                         |                   | 在畫面閒置時將其關閉                                                                                                    | 40                                                                         |
|                         | 1.7               | 主螢幕                                                                                                    | 41                                                                         |
|                         |                   | 延伸的主螢幕                                                                                                    | 42                                                                         |
|                         |                   | 自訂主螢幕                                                                                                    | 42                                                                         |
|                         | 1.8               | 手機狀態與通知                                                                                                    | 46                                                                         |
|                         |                   |                                                                                                    | 48                                                                         |
|                         |                   | 通知 LED 指示燈                                                                                                    | 49                                                                         |
|                         | 1.9               | 應用程式                                                                                                    | 50                                                                         |
|                         |                   | 最近執行過的應用程式                                                                                                    | 50                                                                         |
|                         | 1.10              | 0 設定                                                                                                    | 51                                                                         |
|                         | 1.11              | 1 調整音量                                                                                                    | 52                                                                         |
|                         | 1.12              | 2 使用手機儲存卡做為 USB 磁碟機                                                                                                    | 53                                                                         |
| 笛 2                     | 2音                | - 使用手機功能                                                                                                    | 55                                                                         |
| IV                      |                   |                                                                                                    |                                                                            |
| <b>N</b> 3 -            | 2.1               | 撥打電話                                                                                                    | 55                                                                         |
| <b>N</b> 3 -            | 2.1               | 撥打電話                                                                                                    | <b>55</b>                                                                  |
| - <b>1</b>              | 2.1               | <b>撥打電話</b><br>使用撥號撥打電話<br>撥打簡訊中的電話號碼                                                                                                    | 55<br>55                                                                   |
| <b>N</b> 0 -            | 2.1               | 撥打電話<br>使用撥號撥打電話<br>撥打簡訊中的電話號碼<br>撥打簡訊中的電話號碼                                                                                                    | 55<br>55<br>56                                                             |
| N9 -                    | 2.1               | 撥打電話                                                                                                    | 55<br>56<br>56<br>56                                                       |
| <b>N</b> <sup>2</sup> - | 2.1               | 撥打電話                                                                                                    | 55<br>56<br>56<br>56<br>57                                                 |
| No -                    | 2.1               | 撥打電話                                                                                                    | 55<br>56<br>56<br>56<br>57<br>57<br>57                                     |
| No -                    | 2.1               | 撥打電話         使用撥號撥打電話         撥打簡訊中的電話號碼         撥打(快速撥號號碼         撥打電子郵件中的電話號碼         撥打緊急電話         接聽來電         接聽來電                                                                                                    | 55<br>56<br>56<br>57<br>57<br>57                                           |
| No -                    | 2.1               | 撥打電話         使用撥號撥打電話         撥打簡訊中的電話號碼         撥打電子郵件中的電話號碼         撥打電子郵件中的電話號碼         撥打緊急電話         接聽來電         接聽來電         拒接來電                                                                                                    | 55<br>56<br>56<br>57<br>57<br>57<br>57<br>57                               |
| Nº -                    | 2.1               | 撥打電話         使用撥號撥打電話         撥打簡訊中的電話號碼         撥打電子郵件中的電話號碼         撥打電子郵件中的電話號碼         撥打電子郵件中的電話號碼         撥打緊急電話         接聽來電         接聽來電         指接來電         關閉鈴聲                                                                                                    | 55<br>56<br>56<br>57<br>57<br>57<br>57<br>57                               |
| - vv                    | 2.1               | 撥打電話         使用撥號撥打電話         撥打簡訊中的電話號碼         撥打電子郵件中的電話號碼         撥打電子郵件中的電話號碼         撥打電子郵件中的電話號碼         撥打緊急電話         接聽來電         接聽來電         拒接來電         關閉鈴聲         拒接來電並傳送簡訊                                                                                                    | 55<br>56<br>56<br>57<br>57<br>57<br>57<br>57<br>57<br>57                   |
| - vv                    | 2.1<br>2.2<br>2.3 | 撥打電話         使用撥號撥打電話         撥打簡訊中的電話號碼         撥打電子郵件中的電話號碼         撥打電子郵件中的電話號碼         撥打電子郵件中的電話號碼         撥打電子郵件中的電話號碼         撥打電子郵件車的電話號碼         撥打電子郵件車的電話號碼         撥打電子郵件車的電話號碼         撥打電子郵件車的電話號碼         撥打電子         撥打電子         撥打電子         撥打電子         撥打電         接聽來電         拒接來電         關閉鈴聲         拒接來電並傳送簡訊         使用通話選項 | 55<br>56<br>57<br>57<br>57<br>57<br>57<br>57<br>58<br>58                   |
| - vv                    | 2.1<br>2.2<br>2.3 | 撥打電話         使用撥號撥打電話         撥打簡訊中的電話號碼         撥打電子郵件中的電話號碼         撥打電子郵件中的電話號碼         撥打電子郵件中的電話號碼         撥打緊急電話         接聽來電         接聽來電         指接來電         關閉鈴聲         拒接來電並傳送簡訊         使用通話選項         處理多通電話                                                                                                    | 55<br>56<br>57<br>57<br>57<br>57<br>57<br>57<br>57<br>57<br>58<br>58       |
| - «                     | 2.1<br>2.2<br>2.3 | 撥打電話         使用撥號撥打電話         撥打簡訊中的電話號碼         撥打電子郵件中的電話號碼         撥打緊急電話         接聽來電         接聽來電         指接來電         關閉鈴聲         拒接來電並傳送簡訊         使用通話選項         處理多通電話         設定多方通話                                                                                                    | 55<br>56<br>56<br>57<br>57<br>57<br>57<br>57<br>57<br>57<br>57<br>57<br>57 |

| 红迪的别的府委兄鹰府自                                                                                                    |                                                    |
|----------------------------------------------------------------------------------------------------|----------------------------------------------------|
| 開啟或關閉擴音功能                                                                                                    | 60                                                 |
| 結束通話                                                                                                    | 60                                                 |
| 2.4 使用通話記錄                                                                                                    | 61                                                 |
| 使用通話記錄標籤                                                                                                    | 61                                                 |
| 新增連絡人的電話號碼                                                                                                    |                                                    |
| 查看未接來電                                                                                                    |                                                    |
| 清除通話記錄清單                                                                                                    |                                                    |
| 2.5 調整手機設定                                                                                                    | 63                                                 |
| 2.6 開啟和關閉電話功能                                                                                                    | 64                                                 |
| 啟用或停用飛安模式                                                                                                    |                                                    |
| 第3章-使用連絡人                                                                                                    | 65                                                 |
| 3.1 關於連絡人                                                                                                    | 65                                                 |
| 新禅演级人小工目                                                                                                    | 65                                                 |
| 利相连加入了上去                                                                                                    |                                                    |
| 潮增建船大小工会                                                                                                    |                                                    |
| 新省连柏大疗工共                                                                                                    |                                                    |
| <ul> <li>第14注柏大介工共</li></ul>                                                                                                    |                                                    |
| <ul> <li>第14注柏八小工共</li></ul>                                                                                                    |                                                    |
| <ul> <li>新省连柏大介工共</li></ul>                                                                                                    |                                                    |
| 新省连柏大小工共<br>連絡人來源                                                                                                    |                                                    |
| <ul> <li>第14注柏八小工共</li> <li>連絡人來源</li> <li>3.2 使用連絡人畫面</li> <li>設定我的連絡人卡片</li> <li>一一檢視及管理連絡人</li> <li>一使用我的最愛</li> <li>使用群組</li> <li>3.3 在連絡人中使用 Facebook 和 Flickr .</li> </ul> | 66<br>66<br>67<br>68<br>71<br>71<br>71<br>71<br>71 |
| <ul> <li>潮省连柏大小工共</li> <li>連絡人來源</li></ul>                                                                                                    |                                                    |
| <ul> <li>第14注柏大小工共</li> <li>連絡人來源</li></ul>                                                                                                    |                                                    |
| <ul> <li>第1省连柏大小工共</li> <li>連絡人來源</li></ul>                                                                                                    |                                                    |
| <ul> <li>第1省连柏大小工共</li> <li>連絡人來源</li></ul>                                                                                                    |                                                    |
| <ul> <li>第1省连柏大小工共</li> <li>連絡人來源</li></ul>                                                                                                    |                                                    |
| <ul> <li>第1省连柏大小工共</li> <li>連絡人來源</li></ul>                                                                                                    |                                                    |
| <ul> <li>第1省连柏大小工共</li> <li>連絡人來源</li></ul>                                                                                                    |                                                    |

|   |     | 選取中文輸入法                             |     |
|---|-----|-------------------------------------|-----|
|   | 4.4 | 調整 Touch Input 設定                   | 84  |
| 第 | 5章  | - 交換訊息                              | 87  |
|   | 5.1 | 傳送簡訊和多媒體簡訊                          |     |
|   |     | 開啟訊息                                |     |
|   |     | 建立及傳送 SMS 和 MMS 簡訊                  |     |
|   |     | 接收簡訊和多媒體簡訊                          |     |
|   |     | 管理簡訊和簡訊會話群組                         | 92  |
|   |     | 設定簡訊和多媒體簡訊選項                        |     |
|   |     | 新增簡訊小工具                             | 95  |
|   | 5.2 | 使用郵件                                | 96  |
|   |     | 新增 POP3/IMAP 電子郵件帳號                 |     |
|   |     | 新增 Microsoft Exchange ActiveSync 帳號 |     |
|   |     | 同步 Exchange ActiveSync 電子郵件         |     |
|   |     | 變更 Exchange ActiveSync 設定           |     |
|   |     | 建立其他的電子郵件帳號                         |     |
|   |     | 撰寫和傳送電子郵件                           |     |
|   |     | 檢視及回覆電子郵件                           |     |
|   |     | 管理外部電子郵件帳號上的電子郵件                    |     |
|   |     | 編輯電子郵件帳號設定                          |     |
|   |     | 使用 Exchange ActiveSync 帳號傳送會議要求     |     |
|   |     | 刪除電子郵件帳號                            |     |
|   |     | 新增郵件小工具                             |     |
| 第 | 6章  | - 設定連線                              | 103 |
|   | 6.1 | 連線到網際網路                             |     |
|   | 6.2 | GPRS/3G/EDGE                        |     |
|   |     | 檢查您所使用的網路連線                         |     |
|   |     | 開啟或關閉 GPRS/3G                       |     |
|   |     | 建立新的存取點                             |     |
|   |     |                                     |     |

| 6.3 | Wi-Fi                  |     |
|-----|------------------------|-----|
|     | 開啟 Wi-Fi 並連線到無線網路      |     |
|     | 檢查無線網路狀態               |     |
|     | 新增資料連線和 Wi-Fi 小工具      |     |
| 6.4 | 使用瀏覽器                  |     |
|     | 開啟瀏覽器                  |     |
|     | 移至網頁                   |     |
|     | 設定首頁                   |     |
|     | 變更畫面方向                 |     |
|     | 瀏覽網頁的傳統檢視(而非行動版)       |     |
|     | 瀏覽網頁                   |     |
|     | 在網頁上進行縮放               |     |
|     | 開啟新的瀏覽器視窗              |     |
|     | 切換瀏覽器視窗                |     |
|     | 搜尋網頁上的文字               |     |
|     | 選取網頁中的連結               |     |
|     | 下載網路應用程式               |     |
|     | 管理我的最愛                 |     |
|     | 設定瀏覽器選項                |     |
| 6.5 | 使用藍牙                   |     |
|     | 開啟藍牙或設定手機為可偵測          |     |
|     | 變更手機名稱                 |     |
|     | 配對及連接藍牙免持聽筒耳機或更多其他車用套件 |     |
|     | 中斷與藍牙免持耳機或車用套件的連線      |     |
| 6.6 | 使用手機做為數據機              |     |
| 第7章 | - 相機和多媒體               | 119 |
| 7.1 | 使用相機和攝影機               |     |
|     | 异危相機                   |     |
|     |                        |     |
|     | 變更拍攝模式                 |     |

|     | 拍攝圖片                     |     |
|-----|--------------------------|-----|
|     | 拍攝影片                     |     |
|     | 瀏覽畫面                     | 122 |
|     | 相機選單面板                   | 123 |
| 7.2 | 使用相簿                     | 124 |
|     | 開啟相簿                     |     |
|     | 使用照片                     | 125 |
|     | 使用影片                     | 129 |
|     | 新增相簿或相框小工具               |     |
|     | 關閉相簿                     |     |
| 7.3 | 使用音樂                     | 132 |
|     | 將音樂複製到儲存卡                |     |
|     | 開啟音樂                     |     |
|     | 播放音樂                     |     |
|     | 在鎖定螢幕上聆聽音樂               |     |
|     | 媒體櫃                      | 134 |
|     | 建立播放清單                   | 135 |
|     | 管理播放清單                   |     |
|     | 將歌曲設成來電鈴聲                | 137 |
|     | 新增音樂小工具                  | 137 |
| 第8章 | - Google 應用服務            | 139 |
| 8.1 | 使用 Google 帳號登入           |     |
|     | 重新取得您 Google 帳號的密碼       |     |
| 8.2 | 使用 Gmail/Google Mail     | 140 |
|     | 建立並傳送電子郵件                | 141 |
|     | 接收並讀取電子郵件                |     |
|     | 回覆或轉寄電子郵件                |     |
|     | 管理對話和電子郵件                |     |
|     | 設定 Gmail/Google Mail 的設定 |     |
| 8.3 | 使用 Google Talk           | 147 |

|     | 登入及線上交談                        | 147 |
|-----|--------------------------------|-----|
|     | 管理好友                           | 150 |
|     | 行動指示器                          | 151 |
|     | 調整即時通訊設定                       | 152 |
|     | 登出                             | 152 |
| 8.4 | 使用 Google 地圖                   | 153 |
|     | 搜尋想去的地方                        | 153 |
|     | 檢視地圖                           | 155 |
|     | 取得路線                           | 156 |
| 8.5 | 使用 Google 定位 (本功能依產品銷售地區選擇性提供) | 157 |
|     | 開啟 Google 定位                   | 157 |
|     | 分享您的位置                         | 158 |
|     | 邀請好友                           | 158 |
|     | 接受邀請                           | 158 |
|     | 顯示好友                           | 159 |
|     | 與好友聯繫                          | 160 |
|     | 控制分享的內容                        | 161 |
| 8.6 | 使用 YouTube                     | 163 |
|     | 觀看影片                           | 163 |
|     | 搜尋影片                           | 164 |
|     | 分享影片                           | 165 |
| 8.7 | 使用 Android Market              | 165 |
|     | 開啟 Android Market              | 165 |
|     | 取得協助                           | 166 |
|     | 尋找應用程式                         | 166 |
|     | 安裝並開啟應用程式                      | 167 |
|     | 管理應用程式                         | 169 |
|     | 解除安裝應用程式                       | 169 |
| 8.8 | 同步處理 Google 應用服務               | 170 |

| 第9章 | - 其他應用程式 17                       | 1  |
|-----|-----------------------------------|----|
| 9.1 | 使用日曆17                            | /1 |
|     | 開啟日曆17                            | 71 |
|     | 建立行程17                            | 71 |
|     | 行事曆檢視17                           | 72 |
|     | 行程提醒17                            | 73 |
|     | 同步處理 Exchange ActiveSync 行事曆17    | 74 |
|     | 同步處理 Outlook 行事曆17                | 74 |
|     | 新增日曆小工具                           | 74 |
| 9.2 | 使用時鐘17                            | 75 |
|     | 開啟時鐘17                            | 75 |
|     | 在世界時鐘清單中新增城市17                    | 76 |
|     | 設定居住城市的日期與時間                      | 76 |
|     | 設定鬧鐘17                            | 77 |
|     | 刪除鬧鐘17                            | 77 |
|     | 使用碼表和計時器                          | 77 |
|     | 新增時鐘小工具                           | 77 |
| 9.3 | 使用 HTC Sync™17                    | /8 |
|     | 事前準備17                            | 78 |
|     | 在電腦上安裝 HTC Sync17                 | 78 |
|     | 設定 HTC Sync 同步 Outlook 項目17       | 79 |
|     | 同步 Outlook 項目                     | 31 |
|     | 解決手機和電腦之間的衝突18                    | 31 |
|     | 開啟同步管理員說明18                       | 32 |
|     | 安裝 Android 應用程式18                 | 32 |
| 9.4 | 使用 HTC Footprints <sup>™</sup> 18 | 33 |
|     | 建立 Footprint                      | 33 |
|     | 再度造訪 Footprint18                  | 34 |
|     | 編輯或刪除 Footprint18                 | 34 |
|     | 備份 Footprints                     | 34 |

|      | 新增 Footprint 小工具   | 185 |
|------|--------------------|-----|
| 9.5  | 使用 PDF 檢視器         | 185 |
|      | 檢視 PDF 檔           | 185 |
| 9.6  | 使用 Plurk           | 186 |
|      | 開啟 Plurk           | 186 |
|      | 發送話題               | 187 |
|      | 檢視未閱讀的話題           | 187 |
|      | 檢視及發送私人話題          | 188 |
|      | 設定您的 Plurk         | 188 |
| 9.7  | 使用 Peep™           | 189 |
|      | 開啟 Peep            | 189 |
|      | 傳送 tweet           | 190 |
|      | 傳送私人訊息             | 190 |
|      | 搜尋要追隨的 Twitter 使用者 | 191 |
|      | 新增 Twitter 小工具     | 191 |
| 9.8  | 使用 Quickoffice     | 191 |
|      | 檢視文件、簡報和試算表        | 191 |
| 9.9  | 使用股票               | 193 |
|      | 開啟股票               | 193 |
|      | 新增股價或股市指數          | 193 |
|      | 變更清單順序             | 194 |
|      | 刪除項目               | 194 |
|      | 新增股票小工具            | 194 |
| 9.10 | )使用氣象              | 194 |
|      | 開啟氣象               | 194 |
|      | 顯示目前位置的氣象          | 195 |
|      | 新增城市               | 196 |
|      | 織百気免禦百             | 106 |
|      | 安史黑家选贞             | 190 |
|      | 受欠判家医疗             | 196 |

|   | 9.11 | 使用錄音機                     |     |
|---|------|---------------------------|-----|
|   |      | 錄音                        |     |
|   |      | 將錄音設成來電鈴聲                 |     |
|   |      | 重新命名錄音                    |     |
|   | 9.12 | 使用 KKBOX                  |     |
|   |      | 啟動 KKBOX                  |     |
|   |      | 線上聆聽音樂                    |     |
|   | 9.13 | 使用 Java                   |     |
|   |      | 開啟 Java 程式                |     |
|   |      | 安裝 MIDlets 或 MIDlet 套件    |     |
|   |      | 執行及停止 MIDlets 或 MIDlet 套件 |     |
|   |      | 管理 MIDlets 或 MIDlet 套件    |     |
|   | 9.14 | 使用 AK Notepad             |     |
|   |      | 建立記事                      |     |
|   |      | 分享記事                      |     |
|   |      | 編輯記事                      |     |
|   |      | 變更記事設定                    |     |
| 第 | 10章  | - 管理手機                    | 205 |
|   | 10.1 | 管理基本設定                    |     |
|   |      |                           | 205 |
|   |      | 顯示設定                      |     |
|   |      | 來電鈴聲設定                    |     |
|   |      | 手機服務                      |     |
|   |      | 語言設定                      |     |
|   |      | 社交網路設定                    |     |
|   | 10.2 | 保護手機                      |     |
|   |      | 以 PIN 碼保護 SIM 卡           | 209 |
|   |      | 以螢幕鎖定保護手機                 |     |
|   | 10.3 | 管理記憶體                     | 211 |
|   | 10.4 | 重設手機                      |     |

# 附錄

| 附錄  |        | 213 |
|-----|--------|-----|
| A.1 | 規格     |     |
| A.2 | 管理注意事項 |     |
| 索引  |        | 221 |

# 第1章-手機基本資訊

# 1.1 手機及配件

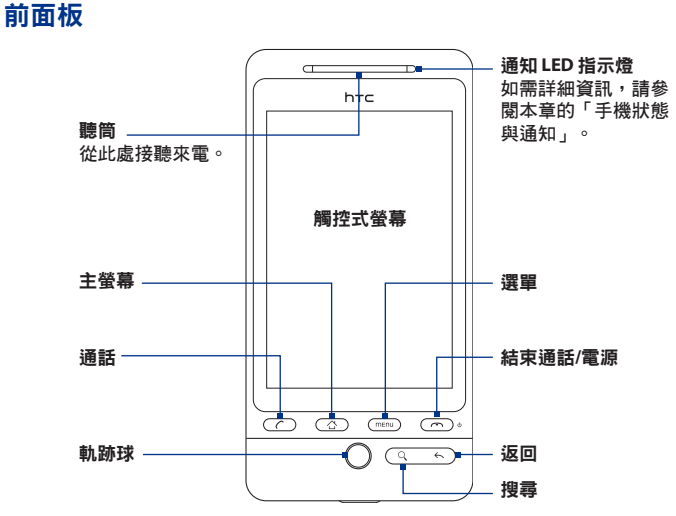

如需關於選單、主螢幕、通話、結束通話/電源、搜尋和返回等按鈕功能的詳細 資訊,請參閱本章的「手機控制項」。如需關於軌跡球的詳細資訊,請參閱本 章的「使用軌跡球」。

### 後面板

左面板

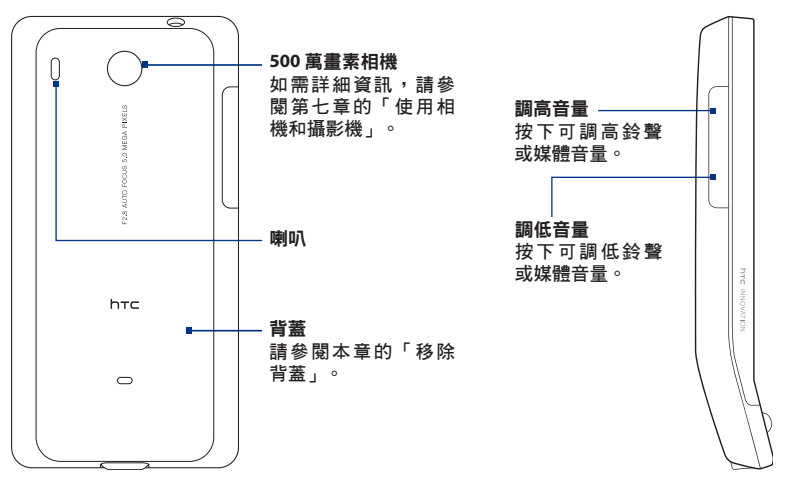

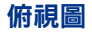

3.5 公釐音訊插孔 連接隨附的耳機做為免持聽筒或 收聽音訊媒體。

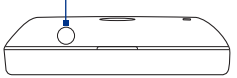

底面板

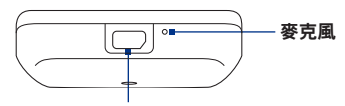

### USB 接頭/耳機插孔

可連接:

- •USB 傳輸線,以傳輸檔案。
- AC 變壓器,為電池充電。
- USB 立體聲耳機,以進行免持聽筒交談, 及聆聽音樂和影片(未包含在包裝中)。

# 包裝盒內容

本產品包裝內含下列的項目和配件:

- 手機
- 電池
- USB 傳輸線

- microSD<sup>™</sup>儲存卡
- 快速入門指南
- 有線立體聲耳機

• AC 變壓器

# 1.2 安裝 SIM 卡、電池和儲存卡

在安裝或更換 SIM 卡、電池和儲存卡之前,請務必先關閉電源。此外,您必須 先取下背蓋,才能安裝 SIM 卡和電池。

### 取下背蓋

- 1. 確認手機已關機。
- 2. 小心握住裝置,並讓前面板朝下。
- 3. 用大拇指或手指,將背蓋上半部拿起。

從背蓋上的小開口處拿起。

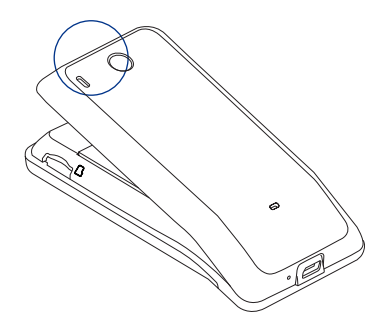

### 重新裝上背蓋

- 1. 對準插入裝置背面下半部的兩個開口處,先將背蓋下半部固定住。
- 從背蓋兩側和上半部往下壓,將背蓋卡入定位。背蓋卡入時會發出喀 一聲。

### SIM 卡

SIM 卡包含您的電話號碼、詳細服務資訊及電話簿/訊息記憶體。本手機可同時 支援 1.8V 及 3V SIM 卡。

注意 某些舊型 SIM 卡不適用於本手機。建議您應向電信業者洽詢並更換合適的 SIM 卡。然而此項服務可能需要另行收費。

### 安裝 SIM 卡

- 1. 確認手機已關機。
- 將 SIM 卡固定座往右推以解除鎖定,然後翻起來。
- 將 SIM 卡金屬接點部分朝下,截角處朝向插槽外,依此方向插入 SIM 卡。
   將 SIM 卡完全推入插槽。
- 關上 SIM 卡固定座,然後將固定座往左推,鎖定固定座。

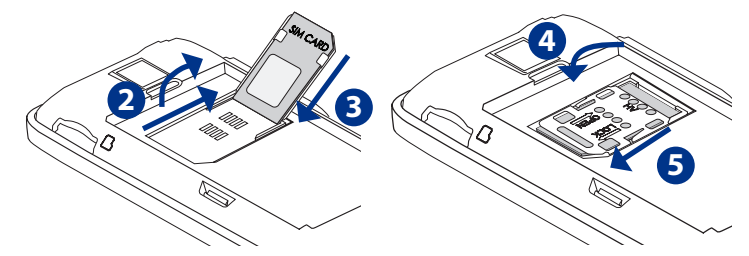

### 移除 SIM 卡

- 1. 移除背蓋和電池。
- 2. 將 SIM 卡固定座往右推以解除鎖定,然後翻起來。
- 3. 抽出 SIM 卡。

### 電池

本手機隨附充電式鋰電池,並且限用製造商指定的原廠電池及配件。影響電池 效能的因素很多,包括網路組態、訊號強度、手機的操作環境溫度、選取及使 用的功能和/或設定、連接到連接埠的項目,以及您的聲音、資料和其他程式的 使用模式等等。

**重要** 手機出貨時已裝有電池,且電池和電池槽之間隔了一張薄膜。您必須先將薄膜抽出,才能使用手機。

電池壽命預估(大約):

- 通話時間:WCDMA 高達 420 分鐘 GSM 高達 470 分鐘
- 待機時間: WCDMA 高達 750 小時

GSM 高達 440 小時

- 注意 電池壽命會因網路及電話使用情形而異。
- 警告! 若要避免起火或燃燒:
  - 請勿嘗試打開、拆解或維修電池。
  - 請勿擠壓、戳刺、使外部接點短路或置於火/水中。
  - 請勿置於攝氏 60 度 (華氏 140 度) 以上的環境。
  - 僅能使用本裝置的專用電池進行更換。
  - 請依您當地法規回收或處置廢棄電池。

### 安裝電池

- 將電池露出的銅片部位對準電池 槽的金屬接點。
- 先插入電池的金屬接點端,然後 輕輕將電池推入到底。
- 3. 重新裝上背蓋。

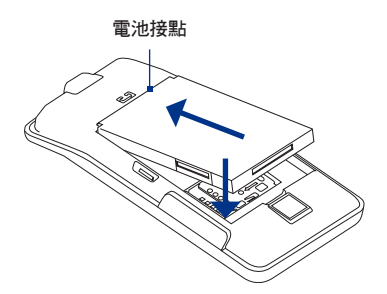

### 取出電池

- 1. 確認手機已關機。
- 2. 取下背蓋。
- 從電池槽上方的小開口處將電池 拿出。

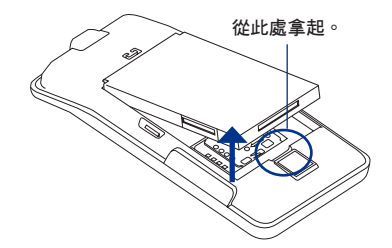

### 儲存卡

若要儲存圖片、音樂和應用程式,請將隨附的 microSD™卡安裝到手機中。 重要 您必須先安裝 microSD儲存卡,才能使用相機和相簿應用程式。

### 安裝儲存卡

- 1. 將 microSD 儲存卡金屬接點部分朝下,然後插入插槽。
- 2. 將 microSD 儲存卡一直往下按,直到發出喀一聲為止。

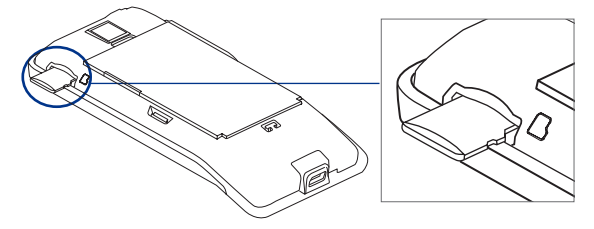

### 移除儲存卡

按下儲存卡,使其從插槽中彈出。

注意 如果您要在手機開機時取出儲存卡,請參閱本章的「在手機開機時移除儲存卡」。

## 安裝吊繩、掛繩或吊飾配件

- 1. 取下背蓋。
- 2. 將吊繩、掛繩或吊飾配件的繩子穿過背蓋上的吊飾孔。
- 3. 將繩子接上T型勾,然後拉緊繩子,將其固定。

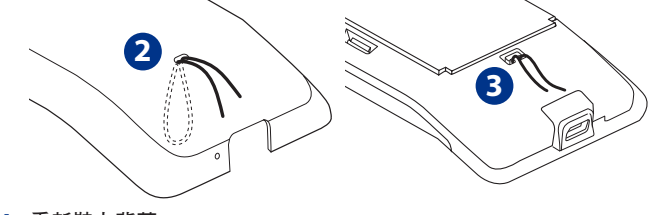

4. 重新裝上背蓋。

# 1.3 為電池充電

隨附的新電池並未充電。因此開始使用電話前,請先安裝電池並進行充電。有 些電池經過充/放電數次之後才能發揮最佳效能。

**重要** 手機出貨時已裝有電池,且電池和電池槽之間隔了一張薄膜。您必須先將薄膜抽出,才能使用手機。

#### 為電池充電

1. 將 AC 變壓器的 USB 接頭連接到電話背面的 USB 接頭中。

2. 將 AC 變壓器插入電源插座中,開始為電池充電。

注意 請務必僅使用手機隨附的 AC 變壓器和 USB 傳輸線來為電池充電。

充電時,通知 LED 指示燈會亮起琥珀色。充電時如果開啟手機的電源,主螢幕 的標題列將會顯示充電中圖示(**1999**)。當電量充飽後,通知 LED 指示燈就會亮 起綠色,且主螢幕的標題列也會出現電量充飽圖示(**1999**)。

如需關於通知 LED 指示燈的詳細資訊,請參閱本章的「手機狀態與通知」。

警告! • 充電時,請勿將電池從手機中取出。

• 為了安全起見,電池過熱時會停止充電。

# 1.4 手機控制項

按下手機前面板的控制項按鈕可執行下列作業:

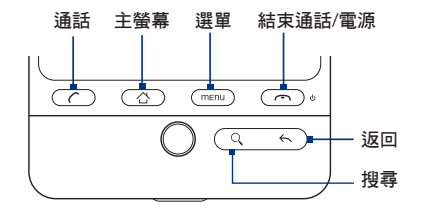

| 按鍵          | 功能                                                                                                    |
|-------------|----------------------------------------------------------------------------------------------------|
| 通話          | <ul> <li>按下此鍵可開啟電話畫面。</li> <li>當畫面上的連絡人、連絡號碼或電話號碼反白時,按下此鍵可撥電話給<br/>連絡人或撥打電話號碼。</li> <li>在通話中,按下此鍵可保留通話。再按一下即可恢復通話。</li> <li>如果您在通話時瀏覽到其他的應用程式,按下此鍵可將持續中的通話顯示在畫面上。</li> </ul> |
| 主螢幕         | <ul> <li>在任何的應用程式或畫面上,按下此鍵可返回主螢幕。</li> <li>按住可開啟最近執行過的應用程式視窗。</li> </ul>                                                                                                    |
| 選單          | 按下此鍵可開啟動作清單,讓您在目前的畫面或選項選單中執行動作。                                                                                                    |
| 返回          | 按下此鍵可返回前一個畫面,或是關閉對話方塊、選項選單、通知面板或<br>螢幕鍵盤。                                                                                                    |
| 搜尋          | 如需詳細資訊,請參閱本章後半部的「搜尋按鈕」。                                                                                                    |
| 結束通話/<br>電源 | <ul> <li>         ・在通話中按下此鍵可掛斷電話。         <ul> <li>若不在通話中,按住此鍵可開啟手機的選項選單,然後您可以選擇要開/關行動網路連線、關閉手機,或是將手機設成靜音模式、震動模式或飛安模式。         </li> </ul> </li> </ul>                       |

### 搜尋按鈕

按下搜尋可在目前的畫面或應用程式中搜尋資訊。例如,在連絡人中按下搜 尋,可搜尋手機中的連絡人。

在地圖中按下搜尋可搜尋想去的地方。在主螢幕或瀏覽器中按下搜尋可啟動 Google™搜尋並搜尋網路上的資訊。

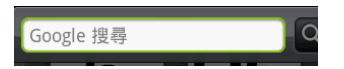

在任何的搜尋列中輸入您想要搜尋的資訊,然後再按一次搜尋。

## 1.5 瞭解電話操作方式

有多種方式可瀏覽您電話上的主螢幕、選單和應用程式畫面。

### 點選

當您想要使用螢幕鍵盤輸入、想要選取應用程式和設定圖示等螢幕上的項目, 或想要按下螢幕上的按鈕時,只要以手指點選即可。

### 按住

若要開啟某項目 (例如通訊錄或網頁中的連結) 的可用選項時,只要按住該項目 即可。

### 快速滑動或滑動

快速滑動或滑動表示在畫面上用手指做出快速的垂直或水平拖曳的動作。
### 拖曳

在您開始拖曳之前,必須用手指按住並施加一定的壓力。直到拖曳到所要的位 置之前都不能放開手指。

### 輕觸

輕觸畫面與快速滑動的動作類似,只不過您必須以更輕、更快的指觸來滑動手 指。但指觸只能以垂直方向移動,例如在輕觸連絡人或訊息清單時。

## 旋轉

針對大部分的畫面,只要將手機側向轉動即可自動將螢幕方向從直向變為橫向。在輸入文字時,您還可以將手機側向轉動,以顯示更大的鍵盤。如需詳細 資訊,請參關第四章。

注意 若要自動變更畫面方向,需選取方向核取方塊(此選項在主螢幕>選單>設定>音 效和顯示中)。

### 縮放

在某些應用程式 (例如相簿或瀏覽器) 中,您可以在檢視圖片或網頁時用兩根手 指頭 (例如大姆指和食指) 在螢幕上「縮放」,以進行放大或縮小。

# 使用軌跡球

您可以滾動或按下軌跡球來選取或反白畫面上的項目。當您收到來電或通知 時,軌跡球也會閃爍。

# 1.6 使用者入門

安裝好 SIM 卡、電池和 microSD 儲存卡之後,您就可以啟動手機並開始使用。

# 開啟與關閉手機

#### 開啟手機

按下結束通話/電源鍵。

注意 第一次開啟手機電源時,畫面將提示您登入您的 Google™ 帳號。如需關於初次設 定手機的詳細資訊,請參閱本章的「初次設定手機」。

#### 關閉手機

- 1. 按住結束通話/電源鍵幾秒鐘。
- 2. 出現電話選項的選項選單時, 觸碰關機。
- 3. 出現關閉手機的提示時, 觸碰確定。

# 輸入 PIN 碼

如果您的 SIM 卡已預設 PIN 碼 (個人識別碼),畫面就會提示您輸入 PIN 碼,才能 繼續後面的步驟。輸入 SIM 卡的 PIN 碼,然後點選確定。

如需瞭解如何啟用或停用 SIM 卡 PIN 碼的詳細資訊,請參閱第十章的「保護 手機」。

注意 如果您連續三次 PIN 碼輸入錯誤,那麼 SIM 卡會立刻被鎖定。當發生此狀況時, 您必須從電信業者處取得 PUK (PIN 碼解鎖鍵)碼來解除鎖定。如需瞭解如何解除鎖 定 SIM 卡的詳細資訊,請參閱第十章。

# 初次設定手機

第一次開啟手機電源時,畫面上會出現各種帳號設定選項,讓您快速設定 Google™帳號、Facebook™、Twitter™、Flickr®、Twitter™、Microsoft® Exchange ActiveSync®及其他的電子郵件帳號。

- 注意 設定帳號時需要使用 Wi-Fi 或資料連線連上網際網路。
  - 僅設定其中的部分帳號可能會讓您無法存取應用程式的所有功能。例如,設定 Facebook 帳號只能讓您檢視自己的 Facebook 相簿和您好友的相簿。不過,您 可以從 Android Market<sup>™</sup>下載 Facebook,或使用瀏覽器移至 Facebook 網站。
  - 您不必設定所有的帳號,也能使用手機。
  - 1. 選取想要使用的語言,然後點選下一步。
  - 在接下來的畫面中,手機可能會詢問您是否要設定部分選項、查看教學課程,或設定Wi-Fi連線。點選下一步或略過進入下一個畫面。

注意 手機只會在有 Wi-Fi 連線可用時要求您設定 Wi-Fi 連線。

- 在設定帳號畫面中,選擇您想要設定的帳號。如果不想設定帳號,請點選 略過。
  - 如需瞭解如何設定 Google 帳號的詳細資訊,請參閱第八章。
  - 如需瞭解如何設定 Exchange ActiveSync 帳號和其他電子郵件帳號的詳 細資訊,請參閱第五章。

設定完帳號後,手機會返回設定帳號畫面。設定完帳號後,點選下一步。

 在設定社交網路帳號畫面中,選擇您想要設定的社交網路帳號。如果不想 設定帳號,請點選略過。

設定完帳號後,電話會返回設定社交網路帳號畫面。設定完帳號後,點選 **下一步**。

- 在同意使用 Google 定位畫面上選取核取方塊,允許 Google 的定位服務收 集位置資料,然後點選下一步。
- 注意 您手機上的世界時鐘和氣象等應用程式需要透過 Google 的定位服務才能自動 更新時間和氣象資訊。
  - Google 的定位服務會利用手機上的資料或 Wi-Fi 連線連上網路。
  - 5. 點選完成結束設定程序,並返回主螢幕。

#### 40 手機基本資訊

# 在畫面閒置時將其關閉

當手機閒置一段時間後,會自動關閉畫面,以節省電池電力。但手機畫面關閉 時,仍然可以接收訊息和來電。

**提示** 如需如何調整畫面關閉前的閒置時間的詳細資訊,請參閱第十章的「顯示 設定」。

您也可以按下結束通話/電源鍵來關閉畫面。按下結束通話/電源鍵或有來電時都 會啟動手機畫面並顯示鎖定螢幕。

### 將螢幕解鎖

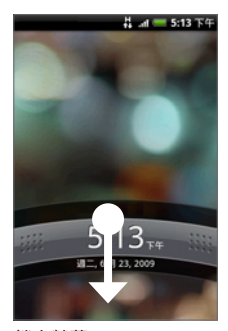

按下鎖定畫面上的這個控制 列,然後用手指在螢幕上向 下滑動,即可將螢幕解鎖或 接聽來電。

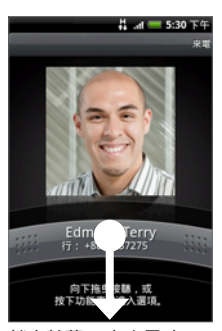

鎖定螢幕: 有來電時

- 鎖定螢幕
- **提示** 您也可以在鎖定螢幕上按下選單,將螢幕解鎖。
- 注意 如果您設定了螢幕解鎖圖形,手機便會要求您在螢幕上畫出解鎖圖形,然後才會 解鎖。如需如何建立並啟用螢幕解鎖圖形的詳細資訊,請參閱第十章的「保護 手機」。

# 1.7 主螢幕

主螢幕提供許多可以自行發揮的空間,可讓您在主螢幕上加入想要的項目。您 可以新增應用程式圖示、捷徑、資料夾,以及 HTC 或 Google 小工具等項目,以 快速存取資訊和應用程式。

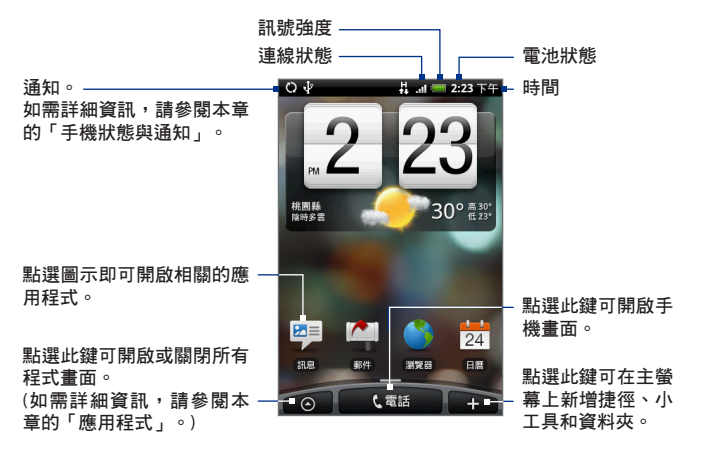

**提示** 在任何應用程式中按下主螢幕即可返回主螢幕。

#### 42 手機基本資訊

# 延伸的主螢幕

主螢幕會延伸到螢幕寬度之外,以提供更 多的空間,讓您可以新增圖示、小工具 等。按下主螢幕,然後用手指在畫面上垂 直快速滑動即可跳到延伸主螢幕的左邊或 右邊。主螢幕有6個「延伸」書面。

- 注意 手機無法新增更多的畫面。
- 提示 在延伸的主螢幕上按下主螢幕可返回主 螢幕。

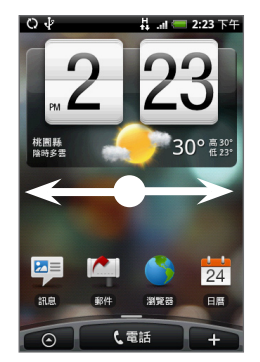

# 自訂主螢幕

#### 新增主螢幕項目

1. 按下主螢幕,然後點選 👥 。

**注意** 您也可以按住主螢幕上的空白區域。

- 2. 出現新增至主螢幕選項選單時,選取您想要新增至主螢幕的項目:
  - 捷徑。可讓您新增各種捷徑,例如應用程式、我的最愛網頁、好友連絡人、Gmail<sup>™</sup>標籤、音樂播放清單等的捷徑。
  - 提示 若要將所有程式畫面中的應用程式捷徑快速新增至主螢幕,請點住應用程 式圖示。手機震動時,將圖示拖曳到主螢幕的空白區域,然後放開圖示。

- HTC小工具。可讓您將各種 HTC小工具新增到主螢幕,例如時鐘、日 曆、郵件、連絡人、Footprints 等等。
- Android™小工具。可讓您將 Android 小工具新增到主螢幕,例如時 鐘、音樂播放器、相框、Google™ 搜尋列或日曆,以提醒您即將到來 的約會。
- 資料夾。可讓您新增資料夾,在資料夾中放入主螢幕的項目。您可以新增捷徑至所有的連絡人、已輸入電話號碼的連絡人或加星號的 連絡人。捷徑來源的任何變更也會自動更新至連絡人的詳細資料。如 需如何建立資料夾的詳細資訊,請參閱本章的「建立資料夾並新增 項目」。

在套用小工具或佈景之後,您的主螢幕應該看起來像下面這樣。

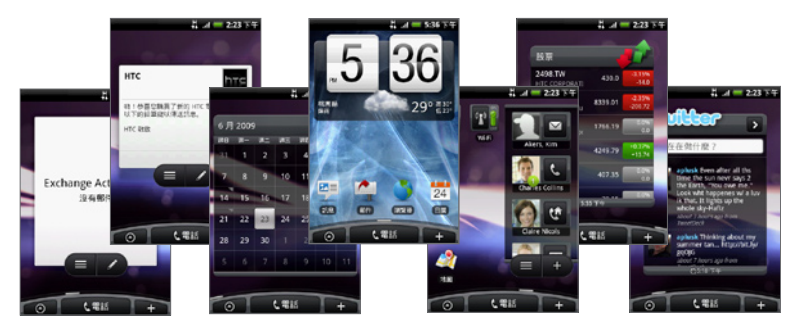

若要將佈景中的小工具加入主螢幕,請按下主螢幕>選單,然後點選佈景。

44 手機基本資訊

新增 HTC 小工具

- 1. 按下主螢幕, 然後點選 🛨 。
- 2. 在新增到主螢幕選項選單中,點選 HTC 小工具。
- 3. 選取要新增至主螢幕的小工具,然後選取要使用的配置。
  - 注意 大部分的 HTC 小工具都提供了多種配置和大小,可滿足您的不同需求。

#### 4. 點選選取。

注意 如果主螢幕上沒有多餘的空間可以新增小工具,您必須先移除其中的小工具。

#### 移動主螢幕項目

1. 按住畫面上您想要移動的項目,以啟動編輯模式。

**注意** 啟動編輯模式後,該項目就會放大,而且手機也會震動。

- 不要讓手指離開畫面,直接將圖示拖曳到畫面上所要的位置,然後放開 手指。
- 注意 若要將項目從主螢幕移到延伸的主螢幕,請按住項目並將其拖曳到螢幕左側或右 側,接著螢幕就會切換到延伸的主螢幕。將項目定位到畫面,然後放開手指。

#### 移除主螢幕項目

1. 按住畫面上您想要移除的項目,以啟動編輯模式。

**注意** 啟動編輯模式後,該項目就會放大,而且手機也會震動。

- 2. 將圖示拖曳到電話按鈕 (電話按鈕會變成 🖬 📷 )。
- 3. 當圖示和移除按鈕都變成紅色後,放開圖示。

#### 變更主螢幕的桌布

- 1. 按下主螢幕>選單,然後點選桌布。
- 2. 選取主螢幕。
  - 注意 選取鎖定螢幕可變更鎖定螢幕桌布。
- 3. 點選相簿或桌布集。
  - 點選相簿,可以將用相機拍攝或複製到手機的相片設成桌布。您還可以在將相片設成桌布之前先進行裁切。如需瞭解如何裁切相片的詳細資訊,請參閱第七章的「裁切相片」。
  - 點選桌布集,可以使用預設的手機桌布。
- 4. 點選儲存或設成桌布。

#### 建立資料夾並新增項目

您可以在主螢幕上建立資料夾,然後在資料夾中存放應用程式圖示或捷徑。

- 按下主螢幕>選單,然後點選新增到主螢幕>資料夾>新增資料夾。接著 畫面上就會出現一個新的資料夾。
- 按住主螢幕上的應用程式圖示或捷徑,以啟動編輯模式,然後拖曳到資料 夾上方。

若要存取資料夾內的項目,請點選資料夾將其開啟,然後點選您想要開啟之應 用程式或捷徑的圖示。

提示 若要刪除資料夾,請依照移除主螢幕項目時的相同程序進行。請參閱本章先前的 「移動主螢幕項目」。

#### 重新命名資料夾

- 1. 點選資料夾將其開啟。
- 按住資料夾的標題列,以開啟重新命名資料夾對話方塊。
- 輸入資料夾名稱,然後點選確定。

## 46 手機基本資訊

# 1.8 手機狀態與通知

# 手機狀態圖示

狀態列的手機狀態區中會出現的圖示如下:

| C            | ) @ ↓         | * #         | .ııl 📟 9:44 AM |
|--------------|---------------|-------------|----------------|
|              | <u> </u>      |             |                |
|              |               | 本區域出現的圖     | <u></u>        |
| G<br>ſ↓      | GPRS 已連線      |             | 訊號強度           |
| Б<br>М       | GPRS 使用中      | R           | 漫遊             |
| E<br>↑∔      | EDGE 已連線      | ×           | 無訊號            |
| Ĕ            | EDGE 使用中      |             | 未安裝 SIM 卡      |
| 3G<br>1↓     | 3G 已連線        | $D_{i}$     | 震動模式           |
| 部            | 3G 使用中        | X           | 手機喇叭已靜音        |
| Į,           | HSPA 已連線      | <b>\$</b> 9 | 手機麥克風已靜音       |
| Į.           | HSPA 使用中      |             | 電池電量太低         |
| ŝ            | 已連接至 Wi-Fi 網路 | ¢ 📑         | 電池電量偏低         |
| ≯            | 藍牙功能已開啟       | Ę           | 電池已充飽          |
| *            | 已連接至藍牙裝置      | C 🗲         | 充電中            |
| $\mathbf{T}$ | 飛安模式          | ×.          | GPS 已開啟        |
| Ø            | 已設定鬧鐘         | 2           | GPS 已連線        |
| 3            | 開啟免持聽筒        | 0           | 已連接有線麥克風耳機     |
| 0            | 正在同步資料        | î           | 已連接有線耳機        |

# 通知圖示

狀態列的通知區中會出現的圖示如下:

|              | Q@↓ ≯                                                      | <b>H</b>   | .ıl 📒 9:44 AM            |
|--------------|------------------------------------------------------------|------------|--------------------------|
|              |                                                            |            |                          |
|              | 本區域出                                                       | 現的圖        | <b>圖示</b>                |
| 0            | 新的 Gmail 訊息                                                | ÷          | 更多(未顯示的)通知               |
| $\sim$       | 新的 Microsoft Exchange<br>ActiveSync 電子郵件或 POP3/<br>IMAP 訊息 | C          | 通話中                      |
| <b></b> •    | 新 SMS/MMS                                                  | ĭ          | 未接來電                     |
| <b>-</b>     | SMS/MMS 傳送錯誤                                               | G          | 來電保留                     |
| Ę            | 新即時訊息                                                      | 6          | 啟用通話指定轉接                 |
| ഹ            | 新語音信箱                                                      | <u>(</u> ک | 指南針需要校正                  |
| 1            | 行程即將到來                                                     | <u>+</u>   | 上載資料中                    |
|              | 播放歌曲中                                                      | Ŧ          | 下載資料中                    |
| $\mathbf{A}$ | 一般通知(例如:同步錯誤)                                              | 10         | 正在等待上傳                   |
| <u></u>      | 儲存卡可用空間不足                                                  | ×.         | 已下載內容                    |
| <u></u>      | 已啟動 Wi-Fi 且有可用的無線網路                                        | ł          | 手機已透過 USB 傳輸線連接到電腦       |
| C            | 正在同步資料                                                     | <u>ل</u>   | 儲存卡可安全地移除或 SD 卡正在<br>準備中 |
| Q            | 已連接至 HTC Sync                                              | (          | 手機未安裝任何儲存卡               |
| Ţ            | 新Tweet                                                     |            |                          |

#### 48 手機基本資訊

# 通知面板

通知圖示會在收到新訊息、設定了行事曆行程、鬧鐘,以及啟動來電轉接等持 續性設定時顯示,同時也會顯示目前的通話狀態。您可以開啟通知面板,以開 啟訊息、提醒或行程通知,以及檢視電信業者的名稱。

#### 開啟通知面板

當狀態列出現新的通知圖示時,請按住狀態列,然後向下滑動手指,即可開啟 通知面板。

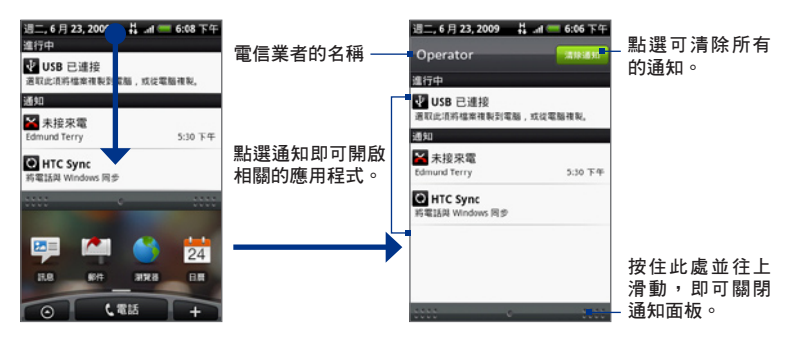

如果出現多個通知,只要向下捲動畫面就可以檢視更多的通知。

**提示** 您也可以按下選單,然後點選通知選項,以此方式來開啟主螢幕上的通知面板。

### 關閉通知面板

按住通知面板底部的控制列,然後用手指在畫面上向上滑動,或按下返回鍵。

# 通知 LED 指示燈

通知 LED 指示燈位在聽筒的右側,可以提供關於手機狀態或擱置通知的資訊。

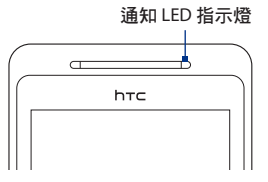

| LED 狀態 | 表示                         |
|--------|----------------------------|
| 亮起綠色   | 電池完全充飽電<br>(當裝置連接變壓器/電腦時)。 |
| 亮起紅色   | 充電中。                       |
| 閃爍紅色   | 電池電量偏低。                    |
| 閃爍綠色   | 有擱置中的通知。                   |

注意 指示燈會依優先順序顯示。例如,如果手機正連接到電源變壓器且在充電中,LED 指示燈就會亮起紅色,而不像有擱置通知時會閃爍亮綠色。

#### 50 手機基本資訊

# 1.9 應用程式

此所有程式畫面存有您電話中全部的應用程式。所有程式畫面也存有您從 Android Market 或網路下載及安裝的所有應用程式。

**重要** 本使用手冊中提到的某些應用程式不一定會預設安裝在您的手機上。手機上可用 的應用程式將視您購買手機的地區而異。

### 開啟所有程式畫面

按下主螢幕,然後點選 💿 。若要關閉所有程式畫面,請點選 💿 。

提示 若要快速開啟應用程式,您可以將常用的應用程式圖示新增到主螢幕上,或新增 到您建立的資料夾中。如需詳細資訊,請參閱本章先前的「自訂主螢幕」。

# 最近執行過的應用程式

### 開啟最近執行過的應用程式

 按住主螢幕鍵可開啟最近執行過的應 用程式視窗。

此視窗會顯示您最近執行過的六個應 用程式。

 點選視窗中的圖示即可開啟相關的應 用程式。

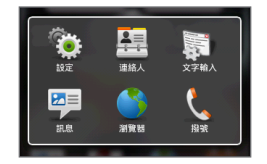

# 1.10 設定

您可以控制及自訂設定畫面上的手機設定。 若要開啟設定畫面,請執行下列任一步驟:

- 按下主螢幕>選單,然後點選設定。
- 按下主螢幕,接著點選 3,然後再點選設定。

| 個人化       | 可讓您選取佈景、設定要使用的主螢幕或鎖定螢幕桌布,以及設定來<br>電要使用的預設來電鈴聲。您也可以在選擇佈景畫面中按住自訂的佈<br>景,然後重新命名或刪除自訂的佈景。                    |
|-----------|----------------------------------------------------------------------------------------------------|
| 無線網路控制    | 讓您設定手機的 Wi-Fi 和藍牙等無線網路連線、啟用飛安模式,或設定<br>漫遊、網路等選項。如需詳細資訊,請參閱第六章。                                           |
| 通話設定      | 設定語音信箱、通話指定轉接、話中插接和本機號碼等通話服務。如<br>需詳細資訊,請參閱第二章。                                                          |
| 音效與顯示     | 設定通話和通知的鈴聲,或設定螢幕亮度和螢幕逾時。如需詳細資<br>訊,請參閱第十章。                                                               |
| 資料同步化     | 選取要同步化的 Google 應用服務™、Exchange Activesync 和 Microsoft®<br>Office Outlook® 項目 (如已設定)。如需詳細資訊,請參閱第五和第<br>九章。 |
| 社交網路      | 讓您管理 Facebook、Flickr 和 Twitter 的帳號。                                                                      |
| 位置        | 選取要使用的 GPS 位置來源。                                                                                         |
| 安全性       | 設定螢幕解鎖圖案、啟用 SIM 卡鎖定,或重設手機。如需詳細資訊,<br>請參閱第十章。                                                             |
| 應用程式      | 管理應用程式和新程式的安裝。                                                                                           |
| SD 卡與手機儲存 | 檢查可用的儲存卡和手機記憶體。如需詳細資訊,請參閱第十章。                                                                            |
| 日期與時間     | 設定日期和時間、時區及日期或時間的格式。如需詳細資訊,請參閱<br>第九章。                                                                   |
| 地區與文字     | 設定作業系統的語言與地區。您也可以設定螢幕鍵盤的選項。                                                                              |
| 關於手機      | 檢視網路類型、訊號強度、電池電量和網路名稱等手機狀態。 您也可<br>以檢視手機的法律資訊和軟體版本。                                                      |

# 1.11 調整音量

調整**鈴聲音量**可變更來電鈴聲的音量,調整媒體音量則可變更聲音通知和音樂 或影片播放的音量。鈴聲音量和媒體音量可以分別進行調整。

#### 調整鈴聲音量

您可以在主螢幕或任何的應用程式畫面上調整鈴聲音量(除了在通話中或播放音 樂/影片時)。

- 按下手機左面板的音量調整按鍵即可將鈴聲調整至您要的音量。畫面上會 出現鈴聲音量視窗,顯示音量。如果已是最低的鈴聲音量(靜音模式),再 按一下調低音量可將手機設成震動模式。手機會震動,且狀態列上會顯示 震動模式圖示(20)。
- 在震動模式中時,按一下調高音量可切換回靜音模式。狀態列上會出現喇 叭靜音圖示(♥)。
  - 提示 若要快速將手機切換至靜音模式,請按住結束通話/電源鍵,然後點選選項 選單中的靜音模式。

您也可以在設定畫面上調整鈴聲音量。若要調整音量,請按下主螢幕>選單, 然後再點選設定>音效與顯示>鈴聲音量。

### 調整媒體音量

在播放音樂或觀看影片時,按下手機左面板的音量調整按鍵可調整媒體的音 量。畫面上會出現**音樂/影片音量**視窗,顯示音量。

您也可以在設定畫面上調整媒體音量。

- 按下主螢幕>選單,然後點選設定。
- 2. 點選音效與顯示>媒體音量。
- 出現媒體音量視窗時,將滑桿移到左邊(調低音量)或移到右邊(調高 音量)。
- 4. 點選確定關閉視窗。

# 1.12 使用手機儲存卡做為 USB 磁碟機

若要從電腦傳送音樂、相片和其他檔案到您手機的儲存卡,您必須先將手機儲 存卡設成 USB 磁碟機。

### 將手機儲存卡設成 USB 磁碟機

- 1. 使用 USB 傳輸線將手機連接到電腦。狀態列會顯示通知圖示( 🖓)。
- 開啟通知面板。如需瞭解如何開啟通知面板的詳細資訊,請參閱本章先前的「開啟通知面板」。
- 在通知面板中,點選 USB 已連接,然後點選掛載。
  - 注意 如果您在手機連接至電腦時選取掛載,手機將無法辨識儲存卡。您將無法 使用手機中的某些應用程式,例如相機或音樂。

#### 54 手機基本資訊

### 在手機開機時移除儲存卡

若需要在手機開機時移除儲存卡,您必須先卸載儲存卡,以免儲存卡故障或 受損。

- 1. 按下主螢幕>選單,然後點選設定。
- 2. 向下捲動螢幕, 然後點選 SD 卡與手機儲存。
- 3. 點選卸載 SD 卡。
- 4. 請依照本章先前的「移除儲存卡」中的指示,移除儲存卡。

# 第2章-使用手機功能

# 2.1 撥打電話

手機提供多種便利的方式可撥打電話。

注意 大部分 SIM 卡 (用戶識別模組) 都內建了由電信業者所提供的預設 PIN (個人識別碼) 碼。出現提示時,輸入預設的 PIN 碼,然後點選 Enter。如果您連續三次 PIN 碼輸 入錯誤,那麼 SIM 卡會立刻被鎖定。當發生此狀況時,您必須從電信業者處取得 PUK (PIN 碼解鎖鍵)碼來解除鎖定。

# 使用撥號撥打電話

在撥號中,您可以直接撥打電話號碼,也可以使用 Smart Dial 功能搜尋連絡人中的連絡人或通話記錄中 的號碼,然後再撥號。

當您輸入連絡人名字的第一個字母或數字時,Smart Dial 會搜尋所有連絡人的電話及連絡人名稱的首字, 或是在連絡人名稱中的空白、破折線或底線後面的開 頭字母。繼續輸入其他的字母或號碼時,清單就會開 始顯示符合的項目。

- 1. 若要開啟撥號,請執行下列任一步驟:
  - 按下通話鍵。
  - 在主螢幕上,點選電話。

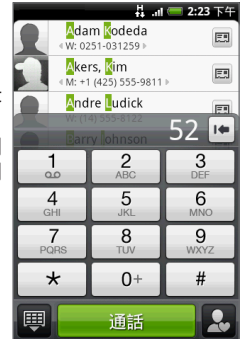

2. 開始點選 12 鍵鍵盤上的按鍵來輸入前幾個數字或字元。

#### 56 使用手機功能

在您輸入數字或字母時,Smart Dial 面板將開始顯示所有符合清單。若輸入錯誤的數字或字元,可點選 闸 刪去該數字。若要刪去整個號碼,請按 住 м。

- 3. 點選 (1) 可關閉 12 鍵鍵盤並查看是否有更多相符的號碼或連絡人。若 要瀏覽符合清單,請輕觸清單,用您的手指在清單中慢慢地往上或往下 滑動。
- 4. 若要撥打電話或連絡人,請執行下列任一步驟:
  - 在篩選清單中點選想要撥打的電話號碼或連絡人。
  - 若要撥打該連絡人的不同電話號碼,請點選連絡人姓名右側的連絡人 卡片圖示 III.
     市 在連絡人詳細資料畫面上,點選要撥打的電話號碼。

# 撥打簡訊中的電話號碼

在檢視簡訊時,您可以直接撥打簡訊內文中的電話號碼。

- 1. 點選含有電話號碼的訊息。
- 2. 在選取連結畫面上,點選要撥打的電話號碼。
- 接著會開啟電話畫面,並自動填入電話號碼,此時即可撥出。若要撥出電話,請點選通話。

如需關於簡訊的詳細資訊,請參閱第五章。

# 撥打快速撥號號碼

若要撥打儲存的快速撥號號碼,請按住號碼按鍵。如需關於設定快速撥號號碼 的詳細資訊,請參閱第三章的「新增連絡人至快速撥號」。

# 撥打電子郵件中的電話號碼

在檢視收到的電子郵件訊息時,點選電子郵件訊息內文中出現的電話號碼可開 啟電話畫面,然後就可以撥打該號碼。

# 撥打緊急電話

在電話畫面上撥打您所在地的國際緊急電話號碼(例如,000),然後點選通話。 注意 SIM 卡可能內建其他緊急號碼。請連絡電信業者取得詳細資料。

# 2.2 接聽來電或拒接來電

當您收到來自連絡人的來電時,就會出現來電畫 面,並顯示來電者的本機號碼圖示、姓名和電話號 碼。當您收到的來電不是來自通訊錄中的連絡人 時,來電畫面上就只會出現預設的本機號碼圖示和 電話號碼。

## 接聽來電

點選接聽或按下通話鍵。

# 拒接來電

點選**拒接**或按下結束通話/電源鍵即可拒接來電並將 來電轉到語音信箱。

# 關閉鈴聲

若要關閉鈴聲,且不拒接來電,請按下降低音量鍵。

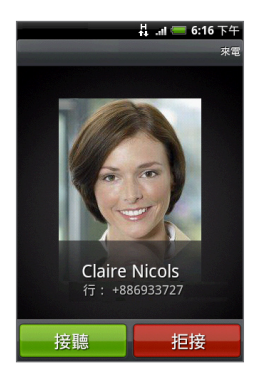

### 58 使用手機功能

# 拒接來電並傳送簡訊

您可以拒接來電並自動傳送預設簡訊給對方。收到來電時按下選單,然後點選 **傳送簡訊**,即可傳送簡訊。

若要變更預設的簡訊,請在電話畫面上按下選單,然後點選電話設定>編輯預 設訊息。

# 2.3 使用通話選項

在通話中按下選單,即可開啟通話選項。點選通話選項選單中的可用按鈕, 即可保留通話、撥給其他連絡人進行多 方通話、將手機麥克風靜音等。

注意 當手機正在撥號時,只能使用連絡 人和喇叭開啟按鈕。

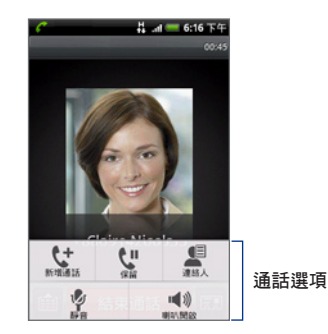

# 處理多通電話

當您正在通話中卻接到其他來電時,手機會提示您並讓您自行選擇拒絕或接聽 來電。如果您在通話中接聽新來電,可以選擇在兩個通話之間切換。

- 按下通話/傳送鍵可接聽第二 通電話,並保留第一通來電。
- 若要切換不同的通話方,請 點選畫面上您想要通話的連 絡人。
- 若要結束目前的通話並回到其 他通話,請點選結束通話。

您可以合併通話,在所有通話方之 間啟動多方通話。若要合併通話, 請點選畫面右下角的 </

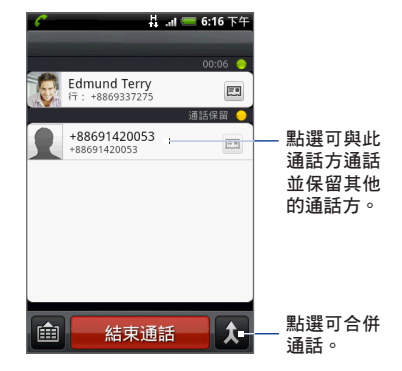

# 設定多方通話

- 1. 先撥電話給多方通話中的第一位參與者。
- 連線之後,按下選單並點選新增通話,然後撥給第二位參與者。撥給第二 位參與者時,會保留第一位參與者的通話。
- 3. 與第二位參與者連線之後,點選 🗶 (合併)。
- 若要再將其他的參與者加入多方通話,請點選多方通話畫面上的 (一, 然 後撥打要邀請加入多方通話的連絡人的電話號碼。
  - 注意 當您撥給其他連絡人時,多方會議就會保留通話。與其他連絡人連線之後,您可以與對方私下通話。
- 5. 連線之後,點選 🗶 即可將參與者加入多方通話中。
- 6. 通完話後,點選結束通話。
- **注意** 並非所有的行動電話網路皆支援多方通話。請連絡電信業者取得詳細資料。

#### 60 使用手機功能

# 保留通話

按下選單,然後點選保留保留通話。保留通話時,狀態列上也會出現保留通話 圖示 ( [77] )。按下選單,然後點選取消保留繼續通話。

**提示** 按下通話鍵也可保留通話。再按一下通話鍵即可恢復通話。

## 在通話期間將麥克風靜音

按下選單,然後點選**靜音/取消靜音**,即可切換開啟或關閉麥克風。關閉麥克風 時,狀態列上也會出現靜音圖示(20)。

### 開啟或關閉擴音功能

在通話時,按下選單,然後點選喇叭開啟/喇叭關閉,即可切換開啟或關閉擴音功能。開啟擴音功能時,標題列上會出現擴音功能圖示(<//>
()。

警告! 為避免損傷聽力,當擴音功能開啟時,請勿將手機靠近耳朵。

# 結束通話

請使用下列任一方法結束通話:

- 按下結束通話/電源。
- 點選結束通話。
- 如果您使用的是隨附的有線耳機,可按住按鍵結束通話。

如果來電者的電話號碼未儲存在連絡人清單中,您可以選擇在掛斷電話後儲存 電話號碼。

# 2.4 使用通話記錄

當有未接來電時,標題列上會出現未接來電圖示(MM)。您可以使用連絡人畫面 上的通話記錄標籤查看來電者,或檢視所有已撥出和已接收的號碼。

# 使用通話記錄標籤

- 1. 按下通話>選單,然後點選通話記錄。
- 2. 請執行下列其中一個步驟:
  - 點選清單中的姓名或號碼,即可撥出。
  - 按住清單中的姓名或號碼,即可顯示選項選單,讓您選擇檢視連絡人 資訊(若此號碼已儲存在連絡人清單中)、撥號之前編輯號碼、傳送簡訊 或從通話記錄中刪除。

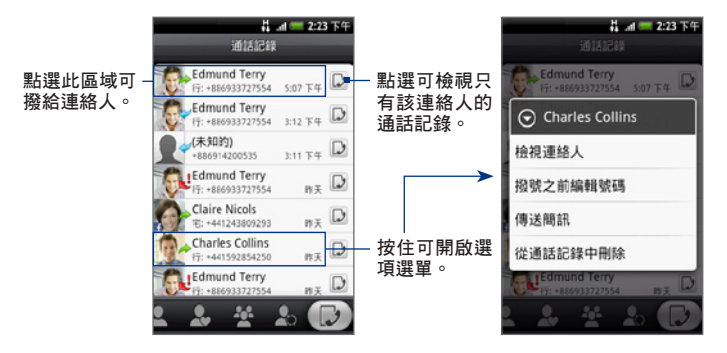

#### 62 使用手機功能

# 新增連絡人的電話號碼

如果來電者的電話號碼未儲存在連絡人清單中,您可以選擇在掛斷電話後儲存 電話號碼。

- 1. 按下通話>選單,然後點選通話記錄。
- 2. 按住您想要儲存到連絡人清單的來電號碼,然後點選儲存至連絡人。
- 在出現的空白連絡人記錄中,輸入連絡人的姓名和其他資訊。電話號碼就 會自動新增至號碼區段的行動電話欄位。若要儲存成其他類型的電話號碼 (例如住宅電話),請點選行動電話按鈕。
- 4. 向下捲動畫面,然後點選儲存。
- **注意** 如需詳細資訊,請參閱第三章的「新增連絡人」。

# 查看未接來電

當有未接來電時,標題列上會出現未接來電圖示 🎽。若要查看來電者,請按 下通話 > 選單,然後點選通話記錄。出現未接來電圖示 ( 🛃 ) 即表示是未接的 來電。

提示 您也可以按住狀態列,然後用手指在畫面上向下滑動,即可開啟通知面板。接著 就會顯示未接來電的號碼和/或連絡人姓名。

# 清除通話記錄清單

在通話記錄標籤上,執行下列其中一個步驟:

- 若要移除清單中的某一個姓名或號碼,請按住該姓名或號碼,然後點選從 通話記錄中刪除。
- 若要清除全部的清單,請按下選單,然後點選全部刪除。

# 2.5 調整手機設定

您可以調整手機的各項設定,例如語音信箱號碼,或啟用電信業者提供的其他 通話服務。

若要開啟手機設定選單,請按下主螢幕>選單,然後點選設定>通話設定。

| 選項        | 說明                                                                  |
|-----------|---------------------------------------------------------------------|
| 限制撥號號碼    | 限制只能撥給特別設定的號碼。若要啟用此功能,您必須知道您<br>SIM 卡的 PIN2 碼。                      |
| 語音信箱      | 指定與 SIM 卡上的語音信箱號碼不同的號碼。                                             |
| 清除語音信箱通知  | 如果您收到新語音信箱的通知,可以使用此選項清除通知。                                          |
| 通話指定轉接    | 選取手機要如何處理忙線中、無回應,和無法接聽的來電。您也<br>可以設定將通話指定轉接用在所有的來電。                 |
| 通話限制      | 選擇是否要封鎖不同類別的撥出和撥入電話。                                                |
| 其他通話設定    | 啟用或停用電信業者的服務,例如本機號碼和來電待接。                                           |
| 啟用 TTY 支援 | 啟用裝置的 TTY (Teletypewriter) 支援。                                      |
| 電話設定      | 可編輯拒接來電訊息、選擇傳送拒接來電訊息時是否要開啟訊息<br>編輯程式,以及選擇是否要在通話結束後自動儲存未知的連絡人<br>號碼。 |
| 手機廣播      | 啟用或停用接收電信業者所發送的手機廣播訊息。                                              |
| 手機廣播設定    | 設定網內訊息廣播和手機廣播訊息的語言。                                                 |

# 2.6 開啟和關閉電話功能

許多國家規定乘客在飛機上必須關閉電話功能。另一個關閉手機功能的方式是 將手機切換到**飛航模式**。啟用飛安模式時,會關閉手機上所有的無線電,包括 手機功能、藍牙和 Wi-Fi。

# 啟用或停用飛安模式

- 1. 按下主螢幕>選單,然後點選設定>無線網路控制。
- 選取飛航模式核取方塊,啟用或停用該模式。啟用後,狀態列上就會顯示 飛安模式圖示(
- 提示 當您停用飛安模式後,手機功能便會重新啟動,並回復先前的藍牙和 Wi-Fi 狀態。

# 第3章-使用連絡人

# 3.1 關於連絡人

您可以輕鬆在連絡人中管理透過手機、簡訊和電子郵件與連絡人往來的通訊。 此外也可以檢視連絡人在 Facebook 和 Flickr 帳號上的更新,以及更新您自己的 Facebook 狀態。

如果與 Google 帳號、電腦和/或 Exchange Server 同步連絡人,則這些帳號儲存 的連絡人都會顯示在連絡人中。如需同步帳號的詳細資訊,請參閱本章的「連 絡人來源」。

#### 開啟連絡人

按下主螢幕,點選 💽 ,然後點選連絡人。接著會開啟連絡人畫面。

# 新增連絡人小工具

連絡人小工具可讓您直接從主螢幕與好友連絡。如需瞭解如何新增小工具的詳 細資料,請參閱第一章的「新增 HTC 小工具」。

注意 如果您的好友是 Google 帳號或 Exchange ActiveSync 帳號中的連絡人,即使手機 重設後,連絡人小工具還是會記住您的好友。不過,您還是必須重新設定好友的 預設通訊方式。如需關於重設手機的詳細資訊,請參閱第十章。 66 使用連絡人

# 連絡人來源

您可以從下列來源將連絡人新增到手機:

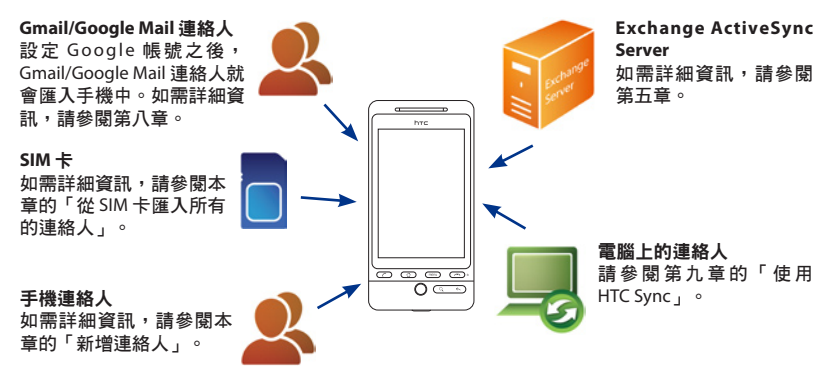

# 3.2 使用連絡人畫面

連絡人畫面可讓您輕鬆存取所有的連絡人,也可以更快存取經常往來的連絡人 和連絡人群組。

連絡人畫面具有下列的標籤:

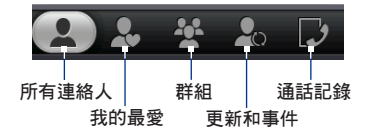

#### 使用連絡人 67

| 標籤    | 功能                                                                                                    |
|-------|----------------------------------------------------------------------------------------------------|
| 所有連絡人 | 可讓您存取手機上所有的連絡人,包括Google連絡人、Exchange<br>ActiveSync連絡人、手機連絡人和SIM 卡儲存的連絡人。您也可以<br>使用此標籤開啟或更新我的連絡人卡片。如需詳細資訊,請參閱<br>本章的「設定我的連絡人卡片」。 |
| 我的最愛  | 顯示最愛連絡人的清單,讓您快速存取。如需詳細資訊,請參閱<br>本章的「使用我的最愛」。                                                                                   |
| 群組    | 可讓您將連絡人指定至群組,接著就可以輕鬆傳送簡訊、多媒體<br>簡訊或電子郵件訊息給整個群組。如需詳細資訊,請參閱本章的<br>「使用群組」。                                                        |
| 更新和事件 | 當連結的 Facebook 連絡人更新其個人檔案、有近期活動,或帳號<br>新增了相片時,就會顯示通知。當連結的 Flickr 連絡人在帳號中<br>新增相片時,也會顯示此標籤。請參閱本章的「在連絡人中使用<br>Facebook 和 Flickr」。 |
| 通話記錄  | 列出所有的已撥電話、已接來電和未接來電。請參閱第二章的<br>「使用通話記錄」。                                                                                       |

# 設定我的連絡人卡片

我的連絡人卡片能夠便利地儲存您個人的連絡資訊,讓您可以輕鬆使用多媒體 簡訊傳送給其他人。此外,您也可以登入 Facebook 和 Flickr 帳號,以接收關於 連絡人帳號之更新和活動的通知(如需詳細資訊,請參閱本章的「在連絡人中使 用 Facebook 和 Flickr」)。

#### 設定我的連絡人卡片

- 在連絡人畫面的全部標籤上,點選我,然後再點選點選此處以編輯連絡人。
- 2. 輸入您的姓名和連絡詳細資料。
- 若要登入 Facebook 或 Flickr 帳號以接收來自好友的通知,請點選 Facebook 或 Flickr,然後輸入您的登入資訊。
- 4. 點選儲存。

動時。

# 檢視及管理連絡人

連絡人畫面的全部標籤會顯示所有的連絡人,包括 Google 連絡人、Exchange ActiveSync 連絡人、手機連絡人和 SIM 卡儲存的連絡人。

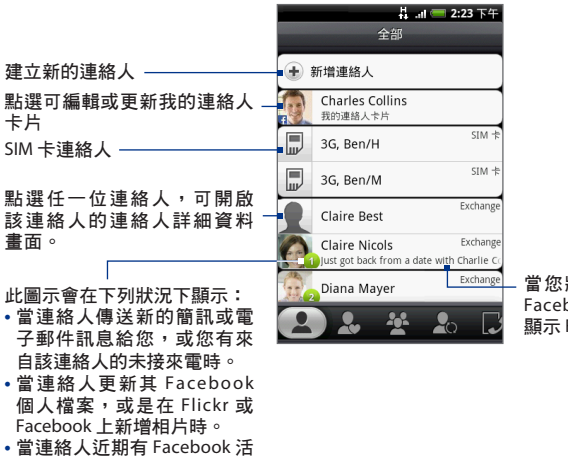

當您將連絡人連結至其 Facebook 帳號時,就會 顯示 Facebook 狀態。

- 注意 若只要顯示特定類型的連絡人,例如 Google 連絡人或 Exchange ActiveSync 連絡
  - 人,請按下選單,點選檢視,然後選取所要的連絡人類型。

#### 新增連絡人

- 1. 在全部標籤上,點選新增連絡人。
- 選取所要的連絡人類型,例如 Google 或 Exchange。此動作會決定要同步 連絡人的帳號。如需詳細資訊,請參閱本章的「連絡人來源」。
- 3. 請執行下列其中一個步驟:
  - 如為 Exchange 或手機連絡人類型,請點選姓名欄位,輸入連絡人的名字和姓氏,然後再選擇顯示名稱的順序。點選確定。
  - 如為 SIM 或 Google 連絡人類型,請點選姓名欄位,然後輸入姓名。
- 4. 在出現的欄位中輸入連絡資訊。
- 向下捲動到畫面底部,然後點選儲存。

搜尋連絡人

- 1. 在全部標籤上,按下選單,然後點選搜尋連絡人。
- 在搜尋列中,輸入您想要搜尋之連絡人名字或姓氏的前幾個字母。接著會 顯示符合的連絡人。
  - 提示 若符合清單太長,您可以點選 🛒 隱藏螢幕鍵盤,檢視更多結果。
- 點選您想要開啟其連絡人詳細資料畫面的連絡人。如需瞭解此畫面可執行 哪些動作的詳細資訊,請參閱本章的「連絡人詳細資料畫面」。

### 編輯連絡人的資訊

- 1. 在全部標籤上,按住連絡人,然後點選編輯連絡人。
- 2. 輸入連絡人的新資訊。
- 3. 向下捲動到畫面底部,然後點選儲存。

#### 70 使用連絡人

### 從 SIM 卡匯入所有的連絡人

您可以將 SIM 卡上的所有連絡人複製到電話中。如果已設定相關帳號,也可以 將連絡人匯入成手機連絡人,或是 Google 或 Exchange ActiveSync 連絡人 (如需 詳細資訊,請參閱本章的「連絡人來源」)。

- 1. 在全部標籤上,按下選單,然後點選**匯入**。
- 如果您的電話已設定 Google 或 Exchange ActiveSync 帳號,請選擇匯入的 連絡人類型,然後點選確定。

#### 從 SIM 卡匯入單一連絡人

- 1. 在全部標籤上,點選您想要匯入的連絡人。
- 2. 在連絡人的連絡人詳細資料畫面上,按下選單,然後點選儲存至連絡人。

#### 刪除多個連絡人

- 1. 在全部標籤上,按下選單,然後點選刪除連絡人。
- 2. 點選您想要刪除的連絡人, 然後點選完成。
- 3. 出現確認提示時,請點選確定。

#### 刪除單一連絡人

在全部標籤上,按住連絡人,然後點選**刪除連絡人**。

#### 使用多媒體簡訊以 vCard 傳送連絡人資訊

在全部標籤上,按住您想要傳送的連絡人,然後點選使用 vCard 傳送連絡人。 輸入收件者並選擇簡訊,然後點選傳送。

注意 若要傳送您自己的連絡人資訊(我的連絡人卡片),請在全部標籤上,按住我,然 後點選傳送我的連絡人卡片。

# 使用我的最愛

您可以將最常互動的連絡人加入**我的最愛**標籤,這樣就可以快速存取這些連 絡人。

#### 新增最愛連絡人

- 1. 在我的最愛標籤上,點選新增最愛連絡人,然後點選想要加入的連絡人。
- 選擇預設的通訊方式。將連絡人小工具加入主螢幕之後,只要點選最愛連絡人,就可以直接用此方法來連絡連絡人。如需詳細資訊,請參閱本章先前的「新增連絡人小工具」。

#### 移除最愛連絡人

- 1. 在我的最愛標籤上,按下選單,然後點選移除我的最愛。
- 點選您想要刪除的最愛連絡人,然後點選完成。
- 3. 出現確認提示時,請點選確定。

# 使用群組

您可以在群組標籤上將連絡人指定至群組,接著就可以輕鬆傳送簡訊、多媒體 簡訊或電子郵件訊息給整個群組。也可以將手機上的群組與透過電腦網頁瀏覽 器存取的 Google 帳號的群組同步。

#### 建立群組並新增連絡人

- 1. 在群組標籤上,點選新增群組。
- 2. 輸入群組的名稱。
- 3. 點選新增連絡人到群組。
- 選取您想要新增到群組的連絡人,然後點選完成。
  - 提示 如果連絡人清單過長,您可以使用搜尋列快速搜尋連絡人,或點選 🕎 隱 藏螢幕鍵盤並向下捲動到連絡人清單底部。
- 點選儲存。

72 使用連絡人

#### 刪除群組

在群組標籤上,按住您想要刪除的群組,然後點選**刪除群組**。

### 從群組新增或移除連絡人

- 1. 在群組標籤上,按住群組,然後點選編輯群組。
- 若要將連絡人新增到群組,請點選新增連絡人到群組,接著選取想要新增的連絡人,然後點選完成。
  - 提示 如果連絡人清單過長,您可以使用搜尋列快速搜尋連絡人,或點選 🕎 隱 藏螢幕鍵盤並向下捲動到連絡人清單底部。
- 3. 若要移除群組中的連絡人,請點選連絡人姓名右側的 🖄。
- 4. 點選 興 隱藏螢幕鍵盤, 然後點選儲存。

#### 將手機上的群組與 Google 帳號的群組同步

在群組標籤上按下選單,接著點選**同步群組**,選取您想要同步的群組,然後再 點選儲存。

#### 傳送簡訊/多媒體簡訊給群組中的所有連絡人

在群組標籤上,按住群組,然後點選傳送群組訊息。如需撰寫及傳送訊息的指 示,請參閱第五章。

注意 您所傳送的每則簡訊都必須支付費用給您的電信業者。例如,如果您傳送簡訊給 有五位連絡人的群組,就必須支付五則簡訊的費用。

#### 傳送電子郵件訊息給群組中的所有連絡人

在群組標籤上,按住群組,然後點選**傳送群組郵件**。如需撰寫及傳送訊息的指 示,請參閱第五章。
# 3.3 在連絡人中使用 Facebook 和 Flickr

如果您的連絡人擁有 Facebook 帳號,您可以檢視其最新狀態和近期活動,並在 其變更個人檔案時收到通知。也可以更新您自己的 Facebook 狀態。此外,如果 您的連絡人擁有 Flickr 帳號,您還可以看到他們何時新增了相片。

Facebook 和 Flickr 的通知會顯示在下列標籤上:

 在連絡人畫面的更新和事件標籤中, 當連絡人有近期活動及個人檔案有更 新時,就會顯示通知。點選通知,即 可進入相關連絡人之連絡人詳細資料 畫面的更新和事件標籤。

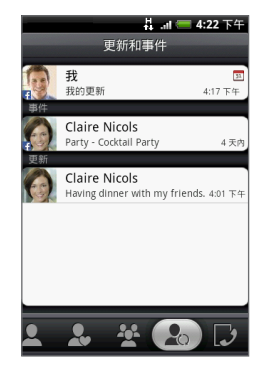

#### 74 使用連絡人

 每位連絡人之連絡人詳細資料畫面的 更新和事件標籤上,會顯示該連絡人 的Facebook狀態、個人檔案更新及 近期活動。當有新相片上載到Flickr 時,也會顯示通知。點選某個項目 可開啟瀏覽器,並進入Facebook或 Flickr中的相關網頁。

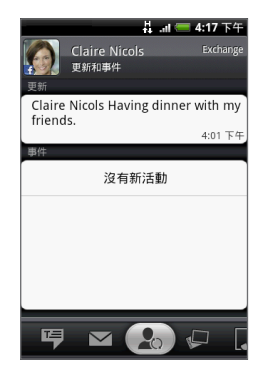

 每位連絡人之連絡人詳細資料畫面的 相簿標籤上,會顯示該連絡人最新的 Facebook和 Flickr 相簿。點選相簿, 即可在相簿程式中檢視相片。如需瞭 解此相簿程式可執行哪些動作的詳細 資訊,請參閱第七章。

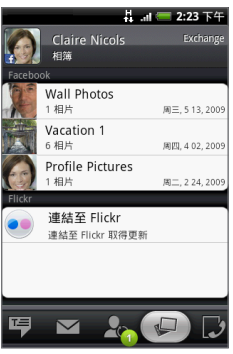

#### 登入 Facebook 或 Flickr

- 1. 在連絡人畫面的全部標籤上,點選我,接著按下選單,然後再點選編輯。
  - 注意 如果您尚未將連絡人詳細資料輸入我的連絡人卡片,可以現在輸入。如需 詳細資訊,請參閱本章的「設定我的連絡人卡片」。
- 2. 向下捲動並點選 Facebook 或 Flickr。
- 輸入您的登入詳細資料,然後點選登入。
- 4. 登入之後,點選儲存。

#### 登出 Facebook 或 Flickr

- 在連絡人畫面的全部標籤上,點選[姓名]我的連絡人卡片,按下選單,然 後點選編輯連絡人。
- 2. 點選 興 隱藏螢幕鍵盤, 然後點選 Facebook 或 Flickr。
- 3. 出現確認提示時,請點選確定,然後點選儲存。

#### 更新您的 Facebook 狀態

- 在連絡人畫面的全部標籤上,點選 [姓名] 我的連絡人卡片,按下選單,然 後點選 Facebook。
- 2. 輸入您的新狀態,然後點選分享。

### 連結至連絡人的 Facebook 帳號

- 在連絡人畫面上,滑動到更新和事件標籤。
- 2. 如果我的連絡人卡片未連結至 Facebook,請點選連結至 Facebook,然後 輸入您的 Facebook 登入資訊。
- 3. 點選連結個人檔案。
- 在選取符合的好友畫面中,選取想要連結其 Facebook 帳號的連絡人,然 後點選下一步。
  - 注意 如果您之後想要連結至未出現在清單中的連絡人,請開啟其連絡人詳細資 料畫面,滑動到更新和事件標籤,然後點選連結至其他好友。如需詳細資 訊,請參閱本章的「使用連絡人詳細資料畫面」。

#### 76 使用連絡人

- 5. 在連結個人檔案訊息方塊中,選取下列選項:
  - 使用相片。您可以使用好友在 Facebook 上的個人檔案圖片作為手機上的連絡人大頭貼。
  - 使用生日。您可以將好友在 Facebook 上的生日儲存到手機上的連絡人 詳細資料中。

#### 變更 Facebook 和 Flickr 的更新設定

在連絡人畫面中,滑動到更新和事件標籤,接著按下選單,然後再點選資料連 線設定。

## 3.4 使用連絡人詳細資料畫面

當您點選連絡人畫面中的連絡人時,就會開啟連絡人詳細資料畫面,顯示該連 絡人儲存的資訊、交換的訊息,以及與該連絡人的通話、Facebook 通知等。 連絡人詳細資料畫面具備下列標籤:

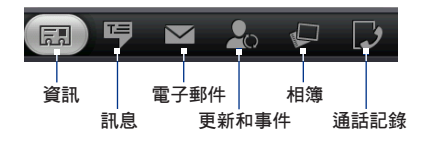

| 標籤 | 功能                                                                                                    |
|----|----------------------------------------------------------------------------------------------------|
| 資訊 | 此標籤會顯示連絡人所儲存的資訊,您可以點選顯示的通訊方式,<br>直接連絡該連絡人。例如,如果連絡人有儲存的公司電話號碼,點<br>選撥到公司電話即可撥打該號碼。<br>您也可以將連絡人的其中一組電話號碼新增為快速撥號。如需詳細<br>資訊,請參閱本章的「新增連絡人至快速撥號」。 |
| 訊息 | 顯示您與連絡人往來的簡訊。點選其中的簡訊即可檢視。若要傳送<br>新簡訊,請按下選單,然後點選 <b>傳送簡訊</b> 。如需關於簡訊的詳細資<br>訊,請參閱第五章。                                                         |

| 標籖    | 功能                                                                                                   |
|-------|----------------------------------------------------------------------------------------------------|
| 電子郵件  | 顯示從該連絡人收到的電子郵件訊息。點選電子郵件訊息即可檢<br>視。若要傳送新電子郵件訊息,請按下選單,然後點選新郵件。如<br>需關於電子郵件的詳細資訊,請參閱第五章。                |
| 更新和事件 | 顯示連絡人的 Facebook 狀態、更新和事件,並顯示連絡人上載新相<br>片到 Flickr 的時間。<br>當顯示連絡人的生日通知時,點選通知即可直接撥給連絡人,或傳<br>送簡訊賀卡給連絡人。 |
| 相簿    | 顯示連絡人的 Facebook 和 Flickr 相簿。如需詳細資訊,請參閱本章<br>的「在連絡人中使用 Facebook 和 Flickr」。                            |
| 通話記錄  | 列出來自連絡人的所有已撥電話、已接來電和未接來電。點選清單<br>中的項目,即可使用顯示的號碼撥給連絡人。                                                |

#### 新增連絡人至快速撥號

- 在連絡人詳細資料畫面的資訊標籤中,按下選單,然後點選設定快速 撥號。
- 在號碼中,點選未定義,然後點選想要指定至快速撥號的連絡人電話 號碼。
- 3. 在位置中,點選未定義,然後點選快速撥號鍵(數字2至9)。當您在撥號 中按住指定的按鍵時,手機就會撥號給該連絡人。如需撥號的詳細資訊, 請參閱第二章的「使用撥號撥打電話」。
- 4. 點選儲存。

78 使用連絡人

# 第4章-輸入文字

## 4.1 使用螢幕鍵盤

當您啟動程式或選取需要輸入文字或號碼的欄位時,就會出現螢幕鍵盤。鍵盤 有以下這些配置可供選擇:傳統鍵盤和12鍵鍵盤。

#### 選取要使用的鍵盤配置

根據預設,手機在您要輸入文字時會顯示傳統鍵盤。

- 1. 按下主螢幕 > 選單, 然後點選設定 > 地區與文字。
- 2. 選取 Touch Input 中文,然後視需要選取傳統鍵盤或 12 鍵鍵盤。

### 使用橫向鍵盤配置

在輸入文字時, 您還可以將手機側向轉動, 以顯示橫向的鍵盤, 這樣更方便用 大拇指輸入。

| _     |     |   |   |       |   | 4. | 4 💳 2: | 23 下午 |
|-------|-----|---|---|-------|---|----|--------|-------|
| 點選以扮  | (M  |   |   |       |   |    |        |       |
|       |     |   |   |       |   |    |        |       |
| 1 1 2 | 1 3 |   |   | 5 1 ( | 1 | 1  | ¥ 9    | 1.0   |
| QV    | 16  |   | 2 |       | 1 |    |        | P     |
| Å     | S   | Ď | Ē | Ĝ     | Ĥ | j  | ĸ      | Ĺ     |
| t     | z   | x | Ċ | V     | B | Ň  | ň      | ÷     |
|       | ÷   | ; |   | _     |   | :  | 12#    | 4     |

- 注意 若要自動變更畫面方向,需選取方向核取方塊(此選項在主螢幕>選單>設定> 音效和顯示中)。
  - 橫向鍵盤僅支援於部分的應用程式。

80 輸入文字

### 傳統鍵盤

傳統鍵盤與桌上型電腦鍵盤極為類似,還擁有預測輸入模式等強化輸入功能, 可讓您快速準確地完成輸入。

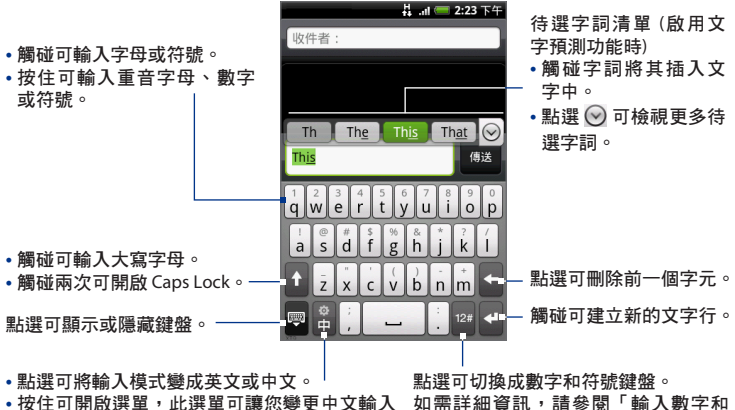

模式或開啟中文輸入法設定。 如需詳細資訊,請參閱「調整文字輸入法和鍵 盤設定」。 如需詳細資訊,請參閱「輸入數字和 符號」。

#### 使用傳統鍵盤輸入文字

- 1. 啟動可輸入文字的程式
- 2. 開始點選螢幕鍵盤上的按鍵,以使用電腦鍵盤的相同方式輸入文字。

### 12 鍵鍵盤

12 鍵鍵盤是一個擁有 12 個按鍵的螢幕鍵盤,其配置類似行動電話鍵盤,再加上 一些額外的按鍵。12 鍵鍵盤擁有大型的按鍵和 T9 預測輸入等強化輸入功能,可 以讓您更快且更準確地在訊息和文件中輸入文字。

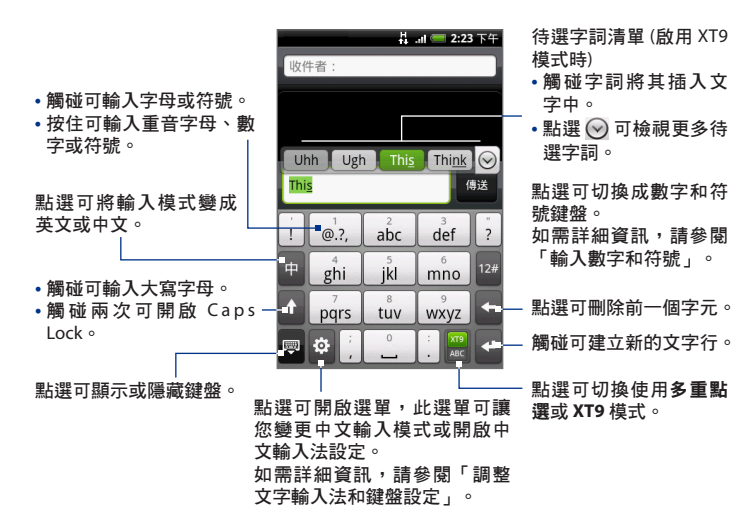

#### 使用 12 鍵鍵盤輸入文字

- 1. 啟動可輸入文字的程式。
- 2. 開始點選螢幕鍵盤上的按鍵,輸入您要的文字。

#### 82 輸入文字

# 4.2 輸入數字和符號

切換成螢幕鍵盤的數字和符號模式,可讓您輕鬆輸入數字和常見符號,係如括 號、大括號、貨幣符號、標點符號、特殊字元等。

若要切換成螢幕鍵盤的數字和符號模式,請點選傳統鍵盤或 12 鍵鍵盤上的 12#。

12 鍵鍵盤。

傳統鍵盤

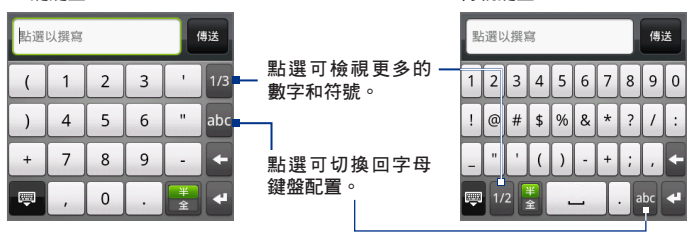

# 4.3 輸入中文字元 (本功能依產品銷售地區選擇性提供)

您可以使用手寫輸入、注音和拼音等多種輸入法來輸入中文字元。點選傳統盤 上的 [श]/ [副 或 12 鍵鍵盤上的 🔽 / 🖷,將輸入語言從英文變更為中文。

### 選取中文輸入法

- 1. 按住傳統鍵盤上的 🧝 / 📱, 或點選 12 鍵鍵盤上的 👳 。
- 選取任一種中文輸入法:手寫輸入、注音、拼音、倉頡或筆劃。
- 3. 按下返回套用變更。

請注意, 鍵盤配置會依選取的中文輸入法變更。

A == 2:23 下午 收件者 收件者: □Y. 周月 福 四 ⊙ ming 🛛 點這以損寫 傳送 點還以損宜 手寫輸入 カカマト里 • Y 5 5 QW ដី at 💳 2:23 下午 タムペリタア ट 收件者: 5 く P ち X さ 幺 5 D F п З х ロカ TOL t 點這以撰寫 倉頡 筆劃 晶晶 💻 2:23 下任 收件者: 收件者: 12# 🔶 日月月日間間 點選以損窮 點選以損寫 6810 ⊞ Ħ

3. 不論在任何一種中文輸入法下,都可點選 🔜 切換回字母鍵盤配置。

zk ŀ Ш 戈 中

> 全 女 月

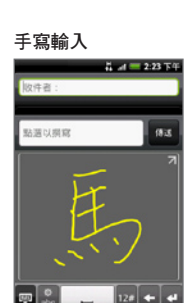

命名鸣 保護 YUIOP ERT G н K ٧ В Ν М

品 🖬 💳 2:23 下午

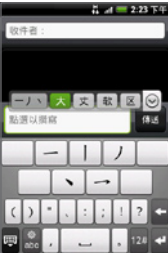

注音

拼音

# 4.4 調整 Touch Input 設定

執行下列步驟之一來開啟觸碰輸入設定:

- 按住傳統鍵盤上的 
  / 
  , 或點選 12 鍵鍵盤上的 
  , 然後點選 Touch Input 中文。
- 在主螢幕上,按下選單,然後點選設定 > 地區與文字 > Touch Input
  中文。

#### 輸入法和鍵盤設定

- 鍵盤類型:點選此選項可選取要使用的鍵盤配置。選項包括傳統鍵盤或12 鍵鍵盤。
- 輸入法:點選此選項可選取要使用的中文輸入法。如需詳細資訊,請參閱本章的「選取中文輸入法」。
- 中文輸入設定:點選可調整目前所選中文輸入法的設定。
- 英文輸入設定
  - 預測單字:選取此選項可啟用使用完全傳統鍵盤時的文字預測功能。
  - 拼字校正:讓您從可能的字詞清單中選取,這個清單會反映您所點選 之按鍵上的字元及鄰近按鍵上的字元,以此方式來校正拼字錯誤。
  - 字詞完成使用 12 鍵鍵盤時,讓您從可能的組合清單中選取,這個清單 是以您所點選之按鍵上顯示的字元為基礎。

#### 其他設定

- 音效回應:選取此選項,可在每次點選鍵盤上的按鍵或選單中的項目時都 播放按鍵音效。
- 打字震動:選取此選項,可在每次點選鍵盤上的按鍵或選單中的項目時都 傳回震動。

### 鍵盤精準度

- 校正工具:點選此選項可重新校準鍵盤觸控的準確性。如果鍵盤無法準確
  回應您的點選動作,請重新校準鍵盤。
- 回復預設值:點選此選項可將校準重設回出廠預設值。

86 輸入文字

# 第5章-交換訊息

# 5.1 傳送簡訊和多媒體簡訊

簡訊可讓您撰寫及傳送簡訊 (SMS) 和多媒體簡訊 (MMS) 至其他的行動電話。

### 開啟訊息

按下主螢幕,接著點選 💿 ,然後再點選簡訊。

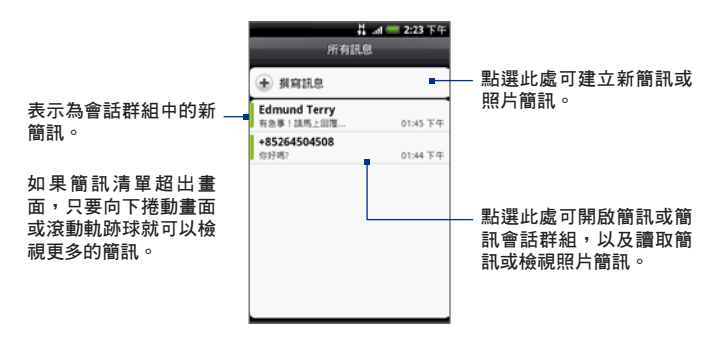

### 建立及傳送 SMS 和 MMS 簡訊

您所撰寫的簡訊 (SMS) 最多可容納 160 個字元。如果在達到字元數目的上限 之後繼續輸入,簡訊將會被分為兩封以上一起傳送。您可以將其稱之為連鎖 簡訊。

#### 88 交換訊息

多媒體簡訊 (也就是 MMS),可以包含文字和照片、錄音、音訊或視訊檔、投影照片、連絡人卡片 (vCard) 或約會 (vCalendar)。

注意 當您在給欄位中輸入電子郵件地址、新增訊息主旨,或附加項目時,簡訊就會自 動將簡訊轉換成多媒體簡訊。

#### 建立及傳送簡訊

- 1. 在所有訊息畫面中,點選撰寫訊息。接著就會開啟撰寫畫面。
- 在收件者欄位中輸入簡訊收件者的行動電話號碼。在您輸入電話號碼的同時,符合的連絡人就會出現在畫面上。點選出現的收件者或繼續輸入收件者的電話號碼。

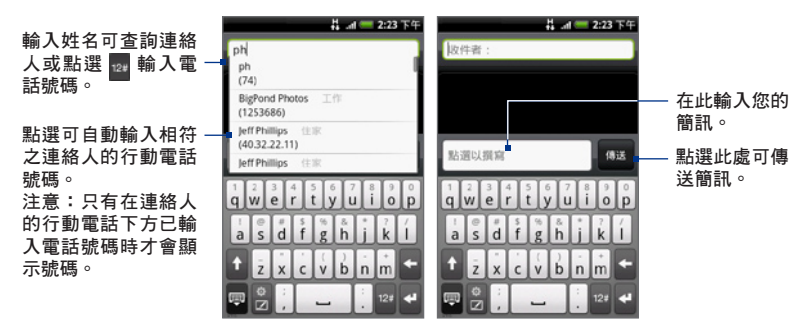

- 點選含有「點選以撰寫」文字的文字方塊,然後開始撰寫您的簡訊。
  - 注意 在輸入接近160個字元的上限時,文字方塊右上角會出現計數器,顯示還 能輸入的字元數。一旦超出上限後,就會再建立一封新簡訊,但收件者在 收到簡訊時則會自動結合為同一封。
- 4. 完成後,觸碰傳送送出簡訊。
- 注意 若想收到傳送報告並得知對方何時收到簡訊,請在簡訊清單中按下選單,然後點 選設定。在 SMS 設定區段中,選取傳送報告核取方塊。

#### 建立及傳送多媒體 (MMS) 簡訊

- 1. 在所有訊息畫面中,點選撰寫訊息。接著就會開啟撰寫畫面。
- 在收件者欄位中輸入簡訊收件者的行動電話號碼或電子郵件地址。在您輸入電話號碼或電子郵件地址的同時,符合的連絡人就會出現在畫面上。點 選出現的收件者或繼續輸入收件者的電話號碼或電子郵件。

**提示** 您可以按下選單,然後點選新增主旨,來新增主旨行。

- 點選含有「點選以撰寫」文字的文字方塊,然後開始撰寫您的簡訊。
  - 注意 在輸入接近 160 個字元的上限時,文字方塊右上角會出現計數器,顯示還 能輸入的字元數。
- 4. 按下選單,然後點選附加。
- 5. 在附加視窗中, 選取下列的檔案附件:
- 照片。可開啟相簿應用程式。選取照片,即可將相片附加到簡訊。
- 影片。可開啟相簿應用程式。選取影片,即可將影片附加到簡訊。
- 音訊。開啟選取音樂曲目畫面。點選音訊檔加以選取,然後點選確定,即 可將檔案附加到簡訊。點選音樂檔後,就會開始播放。
- 位置。可讓您附加 Footprint 或地圖上的位置。如需有關 Footprints 的詳細 資訊,請參閱第九章。
- 連絡人 (vCard)。可讓您附加手機中連絡人的連絡詳細資料。
- 約會 (vCalendar)。可讓您附加日曆中的約會。

- 90 交換訊息
  - 建立。可讓您拍攝照片、錄製影片或音訊,或是建立投影片放映,然後再將檔案附加到簡訊。
    - 相機。可開啟相機應用程式。拍下您要的照片,然後點選完成,即可 將照片附加到簡訊。如需相機應用程式的詳細資訊,請參閱第七章的 「使用相機和攝影機」。
    - 錄製影片。可開啟攝影機應用程式。只要拍攝影片,然後點選完成, 即可將影片附加到簡訊。如需影片應用程式的詳細資訊,請參閱第七 章的「拍攝影片」。
    - 錄製音訊。可開啟錄音機。點選 開始錄下您的簡訊,然後點選 停止。該錄音就會加入簡訊中。
    - 投影片放映。開啟編輯投影片放映畫面。點選新增投影片,建立新的 投影片。點選所建立的投影片(例如:投影片1),再點選插入照片, 然後選取您想要新增到投影片的照片。您也可以瀏覽到文字方塊,然 後再輸入照片的說明文字。完成後,點選完成將投影片放映附加到 簡訊。

|               | <b>三 2:23</b> 下午 |            | 1 🥅 2: |
|---------------|------------------|------------|--------|
| 編輯投影片放明       | 央                | 投影片 1 的    | 2      |
| 新增投影片         |                  |            |        |
| ▶ 投影片1        | 5秒               |            |        |
| <b>●</b> 投影片2 | 5秒               |            | 新      |
|               |                  |            | 取      |
|               |                  | A CONTRACT |        |
|               |                  | 點選以撰寫      |        |
|               |                  |            |        |
| 完成            | 取消               | 完成         | 取消     |

交換訊息 91

- 提示 在編輯多張投影片時,點選 可編輯下一張投影片,點選 則可回 到前一張投影片。
  - 編輯幻燈片放映時按下選單,可預覽幻燈片放映、在幻燈片中新增音樂或影片、移除幻燈片等。
  - 6. 撰寫完多媒體簡訊後,請點選傳送。
- 注意 若想收到傳送報告並得知對方何時收到照片簡訊,請在簡訊清單中按下選單,然 後點選設定。選取 MMS 設定區段下方的傳送報告核取方塊。

#### 將簡訊存成草稿

在撰寫簡訊或多媒體簡訊時,按下返回即可自動將簡訊存成草稿。若要繼續撰 寫簡訊,請點選簡訊清單中的簡訊。繼續編輯簡訊,然後點選傳送,即可將其 送出。

### 接收簡訊和多媒體簡訊

當手機收到新簡訊或多媒體簡訊時,會根據通知設定的不同而播放來電鈴聲、 震動或在狀態列短暫顯示簡訊內容。若要變更收到新簡訊或多媒體簡訊時的通 知,請參閱本章後半部的「設定簡訊和多媒體簡訊選項」。

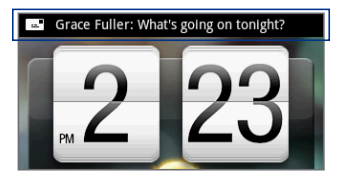

當收到新的簡訊或多媒體簡訊時,狀態列的通知區域中也會顯示新簡訊圖 示(\_\_\_\_)。簡訊應用程式圖示(若出現在主螢幕上)也會顯示收到的新簡訊數 量

若要開啟簡訊,請參閱下一節的內容。

#### 92 交換訊息

### 管理簡訊和簡訊會話群組

傳送給或是從同一連絡人 (或號碼) 接收的簡訊,在所有訊息畫面中都會被分類 為對話或簡訊會話群組。整理成會話群組的簡訊或多媒體簡訊可讓您從畫面檢 視已與連絡人交換的訊息 (類似聊天程式)。訊息列會以接收的順序列出簡訊, 將最新收到的簡訊列在最頂端。

#### 開啟及讀取簡訊

請執行下列其中一個步驟:

- 按下選單,再點住狀態列,然後在畫面上向下滑動開啟通知面板。點選新 簡訊,以開啟簡訊並進行讀取。
- 在所有訊息畫面上,點選簡訊或簡訊會話群組,以開啟簡訊並進行讀取。

若要從簡訊會話群組返回所有訊息畫面,請按下選單,然後點選所有訊息。

- 注意 若要檢視特定簡訊的詳細資料,請在簡訊會話群組中,按住簡訊以開啟選項選 單,然後點選檢視簡訊細節。
  - 如果簡訊包含網頁連結,點選連結即可在瀏覽器中開啟連結或是將 URL 新增為 我的最愛。
  - 如果簡訊包含電話號碼,點選簡訊即可開啟撥號,然後撥打該號碼。

#### 開啟及檢視多媒體簡訊

- 1. 在所有訊息畫面上,點選多媒體簡訊或簡訊會話群組,以開啟簡訊。
- 2. 點選多媒體簡訊右側的播放按鈕,即可檢視簡訊。
  - 提示 您可以將多媒體簡訊中的檔案附件儲存到 SD 卡。若要儲存檔案,請按住檔 案,然後點選選項選單中的將附件儲存至 SD 卡。
- 注意 · 當停用 MMS 設定中的自動擷取時,將只會下載簡訊的標頭。若要下載完整的 簡訊,請點選簡訊右側的下載按鈕。下載完簡訊後,點選播放按鈕即可檢視簡 訊。如需詳細資訊,請參閱本章後半部的「設定簡訊和多媒體簡訊選項」。
  - 如果您擔心下載的資料過大,可以在下載前先檢查多媒體簡訊的大小。

### 回覆簡訊或多媒體簡訊

- 1. 在所有訊息畫面上,點選簡訊或多媒體簡訊會話群組,以開啟簡訊。
- 2. 點選畫面底部的文字方塊,輸入您的回覆訊息,然後點選傳送。

| 다. 대 🥌 2:23 下午<br>所有訊息             | <mark>は</mark> <b>は == 2:23</b> 下午<br>星期四, 2009年6月25日                                                                                                    |                                        |
|------------------------------------|----------------------------------------------------------------------------------------------------|----------------------------------------|
| ● 撰寫訊息                             | Edmund Terry: 有急事!請馬上        回覆        01:45 下午                                                                                                    | <ul><li>在此輸入您的</li><li>回覆訊息。</li></ul> |
| Edmund Terry<br>有急事!請馬上回覆 01:45 下午 | <b>我: 我馬上到.</b><br>03:00 下午                                                                                                    |                                        |
| +85264504508<br>你好嗎? 01:44 下午      | Nizių #  (#izi)    1  2    2  2    2  2    3  5    5  5    5  5    6  4    7  7    1  1    1  5    1  5    1  5    1  5    1  5    1  5    1  5    1  5    1  5    1  1    1  1    1  1    1  1 | - 點選此處可傳<br>送回覆。                       |

點選此處可開啟簡訊。

提示 若要以多媒體簡訊回覆簡訊,請開啟簡訊,再按下選單,然後觸碰新增主旨或附加。接著就會自動將簡訊轉換成多媒體簡訊。

#### 94 交換訊息

### 刪除簡訊或簡訊會話群組

- 1. 在所有訊息畫面上,點選簡訊會話群組,以開啟簡訊並進行讀取。
- 2. 請執行下列其中一個步驟:
  - 若要刪除整個會話群組,請按下選單,然後點選刪除。出現確認提示時,請點選確定。
  - 若要刪除會話群組中的簡訊,請按住您想要刪除的簡訊,然後點選選 項選單中的刪除簡訊。出現確認提示時,請點選確定。
- 注意 若要刪除所有訊息畫面中的數則簡訊,請按下選單,然後點選刪除。選取您想要 刪除的簡訊,然後點選刪除。

### 設定簡訊和多媒體簡訊選項

在所有訊息畫面中,按下選單,然後點選**設定**,即可設定簡訊或多媒體簡訊選 項。可供設定的選項如下:

#### SMS 設定

| 傳送報告             | 選取此選項可接收傳送報告,以瞭解訊息的傳送狀態。                                        |
|------------------|-----------------------------------------------------------------|
| 服務中心             | 顯示所使用的簡訊服務中心數量。點選此選項可變更數量。建議您不<br>要變更此數量,因為這樣可能會導致簡訊的傳送及接收發生問題。 |
| 管理 SIM 卡上的<br>簡訊 | 點選此選項可檢視儲存在 SIM 卡上的簡訊。您也可以刪除這些簡訊,<br>或將這些簡訊複製到手機記憶體。            |

#### MMS 設定

| 傳送報告 | 選取此選項可接收傳送報告,以瞭解訊息的傳送狀態。                     |
|------|----------------------------------------------|
| 閱讀報告 | 選取此選項可接收閱讀報告,瞭解您的收件者是否已閱讀簡訊,或<br>是未閱讀就將簡訊刪除。 |

- 自動攝取 選取此選項可自動攝取所有完整的多媒體簡訊。選取此選項時,會 自動將多媒體簡訊的標頭、內文和附件下載到手機。如果清除此核 取方塊,則只會攝取多媒體簡訊的標頭並顯示在您的簡訊清單中。
- **漫遊時自動擷取** 選取此選項可在漫遊時自動擷取所有完整的多媒體簡訊,但此動作 可能會讓資料連線費用大幅上升。
- **優先權設定** 設定多媒體簡訊傳送時的優先順序。
- 訊息大小上限 設定多媒體簡訊所允許的檔案大小上限。如果多媒體簡訊超出此處 所設定的檔案大小,簡訊就不會送出。

### 通知設定

| 通知   | 如果您想要在收到新簡訊或多媒體簡訊時在狀態列顯示通知,請選<br>取此選項。                          |
|------|-----------------------------------------------------------------|
| 選取音效 | 如果想要手機在收到新簡訊時播放鈴聲,請點選此選項,然後選取新<br>簡訊和多媒體簡訊的專屬鈴聲。請注意,選取後會短暫播放鈴聲。 |
| 震動   | 如果您想要手機在收到新簡訊或多媒體簡訊時震動,請選取此選項。                                  |

### 新增簡訊小工具

新增簡訊小工具之後,您就可以直接在主螢幕上讀取簡訊。如需瞭解如何新增 小工具的詳細資料,請參閱第一章的「新增 HTC 小工具」。

# 5.2 使用郵件

**郵件**應用程式可讓您新增外部的 POP3 或 IMAP 電子郵件帳號,可使用 Yahoo!<sup>®</sup> Mail Plus 和 AOL 等常見的網頁式電子郵件服務提供者的帳號, 也可以在手機上新增 Exchange ActiveSync 帳號。

### 新增 POP3/IMAP 電子郵件帳號

- 1. 按下主螢幕,接著點選 💿 ,然後再點選郵件。
- 在請選擇郵件提供者畫面上,點選您想要設定的電子郵件帳號類型。如果 畫面未顯示您想要設定的電子郵件帳號類型,請點選其他 (POP3/IMAP)。
  - 注意 如果手機資料庫中沒有您想要設定的帳號類型,手機會要求您輸入更多的 詳細資料。建議您先取得包括內寄/外送伺服器設定等與電子郵件帳號相關 的所有資訊,然後再繼續設定。
- 3. 輸入電子郵件帳號的電子郵件地址和密碼,然後觸碰下一步。
- 4. 輸入帳號名稱和您的名字,然後點選完成設定。

### 新增 Microsoft Exchange ActiveSync 帳號

### 事前準備

- 若要進行同步,您必須擁有 Microsoft Exchange Server 2003 Service Pack 2 (SP2)或 Microsoft Exchange Server 2007。
- 您的企業級 Exchange Server 必須支援自動偵測手機功能,手機才能自動設定 Exchange ActiveSync 帳號。如果您的企業級 Exchange Server 不支援自動偵測,您就必須手動輸入 Exchange Server 設定。如需詳細資訊,請詢問您的 Exchange Server 管理員。
- 您只能在手機上新增一個 Microsoft Exchange ActiveSync 帳號。

#### 新增 Microsoft Exchange ActiveSync 帳號

- 1. 按下主螢幕,接著點選 💽,然後再點選郵件。
- 2. 在選擇郵件提供者畫面上,點選 Microsoft Exchange ActiveSync。
- 3. 輸入 Exchange ActiveSync 帳號的詳細資料,然後點選下一步。
- 4. 選取您想要與 Exchange Server 同步的資訊類型,然後點選結束設定。

### 同步 Exchange ActiveSync 電子郵件

您可以設定讓 Exchange ActiveSync 自動檢查是否有新的 Exchange ActiveSync 電 子郵件。

- 1. 請按下主螢幕>選單, 然後點選設定>資料同步化> Exchange ActiveSync。
- 2. 點選排程, 然後點選您要檢查新電子郵件的時間間隔。
- 提示 在 Exchange ActiveSync 畫面上,點選畫面底部的**立即同步處理**,即可手動檢查新 電子郵件。

### 變更 Exchange ActiveSync 設定

- 請按下主螢幕>選單,然後點選設定>資料同步化>Exchange ActiveSync。
- 2. 按下選單,然後點選設定。
- 根據您的偏好變更一般設定及郵件和日曆設定。
- 4. 完成後按下返回鍵。

### 建立其他的電子郵件帳號

請執行下列其中一個步驟:

- 如果是在帳號清單畫面中,請按下選單,然後點選新增帳號
- 如果是在電子郵件帳號的收件匣中,請按下選單,然後點選更多>新增
  帳號。

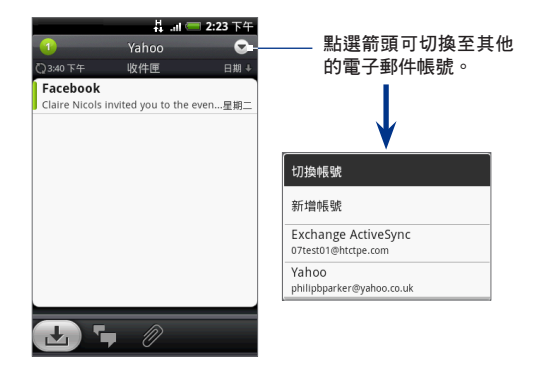

### 撰寫和傳送電子郵件

- 1. 按下主螢幕,接著點選 ,然後再點選郵件。
  - 提示 如果您設定了多個電子郵件帳號,點選收件匣畫面右上角的 ▼ 可切換至其 他的電子郵件帳號。
- 2. 在電子郵件帳號收件匣中按下選單,然後點選**撰寫**。
- 3. 在收件者欄位中輸入訊息收件者的電子郵件地址。在您輸入資訊的同時, 符合的連絡人會出現在畫面上。點選出現的收件者或繼續輸入電子郵件地址。如果您要傳送電子郵件給多位收件者,請以逗號分隔各個地址。加入的訊息收件者沒有數量上的限制。

- 提示 如果您想要將電子郵件的副本 (Cc) 或密件副本 (Bcc) 傳送給其他收件者,請按 下選單,然後觸碰新增副本/密件副本。
  - 如果您已設定 Exchange ActiveSync 帳號,按下選單,然後點選新增收件者>收 件者>公司通訊錄,即可從 Exchange ActiveSync 帳號的通訊錄中新增收件者。
  - 4. 輸入主旨,撰寫您的簡訊,然後點選傳送。

**注意**點選儲存至草稿,即可將簡訊儲存為草稿。

### 檢視及回覆電子郵件

- 按下主螢幕,接著點選
  新件。
  - 提示 點選收件匣畫面右上角的 ☑ 可切換至其 他的電子郵件帳號。
- 在電子郵件帳號收件匣上,點選您想要檢視 的電子郵件。
- 3. 點選回覆或全部回覆可回覆電子郵件。

如為 Exchange ActiveSync 帳號, 您可以為電子郵件加上標示。若要標示電子郵件, 請在檢視電子 郵件時,點選畫面右上角的白色旗標( [])。簡訊 標示後,旗標就會變成紅色( [])。

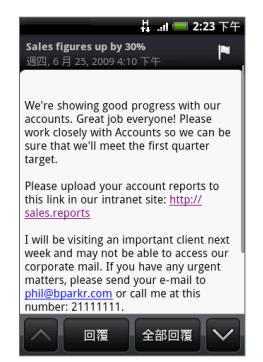

#### 100 交換訊息

### 管理外部電子郵件帳號上的電子郵件

#### 篩選收件匣

點選畫面底部的標籤,即可對個別的電子郵件、對話或含有附件的電子郵件進 行篩選。

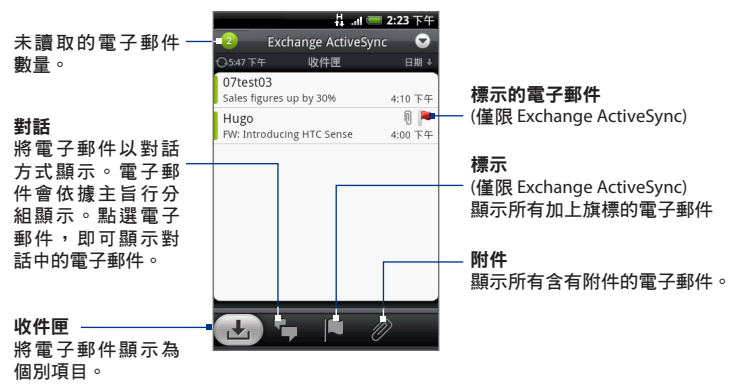

#### 排序訊息

- 在電子郵件帳號收件匣中按下選單,然後點選排序。
- 2. 可選取的排序選項如下:
  - 日期(最新/最舊),依收到的時間排序電子郵件訊息。
  - 主旨 (A-Z/Z-A), 依主旨的英數字母排序電子郵件訊息。
  - 寄件者 (A-Z/Z-A), 依寄件者的英數字母排序電子郵件訊息。
  - 大小(最大/最小),依檔案大小排序電子郵件。

#### 交換訊息 101

#### 刪除訊息

- 1. 在電子郵件帳號收件匣上,按住您想要刪除的電子郵件。
- 2. 在選項選單上,點選刪除。出現確認刪除提示時,請點選確定。

#### 刪除多個簡訊

- 在電子郵件帳號收件匣中按下選單,然後點選刪除。
- 2. 點選您想要刪除的電子郵件,然後點選刪除。

### 編輯電子郵件帳號設定

- 按下主螢幕,接著點選 , 然後再點選郵件。
- 2. 切換至您想要編輯的電子郵件帳號。
- 3. 按下選單, 然後點選更多 > 設定。
  - 帳號設定 您可以變更電子郵件帳號的設定,例如姓名、電子郵件地址、密碼 和說明等。
  - 一般設定 設定讀取電子郵件時的字型大小、啟用、停用或設定簽章、設定帳 號為預設的電子郵件帳號,以及設定電子郵件附件的儲存位置。
  - 傳送及接收 設定接收電子郵件時的檔案大小上限,以及檢查新電子郵件的頻率 和數量。您也可以設定將電子郵件的密件副本寄給自己。
  - **通知設定** 設定電子郵件的通知設定。

**刪除帳號**點選此選項可刪除電子郵件帳號。

4. 按下返回儲存變更。

### 使用 Exchange ActiveSync 帳號傳送會議要求

- 1. 按下主螢幕,接著點選 💿,然後再點選郵件。
- 2. 切換至 Exchange ActiveSync 帳號。
- 3. 按下選單, 然後點選更多 > 新增會議邀請。
- 4. 輸入會議詳細資料,然後點選傳送。

### 刪除電子郵件帳號

- 1. 按下主螢幕,接著點選 , 然後再點選郵件。
- 2. 切換至您想要刪除的電子郵件帳號。
- 3. 按下選單, 然後點選更多 > 設定 > 刪除帳號。

### 新增郵件小工具

新增郵件小工具之後,您就可以直接在主螢幕上檢視 POP3/IMAP 或 Exchange ActiveSync 的電子郵件。如需瞭解如何新增小工具的詳細資料,請參閱第一章 的「新增 HTC 小工具」。

# 第6章-設定連線

# 6.1 連線到網際網路

本手機的網路功能讓您透過 GPRS/3G (或 EDGE,如果可用) 或 Wi-Fi 來存取網際 網路。

### 6.2 GPRS/3G/EDGE

您的手機會在初次開機時自動設定使用電信業者所提供的 GPRS/3G/EDGE 服務 (需插入 SIM 卡)。

### 檢查您所使用的網路連線

- 1. 按下主螢幕>選單,然後點選設定。
- 2. 點選無線網路控制 > 行動網路設定 > 電信業者或存取點名稱 (APN)。

### 開啟或關閉 GPRS/3G

- 1. 按下主螢幕 > 選單, 然後點選設定> 無線網路控制。
- 2. 選取行動網路核取方塊開啟資料連線;清除核取方塊則關閉資料連線。

#### 104 設定連線

### 建立新的存取點

當您需要在手機上新增其他的 GPRS/3G/EDGE 連線時,請先向您的電信業者取 得存取點的名稱和設定(必須包括使用者名稱和密碼)。

- 1. 按下主螢幕>選單,然後點選設定。
- 2. 點選無線網路控制 > 行動網路設定 > 存取點名稱。
- 3. 在 APN 畫面上,按下選單,然後點選新增 APN。
- 4. 在編輯存取點畫面上,輸入 APN 設定。點選 APN 設定項目,以進行編輯。
- 5. 設定完新的 APN 後,請按下選單,然後點選儲存。

### 6.3 Wi-Fi

Wi-Fi 提供最遠 300 英尺 (100 公尺) 的無線網路存取範圍。若要使用手機上的 Wi-Fi,您必須連線到無線存取點或「熱點」。

注意 Wi-Fi 訊號的可用性與涵蓋範圍需視數量、基礎結構,以及其他訊號穿透的物件 而定。

### 開啟 Wi-Fi 並連線到無線網路

- 1. 按下主螢幕 > 選單, 然後點選設定> 無線網路控制。
- 2. 選取 Wi-Fi 核取方塊,以開啟 Wi-Fi。手機會接著掃描可用的無線網路。
- 點選 Wi-Fi 設定。接著 Wi-Fi 網路區段會顯示偵測到的 Wi-Fi 網路的網路名 稱和安全性設定 (開放網路或以 WEP 加密)。
- 4. 點選要連線的 Wi-Fi 網路。如果選取開放(未啟用安全功能)的網路,手機 會自動連接到該網路。如果選取的是以 WEP 加密的網路,則必須先輸入 金鑰,然後再點選連線。
- 注意 除非您將手機重設為出廠預設值,否則下次手機要連線到先前曾連線過的加密 無線網路時,就不需要再重新輸入 WEP 金鑰。
  - Wi-Fi 網路會自行搜尋,也就是手機不需執行額外的步驟就可連線到 Wi-Fi 網路。對某些封閉的無線網路可能需要提供使用者名稱和密碼。

### 檢查無線網路狀態

您可以透過下列方法檢查目前的無線連線狀態:

狀態列

當手機連線到無線網路時,狀態列會顯示Wi-Fi圖示(一),並顯示大概的 訊號強度(亮起的條狀數量)。如果啟用Wi-Fi設定中的網路通知,手機會 在偵測到範圍內有可用的無線網路時在狀態列顯示此圖示一一。

• Wi-Fi 網路

在無線網路控制畫面上,點選 Wi-Fi 設定, 然後點選手機目前所連線的無線網路。 接著就會顯示 Wi-Fi 網路的名稱、狀態、速度、訊號強度、安全性資訊和 IP 位址。

注意 如果您想移除手機上的無線網路設定, 請點選此視窗上的**清除。**如果您想連線 到此網路,就必須重新輸入這些設定。

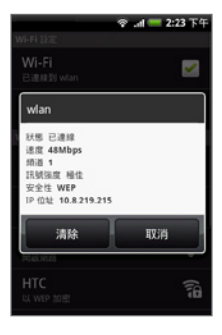

106 設定連線

#### 連線到其他的 Wi-Fi 網路

- 1. 在無線網路控制畫面上,觸碰 Wi-Fi 設定。偵測到的 Wi-Fi 網路會顯示在 Wi-Fi 網路區段中。
  - 提示 若要手動掃描可用的 Wi-Fi 網路,請在 Wi-Fi 設定畫面上按下選單,然後點 選掃描。
- 2. 點選其他的 Wi-Fi 網路,即可連線到該網路。
  - 注意 如果您想連線的無線網路不在偵測到的網路清單中,請向下捲動畫面,然後點選新增Wi-Fi網路。輸入無線網路的設定,然後點選儲存。

### 新增資料連線和 Wi-Fi 小工具

將資料連線和/或 Wi-Fi 小工具新增到主螢幕,可更快開啟或關閉這些連線。點 選小工具即可開啟或關閉。

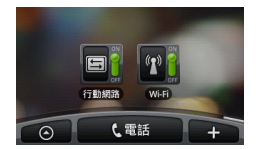

如需瞭解如何新增小工具的詳細資料,請參閱第一章的「新增 HTC 小工具」。

# 6.4 使用瀏覽器

您可以開啟瀏覽器來開始瀏覽網路。此瀏覽器已經過完整的最佳化並具備許多 進階功能,可讓您在手機上盡情瀏覽網際網路。

注意 您必須有作用中的資料 (3G、GPRS) 或 Wi-Fi 連線, 才能存取網際網路。

### 開啟瀏覽器

按下主螢幕,接著點選 💽 ,然後再點選瀏覽器。

### 移至網頁

- 1. 在瀏覽器畫面上,按下選單,然後點選畫 面頂端的 URL 欄位。
- 使用鍵盤輸入網頁位址。在您輸入位址的 同時,符合的網頁位址會出現在畫面上。 您可以點選網址直接前往該網頁或繼續輸 入網頁網址。
- 3. 點選移至。

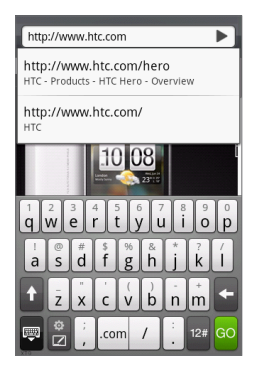

### 設定首頁

- 1. 按下選單,然後點選更多>設定>設定首頁。
- 在設定首頁上,選取您想要使用的首頁。如選取使用定義的網頁,您必須 在點選設定首頁之前先設定首頁。

### 變更畫面方向

手機會自動根據手機的握持方向變更畫面方向。

注意 若要自動變更畫面方向,需選取方向核取方塊(此選項在主螢幕>選單>設定>音 效和顯示中)。

### 瀏覽網頁的傳統檢視(而非行動版)

在瀏覽器畫面上,按下選單,然後點選**更多 > 設定**,然後清除**行動版檢視**核取 方塊。

### 瀏覽網頁

您可以滾動軌跡球或用手指在螢幕上往任一方向滑動,即可瀏覽並檢視網頁的 其他區域。

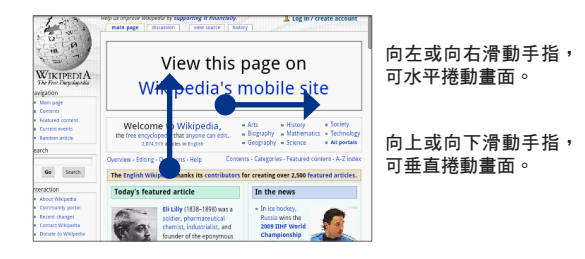

# 在網頁上進行縮放

快速點兩下畫面可放大,再快速點兩下畫面即可縮小。您也可以用手指在畫面 上縮小或展開,對畫面進行縮放。
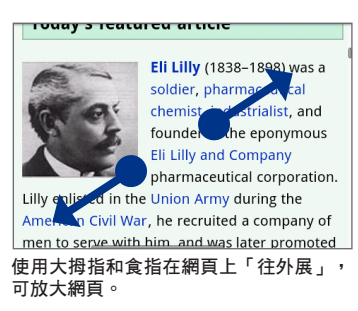

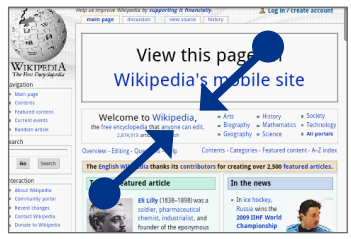

使用大拇指和食指在網頁上「往內夾」, 可縮小網頁。

# 開啟新的瀏覽器視窗

您可以開啟多個瀏覽器視窗,這樣就可以輕鬆地在多個網站之間切換瀏覽。最 多可以開啟四個瀏覽器視窗。

- 1. 在瀏覽器視窗上,按下選單,然後點選視窗。
- 2. 點選「+」按鈕。

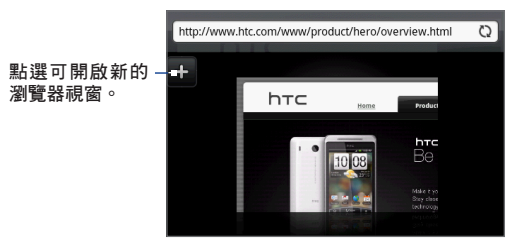

接著就會開啟新的瀏覽器視窗,並前往預設的首頁。

# 切換瀏覽器視窗

- 1. 在瀏覽器視窗上,按下選單,然後點選視窗。
- 2. 使用手指由右至左在螢幕上快速滑動,選取要檢視的視窗。

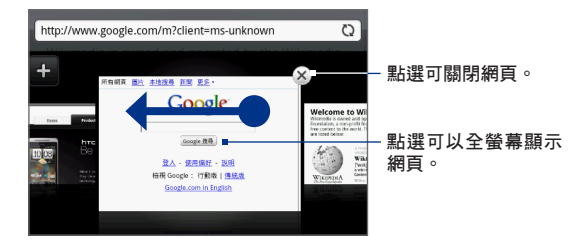

# 搜尋網頁上的文字

- 1. 請在檢視網頁時按下選單, 然後點選更多 > 在頁面中尋找。
- 輸入要搜尋的項目。在您輸入字元的同時,符合的字元會反白顯示。點選 向左或向右箭頭,即可跳往上一個或下一個符合的項目。

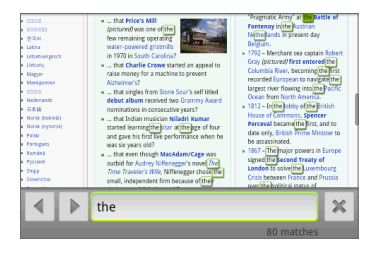

# 選取網頁中的連結

使用軌跡球瀏覽到網頁中的連結。被選取到的連結會以有色方塊框起來。

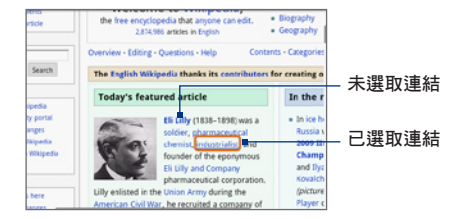

| 連結         | 可用的動作                                                                                                    |
|------------|----------------------------------------------------------------------------------------------------|
| 網頁位址 (URL) | <ul> <li>點選連結可開啟網頁。</li> <li>按住連結可開啟選單,您可從此選單開啟我的最愛、複製到剪貼<br/>簿,或透過電子郵件分享連結。</li> </ul>                                   |
| 電子郵件地址     | <ul> <li>點選可傳送電子郵件訊息到該地址。</li> <li>按住地址,然後點選選單中的複製,可將電子郵件地址複製到剪<br/>貼簿中。您可以在稍後建立新連絡人或傳送新電子郵件訊息時貼<br/>上此電子郵件地址。</li> </ul> |

瀏覽器也會辨識出網頁中的某些電話號碼或地址,讓您可以直接撥打該電話號 碼或在 Google™ 地圖中找出該地址。當瀏覽到辨識出的電話號碼和地址時,它 們會反白顯示。

| 連結         |       | 可用的動作                    |  |
|------------|-------|--------------------------|--|
| 位置地址    點遺 |       | 點選地址可開啟 Google 地圖並找出該地址。 |  |
| 電話號        | 碼     | 點選號碼可開啟電話畫面,接著撥打該電話號碼。   |  |
| 提示         | 當連結小到 |                          |  |

開啟連結,或是按住軌跡球選取選單中的選項。

#### 112 設定連線

# 下載網路應用程式

要下載網路應用程式之前,您必須先在手機設定中啟用下載功能。

- 1. 按下主螢幕>選單,然後點選設定>應用程式。
- 2. 選取未知的來源核取方塊。
- 3. 出現注意對話方塊時,請點選確定。
- 注意 所有下載的應用程式都會儲存在儲存卡中。在從網路下載應用程式之前,請先 確定您的手機是否已安裝儲存卡。如需如何安裝儲存卡的詳細資訊,請參閱第 一章。
- 警告! 從網路下載的應用程式可能是來自未知的來源。為保護您的手機和個人資料,請 從 Android Market 等值得信任的來源下載應用程式。如需詳細資訊,請參閱第八 章的「Android Market」。

#### 檢視下載

在瀏覽器畫面上按下選單,然後點選更多 > 下載。

# 管理我的最愛

您可以盡量在手機上儲存我的最愛,沒有數量上的限制。

#### 將網頁加入我的最愛

- 在瀏覽器畫面上,前往您想要加入我的最愛的網頁。
- 按下選單,然後點選新增我的最愛。接著會 開啟我的最愛畫面。
- 3. 視需要編輯我的最愛名稱,然後點選完成。

| は 🛲 2:23 下午               |    |  |  |  |
|---------------------------|----|--|--|--|
| 加入我的最愛                    |    |  |  |  |
| 名字                        |    |  |  |  |
| Wikimedia                 |    |  |  |  |
| 位置                        |    |  |  |  |
| http://www.wikimedia.org/ |    |  |  |  |
|                           |    |  |  |  |
| 完成                        | 取消 |  |  |  |

#### 設定連線 113

#### 開啟我的最愛

- 1. 在瀏覽器畫面上,按下選單,然後點選我的最愛。
- 2. 使用手指由右至左快速滑動,選取要開啟的我的最愛。
- 3. 選取想要開啟的我的最愛之後,直接點選將其開啟。

根據預設,會顯示我的最愛網頁的快照,讓您以視覺化方式來選取我的最愛。 您可以按下選單,然後點選**清單或縮圖**,切換要使用視覺化的我的最愛或 清單。

#### 編輯我的最愛

- 1. 在瀏覽器畫面上,按下選單,然後點選我的最愛。
- 2. 按下選單, 然後點選編輯。
- 使用手指由右至左快速滑動,選取要編輯的我的最愛。
- 4. 選取想要編輯的我的最愛之後,直接點選將其開啟。
- 輸入您要的變更,然後點選完成。

如果您使用清單檢視,按住想要編輯的我的最愛,然後點選編輯我的最愛,即 可編輯我的最愛。

## 設定瀏覽器選項

自訂瀏覽器使其符合您的瀏覽需求。您可以設定使用瀏覽器時的顯示、隱私權 和安全選項。

在瀏覽器畫面上按下選單,然後點選更多 > 下載。

# 6.5 使用藍牙

藍牙是一種短距離的無線通訊技術,它能讓藍牙裝置在相距約8公尺的距離交 換資訊,而不需要實體連線。

本手機的藍牙功能提供三種不同操作模式:

- 開。藍牙功能已開啟。手機可以偵測其他具備藍牙功能的裝置,反之,如
   果裝置未設定為可偵測模式,其他裝置將無法偵測到本裝置。
- 可偵測。藍牙功能已開啟,並且其他具備藍牙功能的裝置都可以偵測到本 手機。
- 關。藍牙功能已關閉。在此模式中不能使用藍牙功能來傳送及接收資訊。
- 注意 在預設狀態下,藍牙為「關閉」。若先開啟藍牙,然後再關閉手機,那麼藍牙 功能也會隨之關閉。當您再次開啟手機時,藍牙功能也會自動啟動。
  - 請在閒置時或是在禁用無線裝置的場所(例如飛機上或醫院裡),將藍牙功能關 閉以節省電力。

# 開啟藍牙或設定手機為可偵測

- 1. 按下主螢幕>選單,然後點選設定。
- 點選無線網路控制,然後選取藍牙核取方塊,以開啟藍牙功能。開啟後, 狀態列會出現藍牙(№)圖示。
- 點選藍牙設定,然後選取可偵測核取方塊,將手機設成可偵測,這樣範圍 內的其他藍牙裝置就能偵測到手機。
- **重要** 手機的可偵測時間最長為兩分鐘。

# 變更手機名稱

手機名稱可用來在藍牙網路中辨識您的手機。

- 1. 確認手機上的藍牙已經開啟。
- 2. 在無線網路控制畫面上,點選藍牙設定>裝置名稱。
- 在對話方塊中輸入您手機的名稱,然後點選確定。

## 配對及連接藍牙免持聽筒耳機或更多其他車用套件

您可以將手機與藍牙免持聽筒耳機或車用套件進行連線,然後使用這些裝置來 聆聽音樂,以及撥打和/或接聽電話。但在使用藍牙免持聽筒耳機或車用套件之 前,您必須先將它們與手機配對。

重要 手機支援下列的藍牙設定檔:耳機、免持、A2DP和 AVRCP。

- 按下主螢幕>選單,然後點選設定。
- 點選無線網路控制>藍牙設定,然後選取藍牙核取方塊。
- 點選掃描裝置。接著您的手機會開始掃描範圍內的藍牙裝置,並將所有偵 測到的裝置顯示在藍牙裝置區段下方。
- **提示** 如果清單中找不到您的裝置,請點選**掃描裝置**,再重新掃描一次。
  - 請確定您想要配對的藍牙裝置是設為可偵測模式。如需如何設成可偵測模式的 詳細資訊,請參閱藍牙裝置的說明文件。
  - 點選清單中的免持耳機或車用套件,以進行配對。
    - 注意 某些藍牙裝置需輸入密碼才能進行配置。您可以嘗試輸入「0000」作為密 碼。如果密碼無效,請參閱藍牙裝置的說明文件。

#### 116 設定連線

配對和連線狀態會顯示在藍牙裝置清單中免持耳機或車用套件名稱的下 方。當其他的藍牙免持耳機或車用套件連線到手機時,狀態列就會顯示藍 牙已連線圖示(於)。您現在可以開始使用免持耳機或車用套件來聆聽音 樂,以及撥打和/或接聽電話。

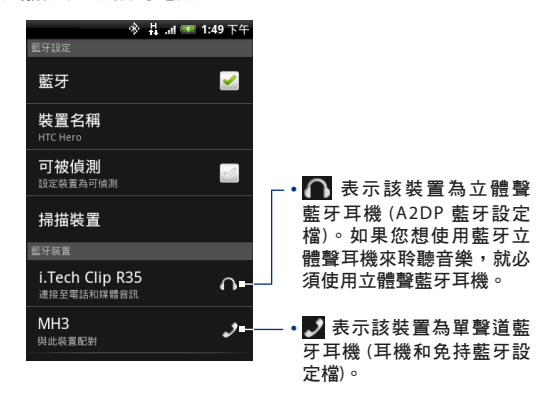

- 注意 兩台藍牙裝置之間只需執行一次配對。一旦完成配對之後,裝置不需再次輸入 密碼就能識別合作關係並交換資訊。
  - 如果您已連接第一個耳機,然後又與第二個耳機配對,第一個耳機將會中斷連線。若要切換回第一個耳機,您必須手動從藍牙裝置清單中重新選取該耳機。

# 中斷與藍牙免持耳機或車用套件的連線

- 1. 按下主螢幕>選單,然後點選設定。
- 2. 點選無線網路控制>藍牙設定。
- 3. 瀏覽到藍牙裝置區段,然後按住已連線的免持耳機或車用套件。
- 4. 點選中斷連線。

如果您要清除手機上與免持耳機或車用套件的所有配對資訊,請點選中斷連線 並解除配對。手機會要求您重新輸入連接至該藍牙裝置時所使用的密碼。

# 6.6 使用手機做為數據機

如果您所在的地方無法讓電腦存取網際網路,您還可以使用手機的資料連線(例 如 3G)讓電腦連上網路。

- 重要 您必須先安裝 HTC Sync,才能使用手機作為數據機。如需詳細資訊,請參閱第九 章的「使用 HTC Sync」。
- 注意 您的手機必須裝有 SIM 卡,電腦才能使用手機做為數據機。
  - 確定手機已開啟資料連線。如需瞭解如何開啟手機資料連線的詳細資訊, 請參閱本章先前的「開啟或關閉 GPRS/3G」。
  - 2. 使用隨附的 USB 傳輸線將手機連接到電腦。
  - 按下主螢幕>選單,然後點選設定>無線網路控制。
  - 4. 選取行動網路共用核取方塊。
- 注意 使用行動網路共用時,或停用 USB 大量儲存功能,此時也無法使用 HTC Sync。

# 118 設定連線

# 第7章-相機和多媒體

# 7.1 使用相機和攝影機

您可以使用相機或攝影機來拍攝照片及錄製影片,然後與其他人分享。您的 手機內建具備自動對焦功能的 500 萬畫素相機,可讓您拍出清晰銳利的相片及 影片。

**重要** 使用相機或攝影機前請先安裝儲存卡。您用手機拍下的所有相片或影片都會儲存 在儲存卡上。如需如何在手機上安裝儲存卡的詳細資訊,請參閱第一章。

## 開啟相機

按下主螢幕,然後點選 o,若要拍攝相片請點選相機,若要拍攝影片則點選 攝影機。

開啟相機時,畫面方向會隨著手機的握持方向改變。開啟攝影機時,畫面會自 動切換成橫向模式。

提示 您可以在相機或攝影機中輕鬆切換成其他的拍攝模式。如需詳細資訊,請參閱本 章的「變更拍攝模式」。

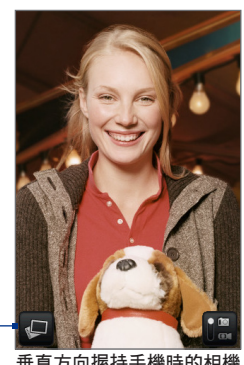

接著就會開啟 相簿程式。如 需詳細資訊, 請參閱本章的 「相簿」。

垂直方向握持手機時的相機 畫面。

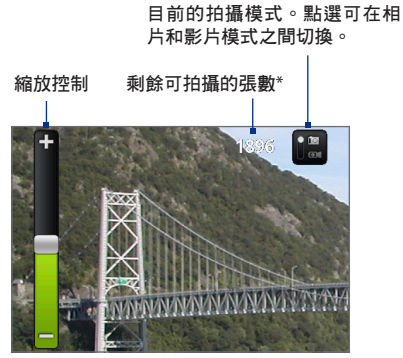

水平方向握持手機時的相機畫面。

#### \* 在影片模式下,此處會顯示錄影的時間長度。

若要顯示縮放控制,以及剩餘可拍攝的張數或錄影的時間長度,請用手指在相 機畫面上向上或向下滑動。縮放控制會在幾秒後消失。

#### 關閉相機

在相機畫面上,按下主螢幕或返回。

## 變更拍攝模式

手機提供兩種拍攝模式:相片和影片。點選畫面上的 🄛 可在相片和影片模式 之間切換。

# 拍攝圖片

- 1. 切換成相片拍攝模式。
- 2. 用螢幕對準您的拍攝主體。
  - **提示** 拍攝人像時可以垂直方向握持手機,拍攝風景時則可以水平方向握持手 機。如此一來,就不用在拍攝後旋轉相片方向。
- 點選畫面上您想要對焦的區域。接著會出現自動對焦指示器,然後開始對選取區域進行對焦。
- 4. 按下軌跡球拍攝相片。
- 提示 用手指在相機畫面上向上或向下 滑動可顯示縮放控制。向上或向 下拖曳縮放控制滑桿可放大和縮 小。您也可以用手指在畫面上向 上或向下滑動,來放大或縮小。

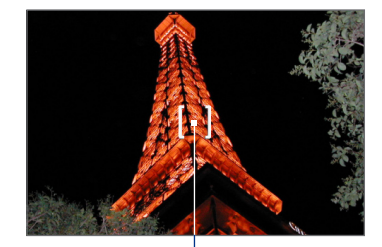

自動對焦指示器

# 拍攝影片

- 1. 切換到影片拍攝模式。
- 2. 用螢幕對準您的拍攝主體。
- 按下軌跡球鍵可開始拍攝影 片。再次按下軌跡球鍵即可停 止拍攝影片。

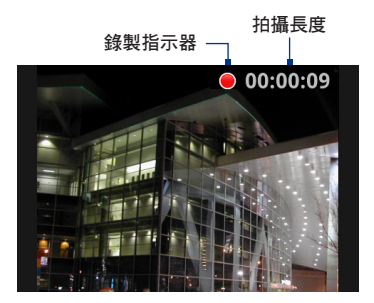

# 瀏覽畫面

拍攝相片或影片後,您可以觸碰瀏覽畫面底部的按鈕,即可儲存、檢視、傳送或刪除照片或影片。

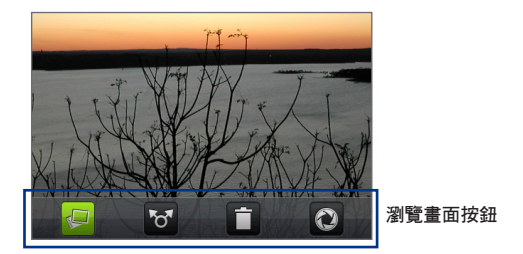

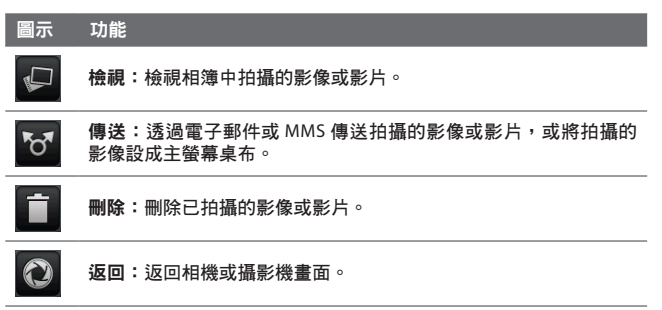

# 相機選單面板

相機選單面板可讓您調整基本的相機設定,以及存取進階的相機設定。

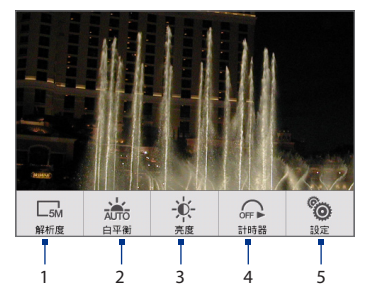

#### 開啟選單面板

在相機畫面上,按下選單。

- 1. 解析度: 觸碰此選項可變更解析度(拍攝大小)。
- 白平衡: 觸碰此選項可調整白平衡。白平衡藉由調整目前的光線環境,讓 相機更精確地捕捉色彩。白平衡設定包括:自動、日光、陰天、鎢絲燈和 螢光燈。
- 計時器(僅適用於相片模式):點選此選項可設定計時器,選項包括關、 2秒或10秒。當您按下軌跡球拍攝相片時,其便會開始倒數計時,並在時間到達後執行拍攝動作。
- 設定:點選此選項可開啟進階相機設定。

# 7.2 使用相簿

相簿可讓您檢視相片及播放影片。您也可以檢視您自己或好友在 Facebook 或 Flickr 上的相片。您可以對相片執行基本的編輯工作、設為桌布或連絡人圖片, 以及與好友分享。

## 開啟相簿

按下主螢幕,點選 💿 ,然後再點選相簿。

如果您是將檔案儲存在儲存卡上的資料夾 (目錄) 中,相簿會將這些資料夾顯示 為個別的相簿。

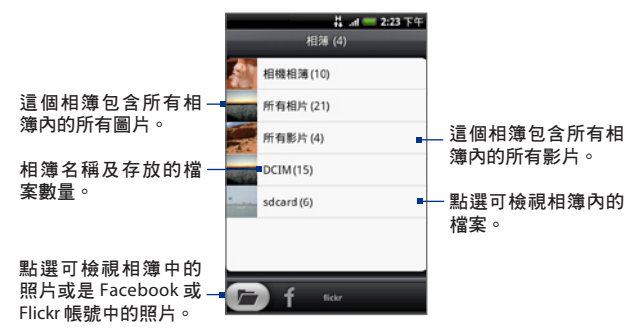

在檢視相簿中的圖片時,向上捲動畫面或滾動軌跡球可檢視更多相簿。

- 注意 根據儲存卡上儲存的圖片數量,螢幕可能需要一些時間才能載入相簿中所有的 相片。
  - 您必須登入 Facebook 和 Flickr 帳號,才能檢視這些帳號中的圖片。

# 使用照片

拍攝照片後,您還可以檢視照片或將照片與好友分享。您也可以檢視您自己或 好友在 Facebook 或 Flickr 上的照片。

#### 檢視相簿中的照片

- 1. 在相簿畫面中,進入相簿標籤,然後點選相簿,檢視該相簿中的照片。
- 2. 用手指在螢幕上滑動即可瀏覽照片。點選縮圖可以全螢幕檢視照片。

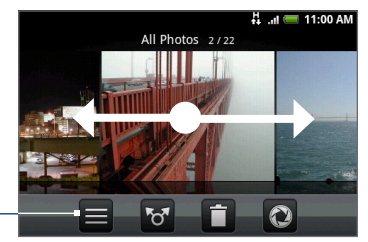

點選可返回相簿畫面

提示 您可以選擇以縮圖來顯示相片。若要將相簿中的相片顯示為縮圖,請按下 選單,然後點選格線檢視。

#### 檢視 Facebook 或 Flickr 帳號中的照片

- 1. 在相簿畫面中,進入 Facebook 或 Flickr 標籤。
  - 注意 切換到 Flickr 標籤時,手機可能會要求您進行授權,讓 HTC Flickr 用戶端可 以連線到 Flickr 網站。您必須完成授權,才能存取 Flickr 帳號。

點選您的帳號名稱或清單中的好友帳號,即可檢視該帳號中的照片。

在以全螢幕檢視照片時,您可以:

- 用手指在畫面上從右至左或從左至右滑動,即可跳至下一張或上一張 照片。
- 在相簿或照片清單中,向左滾動軌跡球可檢視上一張照片,或向右滾動軌 跡球檢視下一張照片。
- 按下選單,可以幻燈片模式檢視照片、分享、刪除或旋轉照片等等。

#### 在圖片上進行縮放

快速點兩下畫面可放大,再快速點兩下畫面即可縮小。您也可以用手指在畫面 上縮小或展開,對畫面進行縮放。

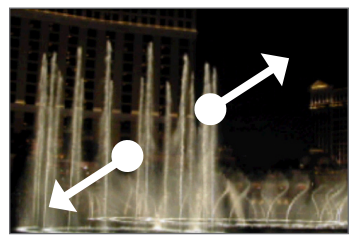

使用大拇指和食指在網頁上「往外展」, 可放大照片。

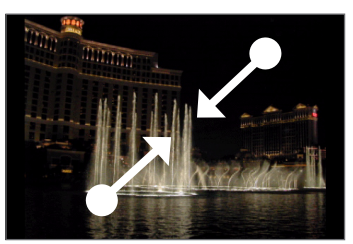

使用大拇指和食指在網頁上「往內夾」, 可縮小照片。

#### 以橫向模式檢視照片

將手機側向轉動,就可以橫向模式來檢視照片。手機會自動根據手機的握持方 向變更照片方向。

注意 若要自動變更畫面方向,需選取方向核取方塊(此選項在主螢幕>選單>設定>音 效和顯示中)。

如果您想旋轉圖片並儲存旋轉後的狀態,請參閱下方的「旋轉並儲存旋轉後的 狀態」。

#### 旋轉並儲存旋轉後的狀態

- 1. 以全螢幕檢視您想要旋轉的圖片
- 2. 按下選單中, 然後點選旋轉, 然後選取向左旋轉或向右旋轉。

#### 裁切圖片

- 當以全螢幕檢視照片時,按下選單,然後點選更多> 裁切。接著會出現裁 切器工具。
- 2. 請執行下列其中一個步驟:
- 若要調整裁切器的大小,請按住裁切器工具的邊緣。出現裁切器箭頭後, 將手指從裁切器中心向內或向外拖曳,即可調整大小。
- 若要將裁切器移到照片的其他區域,請按住裁切器內部,然後拖曳手指移 到所要的位置。

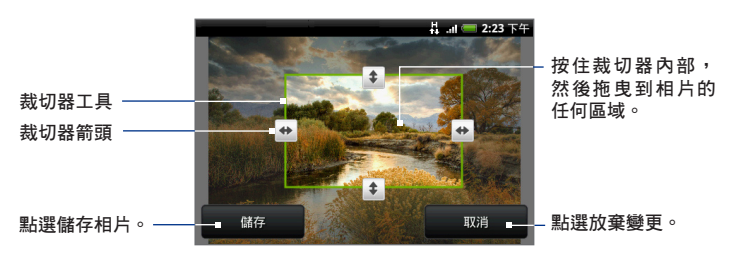

3. 點選儲存, 套用變更至照片。

注意 裁切過的圖片會在儲存卡中儲存為副本。原始的圖片則會保持未編輯的狀態。

#### 在 Facebook 上分享照片

您必須登入 Facebook 帳號,才能將照片上載到 Facebook。

- 1. 在相簿畫面中,開啟放有您想要分享之照片的相簿。
- 2. 點選 🔽 ,接著點選分享選項選單,再點選 Facebook。
- 選取您想要分享的照片,然後點選下一步。
- 4. 新增各張照片的標題 (如果需要的話), 然後點選上傳。
- 5. 選取要上載照片的相簿,並設定上載照片的隱私權設定。點選完成。

在 Flickr 上分享照片

您必須登入 Flickr 帳號,才能將照片上載到 Flickr。

- 1. 在相簿畫面中,開啟放有您想要分享之照片的相簿。
- 2. 點選 😽,接著在分享選項選單中點選 Flickr。
- 3. 選取您想要分享的照片,然後點選下一步。
- 4. 編輯各張照片的檔案名稱和/或新增說明(如果需要的話), 然後點選上傳。
- 5. 選取要上載照片的相簿,並設定上載照片的隱私權設定。點選完成。

#### 在 Picasa 上分享照片

您必須使用 Google 帳號登入,才能將照片上載到 Picasa™ 相片整理服務。

- 1. 在相簿畫面中,開啟放有您想要分享之照片的相簿。
- 2. 點選 😽,接著在分享選項選單中點選 Picasa。
- 3. 點選想要分享的照片
- 4. 輸入照片的標題,然後選取要上載照片的相簿。

提示 點選 🛨 可建立新相簿,以用來上載照片。

5. 點選上傳。

您可以從線上檢視相片,網址:http://picasaweb.google.com。

#### 使用簡訊應用程式傳送照片

- 1. 在相簿畫面中,開啟放有您想要分享之照片的相簿。
- 2. 點選 😽, 然後點選分享選項選單中的簡訊、Gmail/Google Mail 或郵件。
- 選取您想要分享的照片,然後點選下一步。
  - 注意 如果選取 Gmail/Google Mail 和簡訊,請點選想要傳送的照片。但一次只能 選取一張照片。
- 4. 照片會自動加入電子郵件中成為附件或加入多媒體簡訊。
  - 注意 如果選取郵件,而且您有多個電子郵件帳號,將會使用預設的電子郵件 帳號。
- 輸入簡訊內容,然後點選傳送。

## 使用影片

拍攝影片後,您還可以檢視影片或將影片與好友分享。

#### 觀賞影片

- 在相簿主畫面中,點選影片相簿,然後再點選您想要觀賞的影片,即可開始播放影片。
- 用手指在螢幕上滑動即可瀏覽影片。點選縮圖可以全螢幕檢視影片。當您 播放影片時,畫面會自動切換為橫向模式。

點選可以全螢幕檢視。 再次點選可返回實際 -大小。

點選可返回影片相簿。

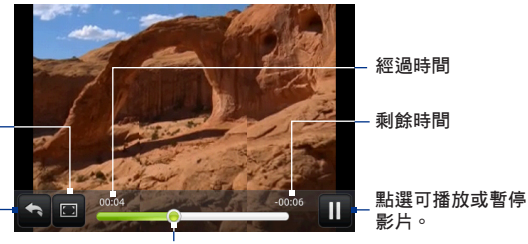

向左或向右拖曳可倒轉或快轉影片。

#### 使用電子郵件傳送影片

- 1. 在相簿畫面中,開啟放有您想要分享之影片的相簿。
- 2. 點選 🜄, 然後點選分享選項選單中的 Gmail/Google Mail 或郵件。
- 3. 選取您想要傳送的影片,然後點選下一步。
  - 注意 如果選取 Gmail/Google Mail,請點選想要傳送的影片。但一次只能選取一個影片。
- 4. 影片會自動加入電子郵件中成為附件。
  - 注意 如果選取郵件,而且您有多個電子郵件帳號,將會使用預設的電子郵件 帳號。
- 5. 輸入簡訊內容,然後點選傳送。

#### 使用簡訊傳送影片

- 1. 在相簿畫面中,開啟放有您想要分享之影片的相簿。
- 2. 點選 😿,接著在分享選項選單中點選簡訊。
- 點選您想要傳送的影片,然後點選下一步。
- 4. 影片會自動加入多媒體簡訊。
- 輸入簡訊內容,然後點選傳送。

#### 在 YouTube 上分享影片

您可以將影片上載到 YouTube™,與其他人分享。但在上載影片之前,您必須先 建立一個 YouTube 帳號,然後再從手機登入您的帳號。

- 1. 檢視影片清單時,按住影片,然後點選選項選單中的分享。
- 2. 出現提示時,點選 YouTube。
- 輸入影片的標題、說明和標籤。如果您想將影片與所有人分享,請選取公 開核取方塊。
- 4. 點選上傳。
- 提示 若要檢視上載進度,請開啟通知面板,然後點選 YouTube。如需瞭解如何開啟通 知面板的詳細資訊,請參閱第一章中的「開啟通知面板」。

## 新增相簿或相框小工具

您可以新增相框或相簿小工具,這樣就可以在主螢幕上檢視單張相片或整個 相簿。如需瞭解如何新增小工具的詳細資料,請參閱第一章的「新增 HTC 小 工具」。

### 關閉相簿

在相簿畫面上,按下主螢幕或返回即可關閉應用程式。

# 7.3 使用音樂

**音樂**可播放手機儲存卡中的數位音訊檔。由於音樂只能播放手機儲存卡上儲存 的音訊檔,因此您必須先將音訊檔複製到儲存卡,然後再開啟音樂。

## 將音樂複製到儲存卡

- 將手機儲存卡設成 USB 磁碟機。如需詳細資訊,請參閱第一章的「使用手 機儲存卡做為 USB 磁碟機」。
- 在電腦上,瀏覽到 USB 磁碟機,然後開啟磁碟機。
- 3. 在儲存卡的根資料夾中建立一個資料夾 (例如: Music)。
  - 提示 您也可以建立資料夾,並使用資料夾將您的音樂整理至已建立的 Music 資 料夾內。
- 4. 將音樂複製到您建立的資料夾。
- 複製完音樂後,依照電腦作業系統的要求卸載或退出磁碟機,然後再安全 地移除手機。
- 6. 中斷手機和電腦間的連接。

## 開啟音樂

按下主螢幕,接著點選 💿 ,然後再點選音樂。接著就會顯示播放畫面。

播放音樂

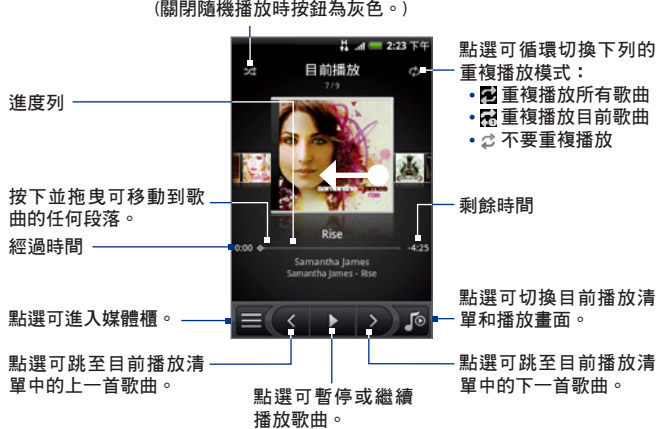

點選可開啟和關閉隨機播放。 (關閉隨機播放時按鈕為灰色。)

- 提示 您也可以用手指在畫面上從右至左或從左至右滑動,即可跳至目前播放清單中的 下一首或上一首歌曲。
- **注意** 按下音量調整按鍵可調整播放的音量。
  - 如果您正使用有線耳機聆聽音樂,按下中央按鈕可切換播放和暫停。按下上一 首或下一首按鈕,可跳至上一首或下一首歌曲。

# 在鎖定螢幕上聆聽音樂

如果畫面在播放音樂時關閉,您可以按下選單或結束通話/電源鍵來「喚醒」手 機,然後從鎖定螢幕控制音樂播放。

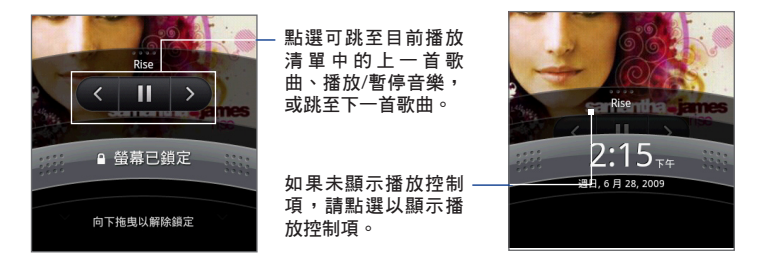

## 媒體櫃

您的音樂會依下列四個類別進行分類:專輯、演出者、類型、作曲者等。若要 選取類型,請點選畫面底部的其中一個類型。點選類別中的歌曲即可播放。 若要進入媒體櫃,請點選播放畫面或目前播放畫面左下角的 **三**。

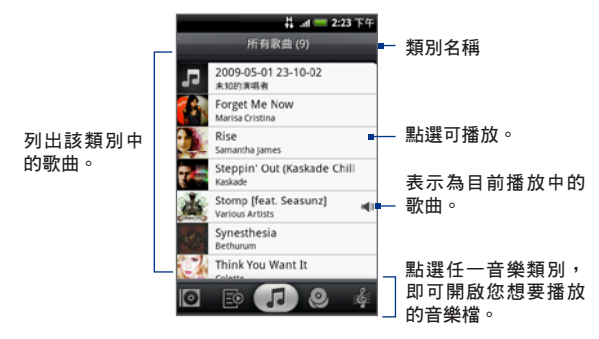

# 建立播放清單

您可以使用播放清單來排序您的音樂檔。您可以盡量在手機上建立播放清單, 沒有數量上的限制。

- 1. 在媒體櫃中,進入播放清單類型( 💽)。
- 2. 點選點選以新增播放清單。
- 3. 輸入播放清單名稱,然後點選儲存。
- 從播放清單中選取要新增歌曲的類型。
  - **提示** 進入選取音樂曲目類別,顯示所有可用的歌曲。
- 5. 選取您想要新增至播放清單的歌曲,然後點選新增。

## 管理播放清單

#### 播放播放清單中的歌曲

在播放清單畫面中,點選播放清單名稱,然後點選歌曲。

#### 新增歌曲至播放清單

- 1. 在播放清單畫面中,點選您想要新增歌曲的播放清單。
- 按下選單,然後點選新增歌曲。
- 3. 從播放清單中選取要新增歌曲的類型。

**提示** 進入選取音樂曲目類別,顯示所有可用的歌曲。

- 4. 選取您想要新增至播放清單的歌曲,然後點選新增。
- 提示 在播放歌曲時,按下選單,然後點選新增至播放清單,即可將目前的歌曲新增至 播放清單。

#### 重新整理播放清單中的歌曲

- 1. 在播放清單畫面中,點選您想要編輯的播放清單。
- 按下選單,然後點選變更順序。
- 按住您想要移動的歌曲標題結尾處的 e 。 當歌曲列反白成綠色時,將歌曲拖曳到新位置,然後放開。
- 4. 點選確定。

#### 刪除播放清單中的歌曲

- 1. 在播放清單畫面中,點選您想要編輯的播放清單。
- 按下選單,然後點選刪除歌曲。
- 3. 選取您想要刪除的歌曲,然後點選刪除。

#### 刪除播放清單

- 1. 在播放清單畫面中,按下選單,然後點選刪除播放清單。
- 2. 選取要刪除的播放清單,然後點選刪除。

## 將歌曲設成來電鈴聲

您可以使用歌曲作為手機的來電鈴聲。

- 1. 在媒體櫃中,選取要作為來電鈴聲的歌曲,然後手機會播放歌曲。
- 在播放畫面中,按下選單,然後點選設定為來電鈴聲。
- 在設成來電鈴聲選項選單中,點選來電鈴聲或連絡人來電鈴聲。
  - **注意** 如果選取連絡人來電鈴聲,您必須在下一個畫面中選取要指定歌曲的連絡人。

#### 檢查歌曲是否已新增為來電鈴聲

- 1. 在主螢幕上,按下選單,然後點選設定。
- 2. 在設定畫面上,點選**音效與顯示 > 來電鈴聲**。歌曲會顯示為選項清單。

# 新增音樂小工具

您可以新增音樂小工具,在主螢幕上控制音樂播放。如需瞭解如何新增小工具 的詳細資料,請參閱第一章的「新增 HTC 小工具」。

# 第8章 - Google 應用服務

# 8.1 使用 Google 帳號登入

使用 Google 帳號登入,可讓您同步手機和網路之間的 Gmail/Google Mail、日曆 和連絡人。此外,您必須使用 Google 帳號登入,才能 Google Talk<sup>™</sup>和 Android Market 等 Google 應用服務。

第一次開啟手機電源時,畫面會顯示選項,讓您登入 Google 帳號。

- 1. 在設定帳號畫面中,點選 Google 帳號 > 是 > 下一步。
- 點選登入。輸入您的使用者名稱和密碼,然後點選登入。登入之後,您 Google 帳號中所有的電子郵件、連絡人和日曆行程都會自動同步到裝 置上。
  - 注意 如果您還沒有 Google 帳號,請點選建立。

# 重新取得您 Google 帳號的密碼

如果您忘記了 Google 帳號的密碼,您可以執行下列步驟重新取得密碼:

- 1. 在電腦上,開啟瀏覽器並前往 http://google.com/accounts。
- 在網頁右側,按一下無法使用我的帳戶。
- 在選取您的問題區段中,選取我忘記了我的密碼。
- 4. 按一下**立即重設密碼**,然後依照程序重新取得您的密碼。

# 8.2 使用 Gmail/Google Mail

Gmail/Google Mail 是 Google 所提供的網頁式電子郵件服務。Gmail/Google Mail 在您初次設定手機時就已完成設定。根據同步設定,您手機上的 Gmail/ Google Mail 會自動與您在網路上的 Gmail/Google Mail 帳號同步。如需日曆同步 處理的詳細資訊,請參閱本章的「同步處理 Google 應用服務」。

#### 開啟 Gmail/Google Mail

按下主螢幕,接著點選 💿 ,然後再點選 Gmail/Google Mail。

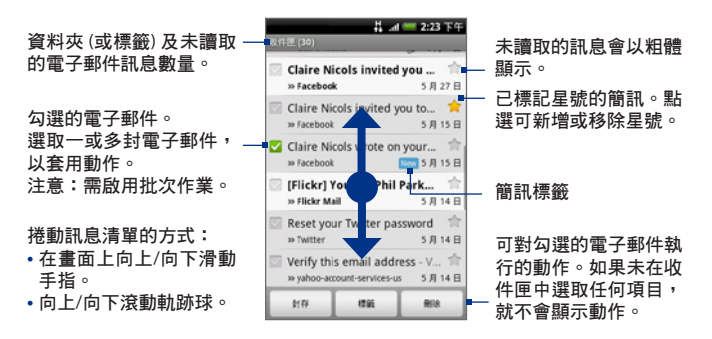

收件匣對話清單 (此稱收件匣) 為預設的 Gmail/Google Mail 檢視。 您收到的所有 電子郵件都會送到收件匣中。

#### 重新整理 Gmail/Google Mail

按下選單,然後點選**重新整理**,即可收發新電子郵件,並將您的電子郵件與您 在網路上的 Gmail/Google Mail 帳號同步。

# 建立並傳送電子郵件

#### 建立並傳送電子郵件

- 1. 在收件匣中按下選單,然後點選撰寫。
- 在給欄位中輸入訊息收件者的電子郵件地址。如果您要傳送電子郵件給 多位收件者,請以逗號分隔各個地址。加入的訊息收件者沒有數量上的 限制。
  - 注意 如果您想要將電子郵件的副本 (Cc) 或密件副本 (Bcc) 傳送給其他收件者,請 按下選單,然後點選新增副本/密件副本。
- 輸入電子郵件主旨,然後撰寫您的電子郵件。
  - 提示 如果您想要新增照片附件,請按下選單,然後點選附加檔案。選取您想要 附加的照片,然後點選確定。

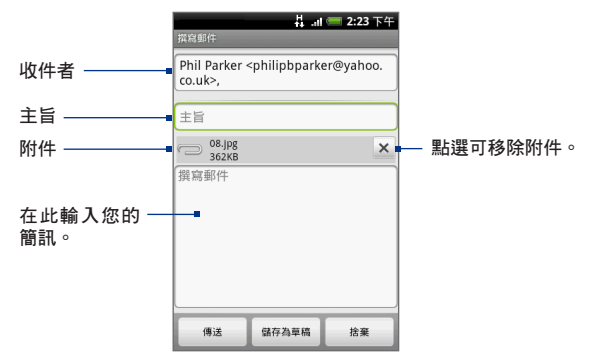

- 4. 撰寫完電子郵件後,請點選傳送。
  - 注意 在撰寫訊息時,點選儲存至草稿或按下返回鍵,即可將訊息儲存為草稿。 若要檢視電子郵件訊息草稿,請在收件匣中按下選單,然後點選檢視標籤> 草稿。

#### 142 Google 應用服務

### 在電子郵件中加入簽章

您可以在傳送的電子郵件訊息中加入簽章。

- 在收件匣中按下選單,然後點選設定>簽章。
- 在文字方塊中輸入您的簽章,然後點選確定。
  - 提示 您可以建立包含多行文字的簽章。只要在每個文字行結尾處,點選螢幕鍵 盤上的 ◀ 即可建立新的文字行。

#### 檢視已傳送的訊息

在收件匣中按下選單,然後點選檢視標籤>寄件備份。

## 接收並讀取電子郵件

當手機收到新電子郵件時,會根據通知設定的不同而播放來電鈴聲、震動或在 狀態列短暫顯示電子郵件訊息的內容。當收到新的電子郵件時,狀態列的通知 區域中也會顯示新電子郵件訊息圖示(@)。

注意 如需關於電子郵件通知設定的詳細資訊,請參閱本章後半部的「設定 Gmail/ Google Mail 的設定」一節。

Gmail/Google Mail 會將您所傳送的訊息與您接收到的回應分類在同一組。這些 對話清單會在收到新回應時持續擴大,這樣您可以隨時看見訊息的內文。而且 對話也會變成訊息會話群組。如果有新訊息或目前訊息的主旨有所變更,就會 建立新的會話群組。

### 檢視電子郵件

請執行下列其中一個步驟:

- 按下選單,再按住狀態 列,然後在畫面上向下滑 動開啟通知面板。點選新 的電子郵件,即可進行檢 視。
- 在收件匣中點選未讀取的 電子郵件或含有未讀取電 子郵件的對話,即可進行 檢視。

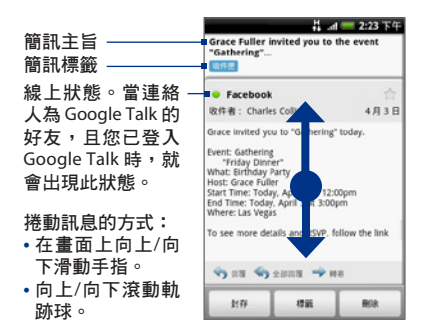

## 搜尋電子郵件訊息

您可以依據寄件者、主旨中的文字或標籤來搜尋特定的電子郵件訊息。

- 1. 在收件匣中按下選單,然後點選搜尋。
- 2. 在方塊中輸入搜尋關鍵字,然後點選搜尋。

# 回覆或轉寄電子郵件

- 在訊息會話群組中,向下捲動到對話 的結尾處。
- 2. 點選回覆、全部回覆,或轉寄。
- 3. 請執行下列其中一個步驟:
  - 如果您選取回覆或全部回覆,請 輸入您的回覆訊息。
  - 如果您選取轉寄,請指定訊息收 件者。
- 向下捲動到訊息結尾處,然後點選傳
   送。

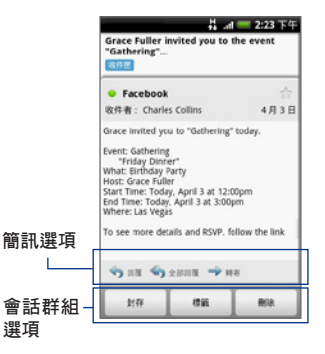

# 管理對話和電子郵件

對話

在收件匣中,按住對話,然後點選:

- 讀取,可開啟電子郵件。
- 封存,可將對話封存起來。
  - 提示 若要顯示已封存的訊息,請在收件匣中按下選單,然後點選檢視標籤 > 所 有郵件。
- 靜音,可將整個對話靜音。
  - 提示 如果您加入了一段很長但不相關的訊息對話,您還可以將對話「靜音」, 這樣收件匣就不會收到後面新增的對話。
- 標記為已讀取或標記為未讀取(視個別需要)。未讀取的訊息會在收件匣中 以粗體顯示。
- 刪除,可刪除對話。
- 新增星號或移除星號,可在對話上指派或移除星號。
- 變更標籤,可新增或變更對話的標籤。
   注意 您無法使用手機建立標籤;請在 Gmail/Google Mail 網站上建立標籤。
- 回報為垃圾郵件,可回報對話為垃圾郵件。

#### 電子郵件訊息

在訊息會話群組中,使用軌跡球瀏覽至電子郵件標頭或訊息,再按下選單,然 後點選:

- 封存,可封存電子郵件訊息。
  - 提示 若要顯示已封存的訊息,請在收件匣中按下選單,然後點選檢視標籤 > 所 有郵件。
- 新增星號或移除星號,可在對話上指派或移除星號。
- 標記為已讀取或標記為未讀取(視個別需要)。未讀取的訊息或含有未讀取
   訊息的會話群組會在收件匣中以粗體顯示。
- 變更標籤,可新增或變更對話的標籤。

注意 您無法使用手機建立標籤;請在 Gmail/Google Mail 網站上建立標籤。

- **刪除**,可刪除電子郵件訊息。
- 更多 >
  - 返回收件匣,可返回收件匣。
  - **靜音**,可將整個對話靜音。
  - 提示 如果您加入了一段很長但不相關的訊息對話,您還可以將電子郵件「靜 音」,這樣收件匣就不會收到後面新增的對話。
  - 回報為垃圾郵件,可回報電子郵件訊息為垃圾郵件。

## 設定 Gmail/Google Mail 的設定

- 1. 在收件匣中按下選單,然後點選設定。
- 2. 可供設定的選項如下:
  - 簽章,點選此選項可輸入簽章,以附加到電子郵件的結尾處。
  - 確認刪除,選取此核取方塊可在刪除對話之前先顯示確認方塊。
  - 批次作業,選取此核取方塊可顯示批次作業功能。批次作業功能可讓 您一次對多封電子郵件執行封存、刪除或套用標籤。
  - 標籤,點選此選項可選取要同步的 Gmail/Google Mail 標籤。
  - 電子郵件通知,選取此核取方塊可在收到新電子郵件時在狀態列顯示 通知圖示。
  - 如果想要手機在收到新電子郵件訊息時播放鈴聲,請點選選取鈴聲。
     在鈴聲選單上,選取新電子郵件訊息專屬的鈴聲。選取後會短暫播放
     鈴聲。如果您不想在收到新電子郵件訊息時播放鈴聲,請點選靜音。
     接著點選確定,確認選取鈴聲。
  - 如果想要手機在收到新電子郵件訊息時震動,請點選震動。

# 8.3 使用 Google Talk

Google Talk 是 Google 所提供的即時通訊程式,它可以讓您與其他使用 Google Talk 的使用者進行通訊。

注意 設定的 Google Talk 帳號會以您在設定手機時所使用的 Gmail/Google Mail 帳號為基礎。

## 登入及線上交談

#### 開啟 Google Talk

按下主螢幕,接著點選 💽 ,然後再點選 Google Talk。

點選此處可變更線上狀態訊息。

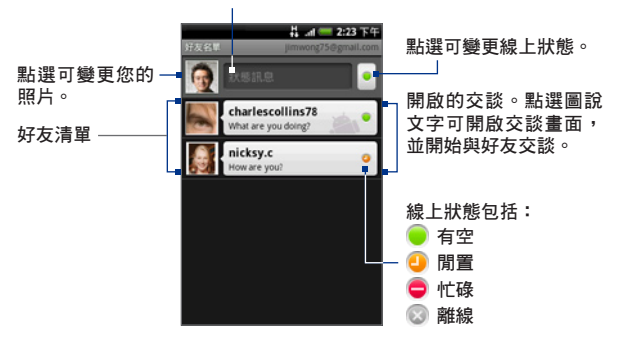

#### 新增好友

您只能新增擁有 Google 帳號的使用者。

- 1. 在好友清單中按下選單,然後點選新增好友。
- 輸入您想要新增的好友的 Google Talk 即時通訊 ID 或 Google 電子郵件 地址。
  - 注意 當您要新增已有即時通訊 ID 並已存在連絡人清單中的好友時,符合的連絡 人會在您輸入資訊的同時顯示在畫面上。您可以點選出現的連絡人或繼續 輸入 IM 資訊。
- 3. 點選傳送邀請。

#### 檢視並接受邀請

- 在好友清單中按下選單,然後點選邀請。所有已送出或收到的交談邀請都 會列在擱置中邀請的畫面上。
- 2. 點選擱置中的邀請, 然後點選接受或拒絕。

**注意** 當您邀請交談的對象接受您的邀請時, 擱置中的邀請就會從清單中消失。

#### 變更您的線上狀態和訊息

- 點選顯示在您名稱旁的線上狀態圖示(),然後從選單中選取您要的 狀態。
- 點選線上狀態圖示左側的文字方塊,然後使用螢幕鍵盤輸入您的狀態 訊息。

# 3. 點選 🕶。

開始交談

- 1. 請執行下列其中一個步驟:
  - 點選好友清單中的好友。
  - 使用軌跡球瀏覽到好友,然後按下軌跡球。

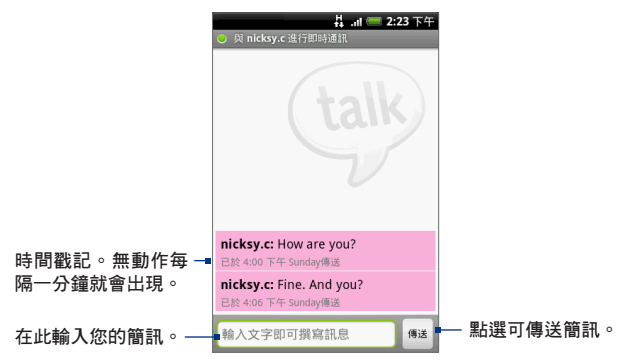

- 2. 使用螢幕鍵盤輸入文字,與好友進行交談。
  - 注意 若要插入表情符號,請按下選單,然後點選插入表情符號。觸碰表情符號,即可將其插入訊息中。
- 3. 輸入完訊息後,點選傳送。

#### 切換作用中的交談

如果您有多個交談同時進行中,您可以在這些交 談之間切換。

- 在交談畫面或好友清單中按下選單,然後 點選切換交談。
- 在接著出現的面板上,點選您想要與其交 談的好友。

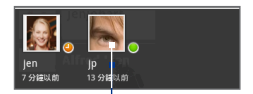

點選可切換至與此好友 的交談。

#### 關閉交談

請執行下列其中一個步驟:

- 在好友清單中,按住交談中的好友,然後點選選單中的結束交談。
- 在交談畫面上按下選單,然後點選結束交談。

## 管理好友

好友清單中的好友會依其線上狀態排序,狀態包含交談中、線上、忙碌和離 線。狀態群組中的好友會依英數字母排列。

根據預設,只有您經常連絡(最熱絡)的好友會出現在好友清單中。如果想顯示 所有的好友,請按下選單,然後點選**所有好友**。

**提示** 若想切換回僅顯示最熱絡的好友,請按下選單,然後點選**最熱門**。

封鎖好友

您可以封鎖好友,使其無法傳送訊息給您。封鎖之後,您的好友也會從好友清 單中移除。

1. 從好友清單中找出您想要封鎖的好友。

**注意** 如果您找不到好友,可以按下選單,然後點選**所有好友**。

- 按住好友的姓名,然後點選封鎖好友。接著您的好友就會從好友清單中移 除並移到封鎖的好友清單中。
- 注意 若要將好友解除封鎖,請在好友清單中按下選單,然後點選已封鎖。在已封鎖的 好友清單中,點選您想要解除封鎖的好友姓名,然後在看見提示時點選確定。

#### 鎖定好友

您可以將好友鎖定,讓他們隨時出現在最熱門的好友清單中。

1. 按住好友清單中的好友姓名,以開啟選項選單。

**注意** 如果您找不到好友,可以按下選單,然後點選**所有好友**。

- 2. 點選鎖定好友。
- 注意 若要將好友解除鎖定,請按住好友清單中您想要解除鎖定的好友,然後點選選項 選單中的**解除鎖定**。

#### 顯示最熱門清單中的好友

按住好友清單中的好友姓名,以開啟選項選單。

**注意** 如果您找不到好友,可以按下選單,然後點選所有好友。

- 2. 點選顯示好友。
- 注意 若要讓某位好友不再出現在最熱門清單中,請按住好友的姓名,然後點選選單中 的隱藏好友。如果該好友已被鎖定,隱藏好友時將會同時移除鎖定。

## 行動指示器

您可以查看好友在 Google Talk 中用來交談的裝置類型。在好友清單中,檢查顯 示在好友姓名最右邊的影像。

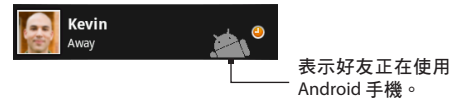

如果沒有出現影像,則表示您的好友最後一次是從電腦登入。 您也可以選擇顯示行動指示器。顯示方式:

- 1. 在好友清單中按下選單, 然後點選更多 > 設定。
- 選取行動指示器選項,然後按下返回鍵。行動指示器圖示會與您的姓名一同出現在其他人的好友清單中,並讓您的好友知道您使用的是何種行動裝置。

## 調整即時通訊設定

#### 設定收到新即通訊顯示通知

您可以設定每次收到新即時通訊時,讓手機播放鈴聲、震動或在狀態列顯示 通知。

- 1. 在好友清單中按下選單,然後點選更多 > 設定。
- 2. 您可執行下列其中一個或全部的步驟:
  - 選取即時通訊通知核取方塊,即可在收到新即時通訊時在狀態列顯示 通知(三)。
  - 若要在收到即時通訊時使用鈴聲,請點選選取鈴聲。選取後會短暫播 放鈴聲。如果您不想在收到新即時通訊時播放鈴聲,請選取靜音。
  - · 如果想要在收到新即時通訊時讓手機震動,請選取震動核取方塊。

#### 自動登入

您可以在每次啟動手機時自動登入 Google Talk 帳號。

- 1. 在好友清單中按下選單,然後點選更多>設定。
- 2. 選取自動登入核取方塊。
- 3. 按下返回儲存設定。

# 登出

當您想要登出 Google Talk 時,請在好友清單中按下選單,然後點選更多 > 登出。

# 8.4 使用 Google 地圖

Google 地圖可讓您追蹤目前的位置、檢視即時的交通狀況,以及接收目的地 的詳細方向。其提供了搜尋工具,可讓您找出想去的地方或地址的向量或衛星 圖,或以街道層級來檢視地點。

- 注意 您必須啟動資料連線 (3G/GPRS) 或 Wi-Fi 連線才能使用 Google地圖。
  - Google 地圖應用程式未涵蓋所有的國家或城市。

#### 啟用位置來源

您必須先啟用**我的位置來源**,才能開啟 Google 地圖並搜尋您的位置,或是搜尋 想去的地方。

- 1. 按下主螢幕 > 選單, 然後點選設定 > 位置。
- 2. 選取使用無線網路、啟用 GPS 衛星接收器,或同時選取兩者。
  - 注意 選取啟用 GPS 衛星定位,可讓您以街道層級搜尋想去的地方。但是,這必 須在較晴朗的大氣層狀況下才能使用,且會耗用更多電力。

#### 開啟 Google 地圖

按下主螢幕,接著點選 💿 ,然後再點 選 Google 地圖。

#### 在地圖上搜尋位置

在 Google 地圖畫面上,按下選單,然後 點選**我的位置**。您在地圖上的位置會以 閃爍的藍點顯示。

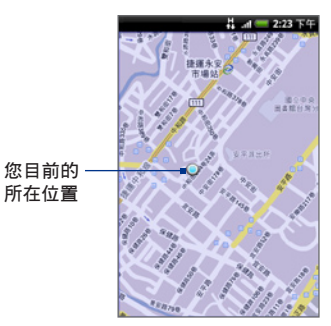

## 搜尋想去的地方

1. 在 Google 地圖畫面上,按下搜尋。

將您想要搜尋的地點輸入搜尋方塊。您可以選擇輸入地址、城市,或是商業或建築物類別(例如:倫敦的博物館)。

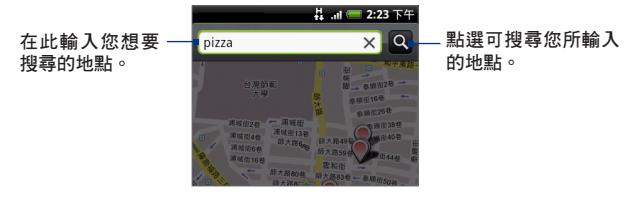

- 提示 在您輸入資訊的同時,畫面上會出現您先前曾搜尋或曾造訪過的地點清 單。只要點選選單上的地址,也可以在地圖上顯示其位置。
- 3. 點選 💽 。 搜尋結果會顯示在地圖上。

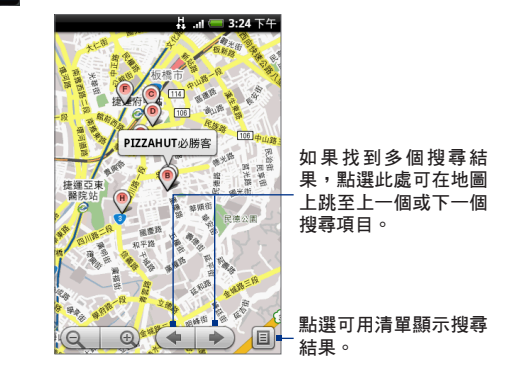

 點選圖說文字可顯示搜尋項目的地址、詳細資料 (如果有的話) 和評論 (如 果有的話)。

## 檢視地圖

在檢視地圖時,可以使用下列的縮放和導航技巧。

#### 在地圖上進行縮放

① 放大;點選 ② 縮小。 點選

#### 在地圖上導航

滾動軌跡球或用手指在螢幕上往任一方向滑動,即可檢視地圖的其他區域。

#### 變更地圖模式

在檢視地圖時,您可以切換成不同的地圖模式。請按下選單,然後點選地圖模 **式**。可用的選項有**地圖、衛星**或交通。

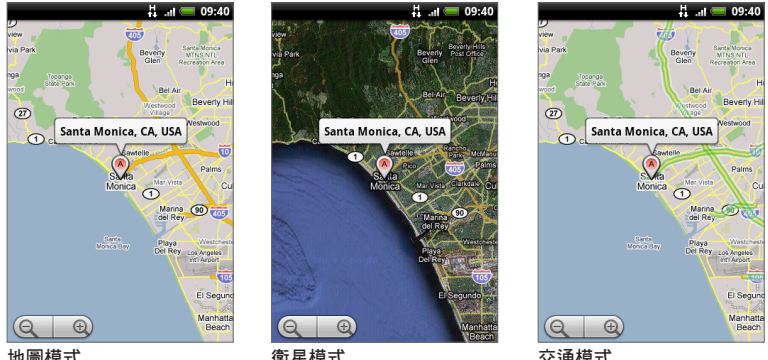

地圖模式

衛星模式

- 交通模式
- **地圖模式**:此模式是預設的檢視方式,不只可顯示地圖,還會加上街道、 河流、湖泊、山岳、公園和邊界等的名稱。
- 衛星模式:Google 地圖使用與 Google 地球™相同的衛星資料。不過,衛 星影像並不是一種即時影像。Google 地球會取得品質最佳的影像,但大

部分的影像都已經有一至三年的歷史。

 交通模式(僅適用於特定區域):即時的交通路況會以不同的色彩線條顯示 在道路上。每種色彩都代表了不同的交通移動速度。

#### 以街景顯示檢視地圖

街景檢視模式(僅適用於特定區域)提供街道層級的位置檢視。

- 您可以在街景檢視中搜尋想要檢視的位置。如需詳細資訊,請參閱「搜尋 想去的地方」。
- 在位置詳細資料畫面上,點選街景檢視。
  - 提示 在檢視位置的街景檢視時,按下選單,然後點選指南針模式,可開啟指南 針模式。傾斜、平移或旋轉手機,即可檢視選取位置的週邊區域。

## 取得路線

您可以使用 Google 地圖取得前往目的地的詳細路線。

- 1. 在任何模式下檢視地圖時,按下選單,然後點選路線。
- 在第一個文字方塊中輸入起始點,然後在第二個文字方塊中輸入您的目的地。您目前所在的位置預設會出現在起始點方塊中。

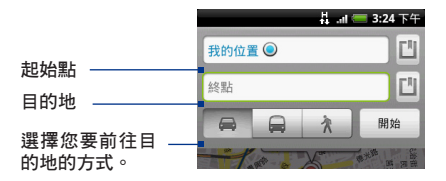

也可以點選 III 開啟位置來源選單,然後再選取起始點和目的地的地址。 3. 選擇您要前往目的地的方式:自行開車、乘坐大眾運輸工具或步行。  點選移至。接著就會出現一份清單,顯示前往您目的地的路線。點選路線 指引可在地圖上顯示路線。

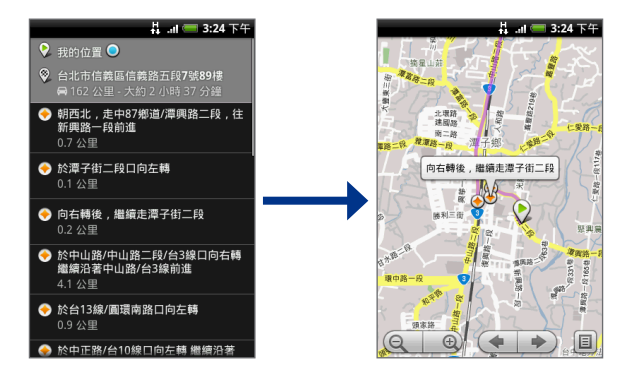

完成檢視或使用完路線後,請按下選單,然後點選**更多 > 清除地圖**,即可重設 地圖。您的目的地會自動儲存在 Google 地圖記錄中。

# 8.5 使用 Google 定位 (本功能依產品銷售地區選擇性提供)

Google™ 定位使用者定位服務可讓您與好友互相分享彼此的位置和狀態訊息。 還可以傳送即時通訊和電子郵件、撥打電話,以及規劃前往好友所在位置的 路線。

手機不會自動將您的位置分享給他人。您必須先加入 Google 定位,然後才能邀 請好友檢視您的位置或接受他們的邀請。

## 開啟 Google 定位

加入 Google 定位

- 1. 在任何模式下檢視地圖時,按下選單,然後點選加入 Google 定位。

## 加入 Google 定位後開啟程式

在任何模式下檢視地圖時,按下選單,然後點選 Google 定位。

## 分享您的位置

加入 Google 定位之後,您就可以開始將您的位置與好友分享。只有受到您明確 邀請或您已接受其邀請的好友可以檢視您的位置。

## 邀請好友

#### 與好友分享您的位置並要求檢視其位置

- 1. 在 Google 定位中,按下選單,然後點選新增好友。
- 2. 選擇以下列何種方式新增好友:
  - 從通訊錄中選取。您必須從通訊錄中選取好友的任何號碼。已在使用 Google 定位的好友的名稱旁會顯示
  - · 透過電子郵件地址新增。您必須輸入電子郵件地址。
- 3. 點選新增好友。
- 4. 點選確定。

如果您的好友已在使用 Google 定位,他們將會收到電子郵件要求,且 Google 定位中也會出現通知。如果您的好友尚未加入 Google 定位,他們 將會收到電子郵件要求,通知他們使用 Google 帳號登入 Google 定位。

## 接受邀請

收到好友的分享要求時,您可以執行下列動作:

- 接受並分享。之後您就可以檢視好友的位置,而他們也可以檢視您的 位置。
- 接受,但隱藏我的位置。您可以檢視好友的位置,但他們無法檢視您的

位置。

不接受。您無法與好友分享彼此的位置資訊。

但您隨時都可以變更與每位好友分享位置的方式。如需詳細資訊,請參閱本章 先前的「與好友分享您的位置並要求檢視其位置」。

## 顯示好友

您可以在地圖檢視或清單檢視中顯示您好友的位置。

#### 地圖檢視

開啟 Google<sup>™</sup> 地圖時, 地圖上就會顯示您好友 的位置。地圖上的每個相片圖示都代表一位好 友, 並會以箭頭指出其大概的位置。如果好友選 擇啟用城市層級的分享功能, 其圖示就不會顯示 箭頭, 且只會顯示在城市正中央。如需詳細資 訊,請參閱本章先前的「與好友分享您的位置並 要求檢視其位置」。

若要檢視好友的個人檔案並與其連絡,請點選其 相片。接著會顯示好友的姓名,然後您可以點選 其圖示上方的氣球。

若要檢視其他的好友,請點選氣球旁的任何一個 箭頭按鈕。

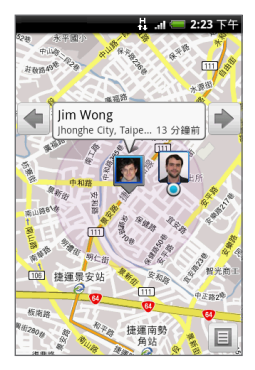

#### 清單檢視

若要檢視好友清單,請在 Google 地圖中按下選 單,然後點選 **Google 定位**。

若要檢視好友的個人資料並與其連絡,請從清單 中選取其名稱。

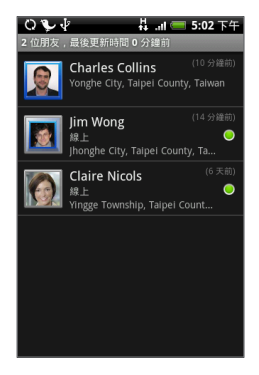

## 與好友聯繫

在地圖檢視中點選好友的連絡詳細資料氣球,或在清單檢視中點選好友,即可 開啟該位好友的個人資料。您可以在個人資料畫面中與好友進行通訊並設定隱 私權選項。

| 選項                | 說明                                                                                 |
|-------------------|------------------------------------------------------------------------------------|
| 在地圖上顯示            | 尋找好友在地圖上的位置。                                                                       |
| 使用 Google Talk 交談 | 傳送即時通訊。Google Talk 會開啟一個與該好友的對談視窗。                                                 |
| 傳送電子郵件            | 傳送電子郵件給好友。Gmail/Google Mail 會開啟一封寫有該好<br>友地址的電子郵件。                                 |
| 規劃路線              | 規劃前往好友所在位置的路線。                                                                     |
| 對這位好友隱藏位置         | 停止分享位置資訊給這位好友。這位好友就無法在地圖上檢視<br>您的相片圖示。若要重新與這位好友分享您的位置,請點選對<br>這位好友 <b>取消隱藏位置</b> 。 |

| 選項         | 說明                                                                                          |
|------------|---------------------------------------------------------------------------------------------|
| 僅分享城市層級的位置 | 只會顯示您所在的城市,而不會顯示街道層級的位置。您的好<br>友只會看到您的相片圖示出現在您所在城市的正中央。若要再<br>次分享更精確的位置,請點選 <b>最詳細的位置</b> 。 |
| 移除         | 將該位好友從清單中移除,並停止分享位置資訊給這位好友。                                                                 |

## 控制分享的內容

您可以完整控制要讓好友找到您所在位置的方式及時間。您的 Google 帳戶只會 儲存最後一次傳送至 Google 定位的位置資訊。如果關閉 Google 定位或處於隱 藏狀態,就不會儲存任何的位置資訊。

#### 變更公開的個人資料

- 在 Google 地圖中,按下選單,接著點選 Google 定位,然後再點選您自己 的連絡詳細資料氣球。
- 2. 您可以根據偏好設定下列選項。

| 選項     | 說明                                                                                                    |
|--------|----------------------------------------------------------------------------------------------------|
| 在地圖上顯示 | 在地圖上顯示您的位置。                                                                                                    |
| 變更您的狀態 | 可讀您變更狀態訊息,此訊息會在 Google Talk 和 Gmail/Google Mail<br>等各種 Google 產品和功能之間共用。<br>點選變更您的狀態後,在對話方塊中輸入您的新狀態,然後點選<br>確定。 |
| 變更您的相片 | 可讓您變更照片,此照片也會在各種 Google 產品和功能之間共用。<br>點選變更您的相片後,您可以使用手機拍攝自拍照或從圖庫中選取<br>照片。如需詳細資訊,請參閱第七章的「使用相機和攝影機」和<br>「使用相簿」。  |

162 Google 應用服務

| 選項      | 說明                                                                                                    |
|---------|----------------------------------------------------------------------------------------------------|
| 編輯隱私權設定 | 可讓您管理與所有好友分享位置的方式。請選取下列其中一個選項:<br><b>偵測您的位置</b> 。可讓 Google 定位在您移動的同時自動偵測位置並更<br>新資訊。更新頻率受到多項因素影響,例如手機電池的電量以及您<br>最近一次變更位置的時間。<br>注意:您必須先啟用我的位置來源。如需瞭解如何啟用我的位置來<br>源的詳細資訊,請參閱本章的「使用地圖」。<br>設定您的位置。手動在地圖上選取位置。<br>隱藏您的位置。對所有好友隱藏您的位置。這樣您的好友就無法<br>在他們的地圖上看見您的位置。您也可以設定僅對某些好友隱藏<br>位置。<br>關閉 Google 定位。停用 Google 定位並停止分享位置。這樣您的好<br>友就無法檢視您的位置。但您隨時都可以再重新加入 Google 定位。 |
|         | 友就無法檢視您的位置。但您隨時都可以再重新加入 Google 定位。                                                                                                    |

# 8.6 使用 YouTube

YouTube 是一種線上影片串流服務,可讓您觀賞由 YouTube 會員上載的影片。

- 注意 您不一定得擁有 YouTube 帳號才能瀏覽並檢視影片。不過,若要使用 YouTube 的各項功能 (例如檢視我的「我的帳號」),您必須先從電腦上建立一個 YouTube 帳號,然後再從手機登入您的帳號。
  - 您必須有作用中的資料 (3G/GPRS/EDGE) 或 Wi-Fi 連線,才能存取 YouTube。

#### 開啟 YouTube

按下主螢幕,接著點選 💽 ,然 後再點選 YouTube。

接著會出現 YouTube 畫面以及 分類的影片,類別包括精選、最 熱門的影片、觀看次數最多的影 片、評分最高的影片等。

#### 關閉 YouTube

在 YouTube 畫面上,按下主螢幕 或返回鍵,即可關閉 YouTube。

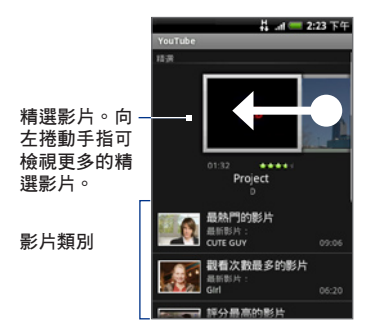

## 觀看影片

- 在 YouTube 畫面上的可用類別中選取要觀賞的影片。點選其中一個類別, 即可檢視該類別中的所有影片。
- 2. 點選影片即可播放。

**注意** 當您播放影片時,畫面會自動切換為橫向模式。

3. 點選螢幕會顯示播放控制項。

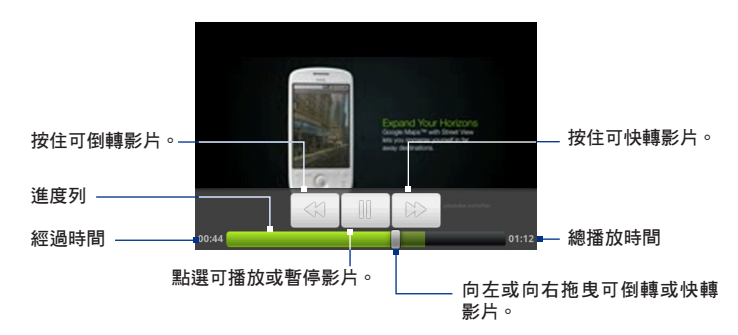

4. 按下返回可停止播放並返回影片清單。

## 搜尋影片

- 在 YouTube 畫面上,按下搜尋。
- 2. 輸入搜尋關鍵字,然後再次按下搜尋。
- 狀態列下方會顯示搜尋到的結果數量。捲動結果並點選影片,即可觀賞 影片。

#### 清除搜尋記錄

- 1. 按下選單,然後點選設定。
- 2. 點選清除搜尋記錄,出現提示時點選確定。

## 分享影片

您可以將影片的連結寄給連絡人,跟他人分享影片。

- 1. 請執行下列其中一個步驟:
  - 檢視影片清單時,按住影片,然後點選選項選單中的分享。
  - 觀賞影片時,按下選單,然後點選分享。
  - 注意 如果您設定了 Gmail/Google Mail 帳號以外的外部電子郵件帳號,畫面會提示您選取要用來傳送影片連結的帳號。

接著會出現新電子郵件訊息,且影片連結會自動加入到電子郵件訊息中。

 撰寫您的電子郵件,然後將郵件送出。如需關於撰寫和傳送電子郵件的詳 細資訊,請參閱第五章。

# 8.7 使用 Android Market

Android Market 可直接存取許多有用的應用程式和有趣的遊戲,讓您下載並安 裝到手機上。Android Market 還可以讓您傳送與應用程式相關的意見和評論, 以及將您認為有問題或與手機不相容的應用程式標示起來。

## 開啟 Android Market

- 1.按下主螢幕,接著點選 💽 ,然後再點選 Market。
- 若為初次開啟 Android Market, 螢幕上會出現服務條款視窗。點選接受 繼續。

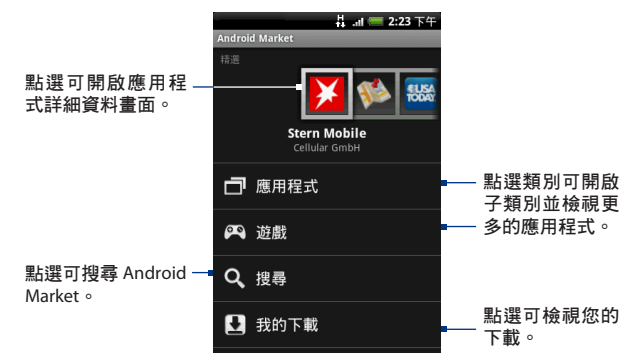

## 取得協助

如果您日後需要協助或對於 Android Market 有任何疑問,請按下選單,然後點 選**說明**。瀏覽器會前往 Android Market 說明網頁。

## 尋找應用程式

Android Market 首頁提供了多種尋找應用程式的方式。首頁除了展示精選應用 程式以外,還會依類別列出應用程式項目的清單、遊戲清單、搜尋連結,以及 我的下載連結。

您可以水平捲動精選的項目,或選取類別以瀏覽其內容,然後再繼續選取其中 的子類別。您可以在每個子類別中選取**依熱門度**或依日期來排序項目,以進行 檢視。

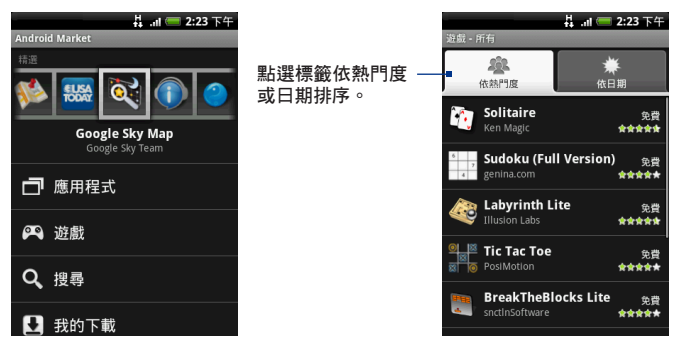

注意 子類別下的所有項目會列在各標籤中;依熱門度標籤中的項目會從最熱門排到最 冷門,依日期標籤中的項目則會從最新排到最舊

## 安裝並開啟應用程式

- 1. 瀏覽到您想要下載的項目,然後選取項目。
- 您可以在項目詳細資料畫面中瞭解包括整體評分和使用者評論等與應用程 式相關的資訊。如果向下捲動到關於開發者區段,您還可以檢視該開發者 的其他應用程式、造訪開發者的網站,以及傳送電子郵件訊息給開發者。
- **重要** 按下選單,然後選取安全許可,可以檢視此項目能夠在您手機上存取的功能和 資料。

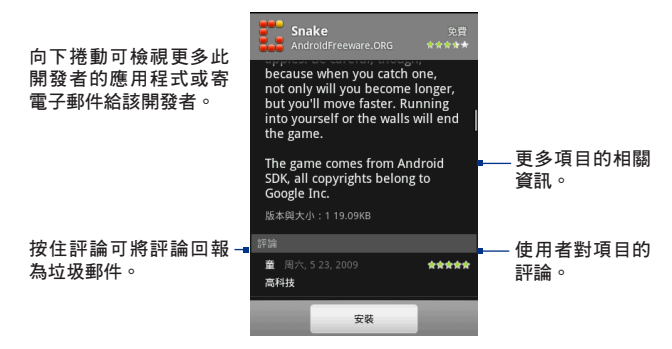

- 3. 在任何應用程式的詳細資料畫面上,點選安裝。
- 重要如果應用程式需要在您手機上存取任何資料或控制任何功能,Market 會告訴您應 用程式能夠存取哪些資料。
- 務必仔細詳讀! 請特別注意能夠存取多項功能或大量資料的應用程式。一旦您點選此畫 面上的確定之後,您就必須對後續在手機上使用此項目所造成的任何後 果負責。如果您同意此應用程式的細則,請點選確定。
  - 4. 若要查看下載進度,請開啟通知面板。大部分的應用程式都只需要幾秒鐘的時間就可以完成安裝。如果想停止下載項目,請點選取消下載。

| 通知視窗的 <b>進行中</b> 區段會 —<br>顯示下載進度。 | 進行中<br>▲ Bonsai Blast<br>3%                 |
|-----------------------------------|---------------------------------------------|
| 完成下載及安裝之後,會 —■<br>出現通知。           | 通知<br>Bubble Burst Lite<br>成功安裝。    6:02 下午 |

 將項目下載到手機並完成安裝後,狀態列的通知區域中就會顯示內容下載 圖示(之)。

- 6. 在 Android Market 畫面上,點選我的下載。
- 7. 觸碰清單中的已安裝應用程式, 然後點選開啟。

**提示** 您也可以在所有程式標籤上看見已安裝應用程式的圖示。

## 管理應用程式

在 Android Market 首頁,點選我的下載即可檢視 您已下載的項目。在任何的 Android Market 畫面 中,按下選單,然後點選我的下載進入畫面。

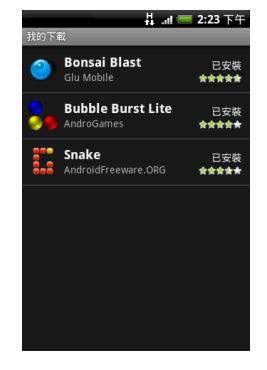

## 解除安裝應用程式

您可以將先前從 Android Market 下載並安裝的任何應用程式解除安裝。

- 在我的下載畫面上,點選您想要解除安裝的應用程式,然後點選解除 安裝。
- 出現提示時,點選確定將應用程式從手機上移除。
- 3. 選擇移除應用程式的原因,然後點選確定。

# 8.8 同步處理 Google 應用服務

您可以使用手機上的 Gmail/Google Mail、日曆和通訊錄等 Google 應用服務,存 取您在電腦上使用 Gmail/Google Mail 或日曆新增、檢視和編輯的相同個人資訊 (電子郵件、行程和通訊錄)。同步處理您想要將資料保持在最新狀態的 Google 應用服務。

#### 選取要同步處理的應用程式

- 1. 按下主螢幕>選單。
- 點選設定>資料同步化>Google。
  - 注意 根據預設,每當您進行變更或收到新訊息時,Gmail/Google Mail、日曆或通 訊錄中的所有個人資料都會同步。

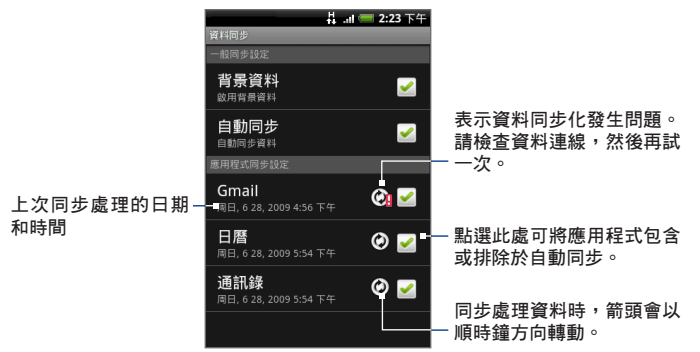

- 3. 選取您想要同步處理的 Google 應用服務。
- 提示 選取自動同步處理可自動同步處理所有的應用程式。停用自動同步處理時,您也 可以選取個別的核取方塊,以手動方式同步處理各個應用程式。

#### 停止同步處理

在同步處理期間按下選單,然後點選**取消同步處理**即可停止同步處理。

# 第9章-其他應用程式

# 9.1 使用日曆

您可以使用**行事**曆建立及管理行程、會議和約會。您可以根據同步處理設定讓 手機上的日曆與網路上的行事曆、Exchange ActiveSync 行事曆和 Outlook 行事 曆保持同步。

## 開啟日曆

按下主螢幕,接著點選 💿 ,然後再點選日曆。

## 建立行程

- 在任一日曆檢視中,按下選單,然後點選新增,開啟行程詳細資料畫面。
   提示如果是在議程或月檢視中,請點選畫面右下角的一,
- 2. 使用鍵盤輸入行程名稱。
- 3. 請執行下列其中一個步驟:
  - 如果行程有時間間隔,請點選從和到的 日期和時間以進行設定。
  - 如果是生日或全天行程等特殊情況,請 設定從和到的日期,然後選取全天核取 方塊。
- 4. 輸入行程的位置和說明。
- 如果您有一個以上的行事曆,請選取您想要 儲存行程的行事曆。

|                   | <b>II 🥅 2:23</b> 下午 |
|-------------------|---------------------|
| 主題                |                     |
| 活動名稱              |                     |
| 從                 |                     |
| 週日,2009年6月<br>28日 | 6:30下午              |
| 到                 |                     |
| 週日,2009年6月<br>28日 | 7:30下午              |
|                   | 全天 🗹                |
| 地點                |                     |
| 活動地點              |                     |
| 說明                |                     |

- 注意 · 您可以同時建立多個行事曆,例如:私人、公事或家庭用的行事曆,以及在網路上使用的行事曆。根據您的同步處理設定,這些行事曆會在您同步行事曆時 新增到手機中。如需如何建立行事曆的詳細資訊,請前往 http://www.google. com/support/calendar/bin/answer.py?answer=37095&topic=15281。
  - 如果您將手機與 Exchange ActiveSync 帳號或電腦上的 Outlook 同步,也可以選 取這些行事曆。
  - 在提醒中設定行程提醒時間,然後在重複中選取行程是否為週期性行程。

**注意**按下選單,然後點選新增提醒,即可新增其他提醒。

7. 完成後,點選儲存。

## 行事曆檢視

您可以用曰、週、月或議程檢視模式來顯示行事曆。若要變更曰曆的檢視模 式,請按下選單,然後點選**日、議程或月**。

#### 日檢視

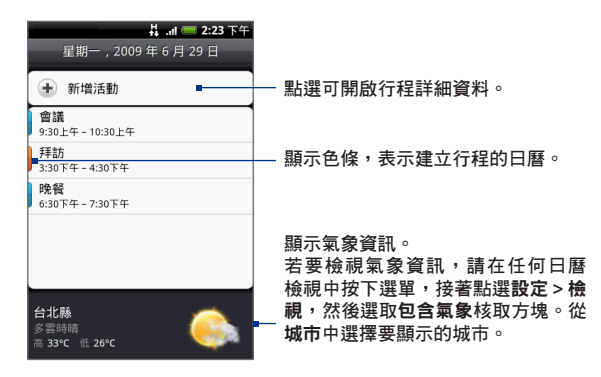

- **注意** 在氣象程式的 5 天預測內時 · 才會顯示氣象資訊 。
  - 在日檢視中顯示活動時,才會顯示氣象資訊。在任何的日曆檢視中,按下選 單,然後點選設定>檢視>日檢視,以查看當天的氣象。

#### 議程和月檢視

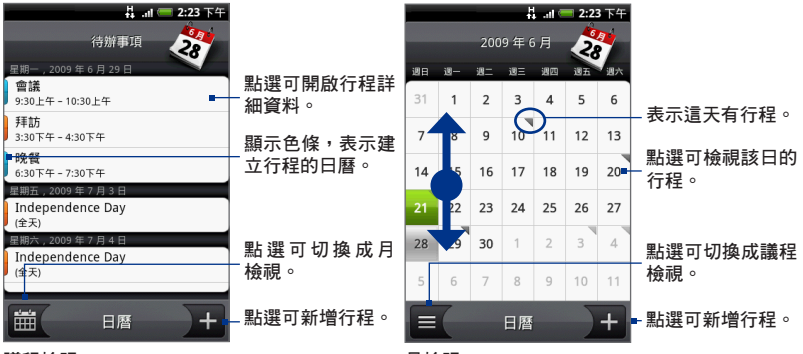

議程檢視

月檢視

- 用手指往上或往下快速滑動,可在議程檢視中檢視更多行程,或在月檢視 中跳至上一個月或下一個月。
- 在月檢視中,按住某日即可開啟選單,然後您可以快速建立行程、顯示該
   日的行程,或切換到議程檢視。

## 行程提醒

如果您為行程設定了至少一個提醒,狀態列的通知區中會出現行程即將到來的 圖示(晉),以提醒您有行程即將到來。

#### 檢視、關閉或延遲提醒

- 1. 點選狀態列,然後用手指在螢幕上向下滑動以開啟通知面板。
- 2. 點選即將到來的行程名稱以顯示行程。

**注意** 如果有擱置中的行程提醒,這些行程也會顯示在畫面上。

- 3. 請執行下列其中一個步驟:
  - 點選**全部延期**,將所有的行程提醒延遲
     五分鐘。
  - 點選**全部解除**,關閉所有的行程提醒。
  - 按下返回,讓提醒繼續在狀態列的通知 區中保持擱置狀態。

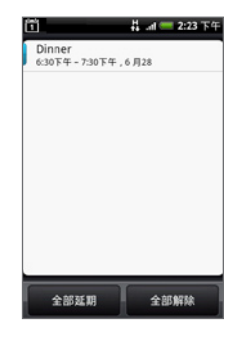

## 同步處理 Exchange ActiveSync 行事曆

如果您在手機上設定了 Microsoft Exchange ActiveSync 帳號,您也可以在手機上 同步 Exchange ActiveSync 日曆的行程。如果您選擇要與 Exchange Server 同步, 您 Exchange ActiveSync 日曆中的行程也會同時出現在手機的日曆中。

若要查看是否設定同步 Exchange ActiveSync 的項目,請前往主螢幕,接著按下 選單,然後再點選**設定 > 資料同步化 > Exchange ActiveSync**。

## 同步處理 Outlook 行事曆

如需詳細資訊,請參閱本章的「HTC Sync」。

# 新增日曆小工具

您可以新增曰曆小工具,然後就直接在主螢幕上檢視曰曆並存取約會。如需瞭 解如何新增小工具的詳細資料,請參閱第一章的「新增 HTC 小工具」。

# 9.2 使用時鐘

**時鐘**可讓您檢視全世界各城市的日期和時間。您還可以設定鬧鐘,並使用碼表 和計時器。

## 開啟時鐘

點選主螢幕上的時鐘。

**注意**您也可以點選主螢幕,接著點選 💿 ,然後再點選時鐘。

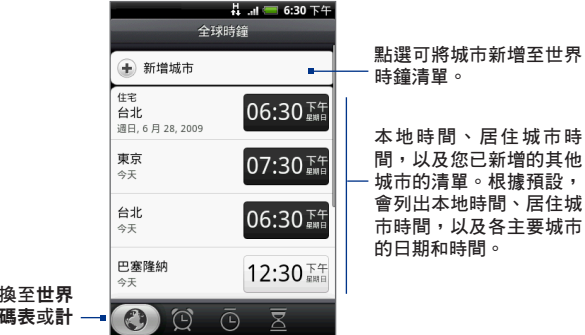

滑動手指可切換至世界 時鐘、開鐘、碼表或計 —■ 時器標籤。

## 設定當地的日期、時區和時間

根據預設,您的手機會自動使用網路所提供的日期、時區和時間。您可以手動 設定日期、時區和時間。

在時鐘小工具中,進入世界時鐘標籤,接著按下選單,然後再點選本地時間設定。

**提示** 您也可以按下主螢幕>選單,然後點選設定>日期與時間。

2. 清除自動核取方塊。

- 點選設定日期。在變更日期視窗上,翻轉日期滾輪,調整日期。設定後, 點選完成。
- 點選選取時區,然後從清單中選取時區。向下捲動清單可檢視更多的時間。
- 點選設定時間。在時間視窗中,翻轉時間滾輪,調整時間。設定後,點選完成。
- 6. 選取使用 24 小時格式核取方塊,以切換使用 12 小時或 24 小時格式。
- 7. 點選選取日期格式,然後選取日期在手機上的顯示方式。選取的日期格式 也會同時套用到鬧鐘中顯示的日期。

## 在世界時鐘清單中新增城市

您可以檢視全世界各城市的日期和時間。

- 1. 在時鐘小工具中,進入世界時鐘標籤,接著點選新增城市。
- 輸入您想要新增的城市名稱。在您輸入字母時,清單會隨之篩選,顯示符 合的城市和國家。
- 3. 當清單出現您要的城市時,點選該城市。

## 設定居住城市的日期與時間

- 在時鐘小工具中,進入世界時鐘標籤,接著按下選單,然後再點選居住地 設定。
- 輸入您居住城市的名稱。在您輸入字母時,清單會隨之篩選,顯示符合的 城市和國家。
- 3. 當清單出現您要的城市時,點選該城市。

# 設定鬧鐘

- 1. 在時鐘程式中,進入鬧鐘標籤。
- 2. 點選畫面上的其中一個預設鬧鐘。
- 在設定鬧鐘畫面的數字和上午/下午上向 上/向下滑動手指,以設定鬧鐘時間。
- 4. 輸入鬧鐘的說明、設定鈴聲和重複,如果 您希望手機能在鬧鐘響起時同時震動,請 選取震動核取方塊。
  - 注意 向上捲動畫面即可檢視所有的鬧鐘 選項。
- 5. 點選完成。
- 注意 如果您需要設定三個以上的鬧鐘,您可以點 選新增鬧鐘,以此方式來新增更多的鬧鐘。

| は 🧰 2:23 下午<br>間鐘        |
|--------------------------|
| <ul> <li>新増閣鐘</li> </ul> |
| 06:00上午 說明<br>日一三三四五六    |
| 07:00上午 説明<br>日一二三四五六 🧹  |
| 08:00上午 說明<br>□-二三四五六 🖾  |
| 0 ( <u>0</u> 5 <u>z</u>  |

您可以在鬧鐘標籤中清除鬧鐘的核取方塊(點選即可),暫時停用鬧鐘。

## 刪除鬧鐘

- 在鬧鐘標籤中,按下選單,然後點選刪除。
- 2. 選取您想要刪除的鬧鐘, 然後點選完成。

| 06:00 上午            | 說明<br>日一二三四五六 | X |
|---------------------|---------------|---|
| 07:00 <sup>±4</sup> | 說明<br>日一二三四五六 | × |

#### 使用碼表和計時器

在時鐘小工具中,進入碼表或計時器標籤,即可使用這些功能。

## 新增時鐘小工具

您可以在主螢幕上新增其他時鐘,以顯示世界上其他城市的時間。如需瞭解如 何新增小工具的詳細資料,請參閱第一章的「新增 HTC 小工具」。

# 9.3 使用 HTC Sync™

HTC Sync<sup>™</sup> 可讓您將電腦上的 Outlook 和 Windows Address Book (Outlook Express)、通訊錄和行事曆行程同步至手機。您還可以在手機上安裝協力廠商的 Android 應用程式。

提示 如果您擁有 Microsoft Exchange 帳號,您可以設定 Exchange 電子郵件帳號,並 從 Exchange 帳號同步電子郵件訊息、通訊錄和行事曆項目。若要設定 Microsoft Exchange 電子郵件帳號,請參閱第五章的「新增 Microsoft Exchange ActiveSync 帳號」。

## 事前準備

- 同步管理員要求必須安裝 Outlook 2000/2002/2003/2007 或 Windows Address Book (Outlook Express) 和 Windows XP Service Pack 2 (SP2) 或更新 版本或 Windows Vista,才能同步處理通訊錄和行事曆行程。
- 選取主螢幕>選單>設定>應用程式>開發中的 USB 偵錯,設定手機使用 HTC Sync 與電腦同步。

## 在電腦上安裝 HTC Sync

您可以在隨附的 microSD 儲存卡中找到 HTC Sync安裝程式,或從 HTC 網站 下載。

- 確定是否已將 microSD 儲存卡安裝到手機,然後使用隨附的 USB 傳輸線將 手機接到電腦。
- 將手機設成 USB 磁碟機。如需瞭解如何設定的詳細資訊,請參閱第一章的 「將手機儲存卡設成 USB 磁碟機」。
- 3. 在電腦上,將儲存卡中的 HTCSync.exe 複製到電腦的桌面。
- 4. 連按兩下 HTCSync.exe, 然後依照螢幕上的指示進行。

## 設定 HTC Sync 同步 Outlook 項目

您可以使用**同步管理員**,將手機和電腦上的 Outlook 通訊錄和行事曆行程 同步。

- 1. 在電腦上,執行 HTC Sync。
- 2. 使用隨附的 USB 傳輸線將手機連接到電腦。
- 注意 檢查手機狀態列通知區中的這個 🎃 圖示,判斷 HTC Sync 是否辨識出手機。
  - 初次使用 HTC Sync 將手機連接到電腦時,會執行手機連線精靈。依照螢幕上的指示完成精靈。
  - 初次同步手機時,手機會自動啟動同步處理設定精靈,協助您完成 HTC Sync 的設定。
    - **注意** 如果同步處理設定精靈未啟動,請按一下**立即同步處理**。
  - 4. 在同步處理設定精靈畫面上,按一下下一步。
  - 5. 選取您想要同步處理的電腦應用程式,然後按一下下一步。

- 6. 選取您想要同步處理的類別,然後按一下下一步。
  - 注意 按一下下一步後,手機可能會詢問您是否要選取其他的類別。只有連接的 手機支援該額外類別時,才會出現此頁面。

| Synch                                                           | ronisation Settings Wizard                                                                           |                |                                                                             |                                      |            |
|-----------------------------------------------------------------|----------------------------------------------------------------------------------------------------|----------------|-----------------------------------------------------------------------------|--------------------------------------|------------|
| Co                                                              | nfiguration of the Synchronisation applicatio<br>Select the PC application that you wish to synchron | in<br>ise with |                                                                             |                                      |            |
|                                                                 | Select the Personal Information Manager (PIM) that<br>mobile phone with:                             | you wist       | h to synchronise your                                                       |                                      |            |
| IMS Dutlook 2000/2002/2003/2007 Synchronisation Settings Wizard |                                                                                                    |                |                                                                             | X                                    |            |
|                                                                 | Windows Address Book (Outlook Express)                                                               | Co             | onfiguration of the Synchronisatio<br>Select the PIM categories that you wa | n application<br>ant to synchronise. | <b>A</b>   |
|                                                                 |                                                                                                    |                | You can select the PIM categories tha                                       | t you want to synchronise.           |            |
|                                                                 |                                                                                                    |                | Contacts<br>Calendar                                                        |                                      |            |
|                                                                 | < Back N                                                                                             |                |                                                                             |                                      |            |
|                                                                 |                                                                                                    |                |                                                                             |                                      |            |
|                                                                 |                                                                                                    |                | Select all                                                                  | Deselect all                         |            |
|                                                                 |                                                                                                    |                | < 8a                                                                        | ck Next> C                           | ancel Help |

- 7. 選取要同步處理資料的時間,然後按一下**下一步**。
- 8. 檢查您選擇的設定,然後按一下結束。

如果您想要在設定 HTC Sync 時顯示更多的自訂功能,可以使用**手動設定**。如需 瞭解如何使用手動設定來設定 HTC Sync 的詳細資訊,請參閱電腦上的 HTC Sync 說明。如需瞭解如何開啟說明的詳細資訊,請參閱本章後半部的「開啟同步管 理員說明」。
## 同步 Outlook 項目

在設定 HTC Sync 時,手機會要求您設定與電腦進行同步處理的時間。根據選取 選項的不同,您可能需要手動啟動同步處理,或手機會在連接到電腦時自動啟 動同步處理。

- 如果選擇我想要在每次連接行動電話時自動同步處理或每次連接行動電話
   時自動啟動同步處理,請依照下列程序進行:
  - 1. 在電腦上,開啟 HTC Sync。
  - 2. 使用隨附的 USB 傳輸線將手機連接到電腦。
  - 3. 接著就會自動啟動同步處理。
- 如果選擇我想要手動啟動同步處理或不要自動同步處理,改以手動方式啟動,請依照下列程序進行:
  - 1. 在電腦上,開啟 HTC Sync。
  - 2. 使用隨附的 USB 傳輸線將手機連接到電腦。
  - 3. 在 HTC Sync 視窗中,按一下立即同步處理。
- 如果選擇排程自動同步處理,請依照下列程序進行:
  - 1. 在電腦上,開啟 HTC Sync。
  - 2. 使用隨附的 USB 傳輸線將手機連接到電腦。
  - 手機會在您設定的日期和時間自動啟動同步處理。

# 解決手機和電腦之間的衝突

- 1. 在電腦上,開啟 HTC Sync。
- 2. 在 HTC Sync 視窗上,按一下同步管理員 > 設定 > 衝突政策。
- 3. 選取您要的選項,然後按一下確定。

# 開啟同步管理員說明

如需瞭解同步管理員的進階功能,請開啟 HTC Sync 同步管理員的完整說明檔。

- 1. 在電腦上,開啟 HTC Sync。
- 2. 在 HTC Sync 視窗上,按一下同步管理員。
- 3. 在同步管理員選單列中,按一下說明>同步管理員說明。

# 安裝 Android 應用程式

您可以使用應用程式安裝器將電腦上的 Android 應用程式 (.apk) 安裝到手機上。

- **重要** 必須選取設定中的未知的來源核取方塊,才能從電腦安裝 Android 應用程式。若 要查看,請按下主螢幕>選單,然後點選設定>應用程式。
  - 1. 在電腦上,執行 HTC Sync。
  - 2. 使用隨附的 USB 傳輸線將手機連接到電腦。

注意 檢查手機狀態列通知區中的這個 🎒 圖示,判斷 HTC Sync 是否辨識出手機。

- 3. 按一下應用程式安裝器。
- 4. 在應用程式安裝器畫面中,按一下下一步。
- 5. 按一下瀏覽,選取要安裝的檔案。選取檔案之後,按一下下一步。
- 6. 按一下完成。查看手機上是否有其他的指示,並依照指示完成安裝。

# 9.4 使用 HTC Footprints™

HTC Footprints<sup>™</sup> 可讓您方便地記錄下我的最愛地點,並再度造訪這些地點。 Footprint 內含您在餐廳或觀光地點等位置所拍下的相片,相片中存有精確的 GPS 位置,以及街道地址、電話號碼等其他資訊。

當您下次想再造訪同樣的地點時,只要存取這些 Footprint,接著就可以撥打電 話或在 Google 地圖中檢視位置。

# 建立 Footprint

- 1. 按下主螢幕,接著點選 💽 ,然後再點選 Footprints。
- 2. 點選新增Footprint。
  - 注意 您必須選取主螢幕 > 選單 > 設定 > 位置中的選項,手機才能判斷您的 GPS 位置。如果選項為關閉,手機會詢問您是否要開啟選項。
- 將相機對著您要顯示位置的景點。Footprints 會開始使用 GPS 搜尋您的 位置。
  - 提示 若要在拍攝相片前變更亮度和白平衡設定,請點選選單,接著點選亮度或 白平衡,然後選擇其中的設定。
- 4. 按下軌跡球拍攝相片。
- 注意 如果找不到您的 GPS 位置,手機會詢問您是否要在 Google 地圖上搜尋位置、 繼續 GPS 搜尋,或停止 GPS 搜尋。
  - 手機會詢問您是否要讓 HTC Footprints 自動判斷位置的地址。
  - 5. 點選完成。
    - 注意 按下完成之前,您可以按下選單,接著點選編輯,然後就可以變更 Footprint的名稱、類別或地址、輸入電話和網站,以及為Footprint加入語 音記事。

# 再度造訪 Footprint

- 1. 按下主螢幕,接著點選 💽,然後再點選 Footprints。
- 2. 在畫面底部,滑動手指選取 Footprint 類別。
- 3. 點選想要再度造訪的 Footprint。

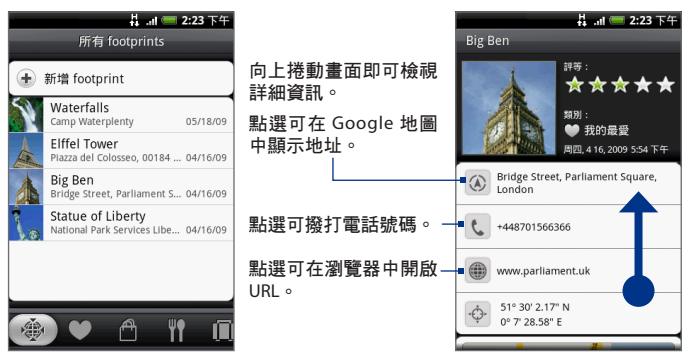

# 編輯或刪除 Footprint

在類別畫面中,按住想要編輯或刪除的 Footprint, 然後點選選項選單中的編輯 或刪除。

# 備份 Footprints

您可以將 Footprints 匯出至儲存卡,以進行備份。當您將儲存卡中的備份匯入 手機時,之後在裝置上新增的任何新 Footprints 並不會消失。

- 若要備份 Footprints, 請在類別畫面中按下選單, 然後點選匯出。
- 若要將備份檔匯入手機,請按下選單,然後點選匯入。如果裝置上的任何 Footprints 與儲存卡上的 Footprints 相同,畫面會詢問是否要覆寫檔案。 您也可以使用匯入,將相簿中的照片用作 Footprint。

# 新增 Footprint 小工具

您可以新增 Footprint 小工具,直接在主螢幕上檢視及存取 Footprints。如需瞭 解如何新增小工具的詳細資料,請參閱第一章的「新增 HTC 小工具」。

# 9.5 使用 PDF 檢視器

您可以使用 PDF 檢視器檢視複製到手機儲存卡中的 PDF 檔案。

## 檢視 PDF 檔

- 1. 按下主螢幕,接著點選 💽 ,然後再點選 PDF 檢視器。
- 2. 在開啟檔案畫面上,點選您想要檢視的檔案。
- 用手指在螢幕上滑動即可平移或瀏覽 PDF 檔的頁面。在檢視 PDF 檔時,按 下選單可執行開啟其他的 PDF 檔、放大、搜尋檔案等動作。

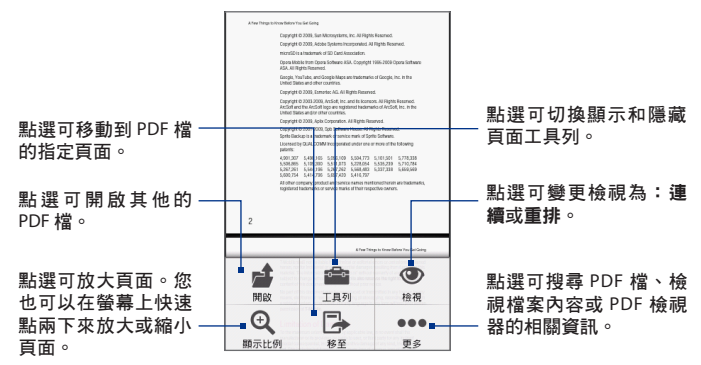

將手機向左轉動,就可以橫向模式來檢視 PDF 檔。手機會自動根據手機的握持 方向變更畫面方向。

# 9.6 使用 Plurk

Plurk 是一個可讓您在手機上使用噗浪服務的用戶端程式。現在,您可以直接透 過手機來噗浪一下!

注意 您必須登入您的噗浪帳號,才能使用 Plurk。

## 開啟 Plurk

按下主螢幕,接著點選 🔽 ,然後再點選 Plurk 。在登錄畫面中輸入您的帳號 及密碼並點選登入,即可開啟 Plurk 。

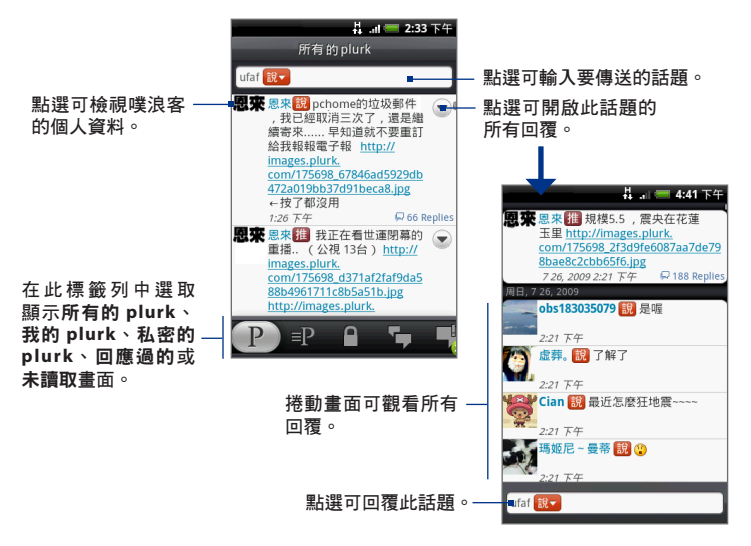

# 發送話題

 在所有的 plurk畫面中,點選顯示您帳號的文字輸入區,即可開啟包含螢幕 鍵盤的文字輸入畫面。

提示 您也可以按下選單,然後點選新的 plurk直接開啟文字輸入畫面。

2. 輸入您的話題,然後點選 Plurk。

4 .... 💳 3:55 下午 點選可選擇您的發語詞。 138 ufaf 🔝 譬如「說」、「推」、 在這裡輸入您的話 嗨! 「希望」等等。 題。最多可輸入140 個字。 點選可插入表情符號。 點選可將相簿或相機 ц П 點選可發送話題。  $\odot$ 中的照片張貼到預設 的相片託管網站,並 1 2 3 4 5 6 8 9 7 0 將照片連結新增到此 話題中。 \$ & @ # % ?

# 檢視未閱讀的話題

從畫面底部的標籤列中,點選 , 可進入未讀取畫面,僅顯示您尚未閱讀的話題。

按下選單,然後點選全部標記為已讀取可將全部未閱讀的話題標示為已閱讀。

# 檢視及發送私人話題

- 從畫面底部的標籤列中,點選 可進入私密的 plurk畫面檢視您的私人 話題。
- 如果您想發送私人話題,按下選單,然後點選私密的 plurk。在發送私人 話題的文字輸入畫面中,輸入您的話題後,點選 選擇您的好友,然後 點選 Plurk。

# 設定您的 Plurk

- 1. 在 Plurk 畫面中,按下選單,然後點選設定。
- 2. 在設定畫面中,您可以變更以下設定:
  - 帳號設定。變更登入 Plurk 的帳號及密碼。
  - 檢查頻率。變更接收話題的頻率。
  - 通知設定。變更新話題的通知形式。

# 9.7 使用 Peep™

Peep<sup>™</sup> 是一種可讓您在手機上使用 Twitter 服務的 Twitter<sup>™</sup> 用戶端。您可以直接 在手機上傳送 tweet、讀取及接收其他人的 tweet, 搜尋要追隨的新 Twitter 使 用者。

注意 您必須登入 Twitter 帳號,才能使用 Peep。

# 開啟 Peep

按下主螢幕,接著點選 💽 ,然後再點選 Peep。

接著所有 Tweet 標籤上會開啟 Peep。用手指在底部列滑動到您要的標籤。

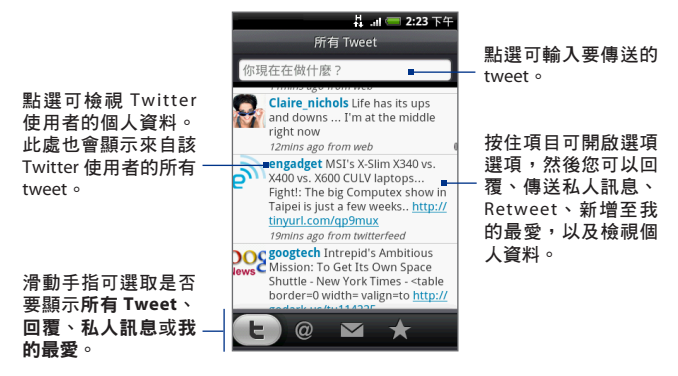

# 傳送 tweet

1. 在所有 Tweet 標籤上,點選顯示「你現在在做什麼?」文字的文字欄位。

2. 輸入您的 tweet, 然後點選更新。

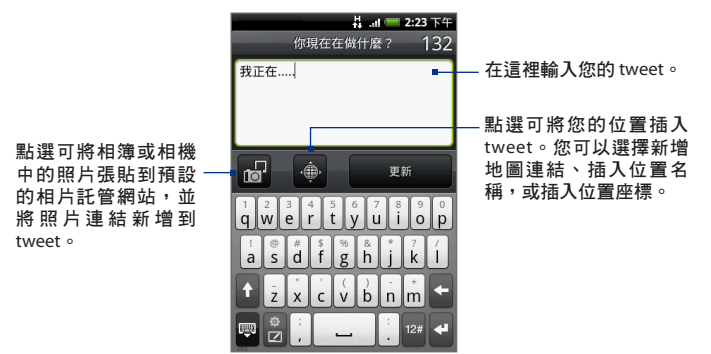

在 Peep 畫面上,按下選單,然後點選**設定 > 服務**,查看或變更您的相片託管網 站、位置選項和 URL 縮短主機。

## 傳送私人訊息

請執行下列其中一個步驟:

- 在 Peep 畫面上,按下選單,然後點選新增訊息。
- 在所有Tweet或私人訊息標籤上,按住您要傳送私人訊息的連絡人,然後 點選選項選單中的傳送私人訊息。

若要檢視您的私人訊息,請進入私人訊息標籤。

# 搜尋要追隨的 Twitter 使用者

- 1. 在 Peep 畫面中,按下搜尋按鈕。
- 2. 點選顯示「Twitter Search」文字的文字欄位,然後輸入搜尋條件。再次按 下搜尋或點選畫面上的搜尋。
- 3. 在搜尋結果畫面中, 捲動清單, 尋找您要追隨的 Twitter 使用者。
- 4. 按住您想要追随的 Twitter 使用者的使用者名稱,然後點選選項選單中的 顯示個人資料>追隨。

#### 停止追隨 Twitter 使用者

- 1. 在所有 Tweet 標籤上,按住您想要停止追隨的 Twitter 使用者。
- 2. 在選項選單上,點選顯示個人資料>取消追隨。

# 新增 Twitter 小工具

您可以新增 Twitter 小工具,這樣就可以直接在主螢幕上追隨 tweet。如需瞭解如何新增小工具的詳細資料,請參閱第一章的「新增 HTC 小工具」。

# 9.8 使用 Quickoffice

**Quickoffice** 可讓您在手機上檢視 Microsoft Office Word、Microsoft Office Excel 和 Microsoft PowerPoint 的檔案。Quickoffice 支援檢視 Microsoft Office 2003 Word (.doc)、Excel (.xls)、PowerPoint (.ppt) 和文字 (.txt) 檔。

# 檢視文件、簡報和試算表

開啟 Quickoffice 之前,請務必先將檔案複製到手機的儲存卡。

- 按下主螢幕,接著點選 , 然後再點選 Quickoffice。
- 2. 點選您要開啟的檔案。

**提示** 在開啟檔案畫面中,按下選單,然後點選排序,依名稱或日期排序清單。

# 3. 用手指在螢幕上滑動即可平移或瀏覽檔案的頁面。

|                                                                                                    | 4.11 💳 2:23 下午         | 井 🔐 💳 2:23 下午                                                    |
|----------------------------------------------------------------------------------------------------|------------------------|------------------------------------------------------------------|
| End User Doc Framework - Proposal.doc                                                                  | SpecTable.xls : Lists  | S Training_Slidedeck                                             |
| Phase 1: PDF with navigation enhancements                                                              | fx                     |                                                                  |
| Multiple navigation methods can be included,                                                           |                        |                                                                  |
| such as:                                                                                               | A                      |                                                                  |
| <ul> <li>Three-level TOC clickable links</li> </ul>                                                    | 1 Network (for 3G)     |                                                                  |
| Clickable bookman s                                                                                    | 2 Choose a 3G network? |                                                                  |
| Hyperlinked X-Refs Index                                                                               | 3 HSDPA/WCDMA: T       |                                                                  |
| Inumbhail images     Coords and find                                                                   | 4 HSPA/WCDMA: 0        | Training Assumptions:                                            |
| Search and find                                                                                        | 5                      | The length of this instructor lad training is from one to two he |
| <ul> <li>Tabbed pages (clice tab to move through<br/>doc) ( available in trameMaker but not</li> </ul> | 6                      | progress.                                                        |
| sure yet if this is a ported in InDesign                                                               | 7                      | The following equipment will be available during the training:   |
| Alternative: Full-samen view as the                                                                    | 8                      | Several HTC Mazic devices shared among the trainees. Phones      |
| default page view for PDF if we want to                                                                | 9                      | with a SIM card and should be able to connect to the Internet.   |
| apply                                                                                                  | 10                     | PC with Windows XP installed.                                    |
| Phase 2: PDF containing multimedia                                                                     | 11                     |                                                                  |
| A few animations, audio, and/or movies                                                                 | 12                     |                                                                  |
| for complex procedures (if everyone                                                                    | 13                     |                                                                  |
| approves of this, and if PDF file size is not                                                          | 14                     |                                                                  |
| too large)                                                                                             | 15                     |                                                                  |
| Phase 3: Single-sourcing and Multi-purposing                                                           | 16                     |                                                                  |

- 4. 在檢視檔案時,您可以執行下列動作:
  - 用手指在螢幕上滑動可開啟縮放控制。
  - 如為 Excel 檔,按下選單,然後點選試算表,可檢視檔案中的其他試 算表。
  - 如為 Word 和 PowerPoint 檔,點選網址連結可在瀏覽器中開啟該網頁。
  - 開啟Word文件時,Quickoffice 會重排文字,使其符合螢幕寬度。再次 點選兩下畫面可切換回連續檢視,以檢視頁面配置。

注意 Quickoffice 不會重排表格中的文字。

 在檢視 PowerPoint 檔時,若您已放大投影片,只要再點選兩下畫面即 可自動縮小,讓投影片寬度符合螢幕。

# 9.9 使用股票

股票標籤可讓您使用更新的金融資訊來新增、檢視及分析股票和股市動態。

# 開啟股票

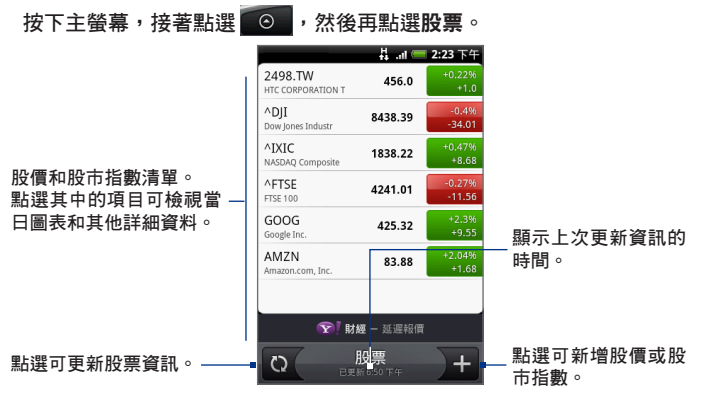

# 新增股價或股市指數

- 1. 在股票畫面上,點選 + 。
- 2. 在文字欄位中輸入股價或股市指數,然後點選搜尋。
- 3. 在結果清單中點選您想要新增的股價或股市指數。

# 變更清單順序

- 1. 在股票畫面中,按下選單,然後點選**重新排列**。
- 按住您想要移動的項目結尾處的 s 。當項目列反白成綠色時,將歌曲拖 曳到新位置,然後放開。
- 3. 點選重新排列。

# 刪除項目

- 1. 在股票畫面中,按下選單,然後點選刪除。
- 2. 選取您想要刪除的項目, 然後點選刪除。

# 新增股票小工具

您可以在主螢幕上新增股票小工具,這樣就可以直接在主螢幕上追蹤股價。如 需瞭解如何新增小工具的詳細資料,請參閱第一章的「新增 HTC 小工具」。

# 9.10 使用氣象

氣象標籤可讓您檢視顯示目前的天氣,以及本週未來四天的氣象資訊。此標籤 可以顯示您目前位置和其他最多十個城市的氣象狀況。

## 開啟氣象

按下主螢幕,接著點選 💿 ,然後再點選氣象。

如果您初次設定手機時啟用了定位服務,則第一次開啟氣象標籤時就會顯示目 前位置的氣象。

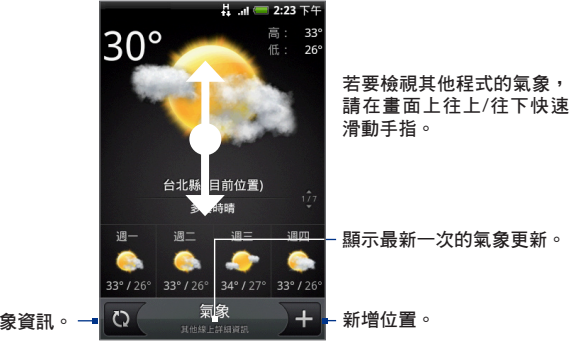

下載最新的氣象資訊。 🗕

# 顯示目前位置的氣象

如果啟用了氣象服務,您就可以設定目前的所在位置,並將該位置新增至氣象 標籤。

- 1. 在氣象畫面中,點選 +, 然後再點選我的位置。
- 出現啟用位置來源的提示時,請點選啟用,接著選取使用無線網路核取方塊,然後點選確認方塊中的同意。
- 3. 按下返回。

閃爍的黑點表示您在地圖上的大概位置。

**提示** 如果想要調整地圖上的所在位置,請按住大頭針,然後拖曳到想要的位置。

- 4. 點選完成。接著螢幕上就會顯示您的位置資訊。
- 5. 點選新增。螢幕上就會顯示您目前位置的氣象資訊。

# 新增城市

- 1. 在氣象畫面上,點選 + 。
- 在文字欄位中輸入您想要新增的位置。在您輸入文字時,清單會隨之篩 選,依您輸入的字母顯示可能的城市。
  - 提示 若要新增您目前位置的氣象資訊,請點選我的位置。必須選取設定中的位置來源,才能判斷您的位置。
- 3. 點選所要的城市進行選取。

## 變更氣象選項

- 1. 在氣象標籤上,點選選單>設定。
- 2. 執行下列動作:
  - 選取自動下載資料核取方塊,每隔一段時間自動下載氣象資料。
  - 點選溫度,選取要使用的溫度單位。

## 刪除城市

- 在氣象畫面中,用手指在畫面上往上或往下快速滑動,選取想要刪除的 城市。
- 2. 按下選單, 然後點選刪除。在確認方塊中, 點選刪除。

# 新增氣象小工具

您可以新增氣象小工具,然後就可以直接在主螢幕上檢視所設定城市的氣象 狀況。如需瞭解如何新增小工具的詳細資料,請參閱第一章的「新增 HTC 小 工具」。

# 9.11 使用錄音機

錄音機除了可用來快速錄音以外, 您還可以錄下聲音, 並設成來電鈴聲。 注意 手機必須安裝 microSD 儲存卡, 才能使用錄音機。

## 錄音

- 1. 按下主螢幕,接著點選 💿,然後再點選錄音機。
- 2. 將裝置的麥克風靠近嘴巴。
- 3. 點選 💽 可開始錄製語音。點選 🔲 則停止錄音。
- 4. 輸入錄音的名稱,然後點選儲存。
- 5. 點選 🌗 播放錄音。

# 將錄音設成來電鈴聲

- 1. 在錄音機畫面中,點選 🗸 或 🔰,選取您想要設成來電鈴聲的錄音。
- 2. 按下選單,然後點選設成來電鈴聲。

# 重新命名錄音

- 1. 在錄音機畫面中,點選 < 或 >,選取您想要重新命名的錄音。
- 2. 按下選單,然後點選重新命名。
- 3. 輸入新的名稱,然後點選儲存。

# 9.12 使用 KKBOX

KKBOX 可在手機上聆聽及下載您喜愛的音樂,讓您體驗真正的行動音樂生活! **啟動 KKBOX** 

1. 按下主螢幕,接著點選 ⊙

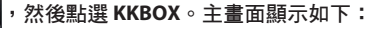

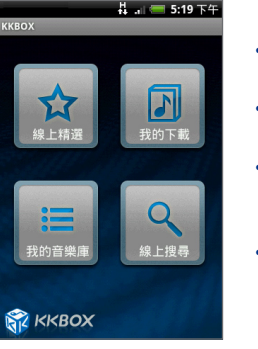

- 線上精選。提供「人氣排行榜」及「一 點聆」的線上歌曲清單。
- 我的下載。「傳輸中心」及多項智慧功 能可讓您輕鬆下載並播放歌曲。
- 我的音樂庫。可從 KKBOX 伺服器中取
   回線上備份歌單,輕鬆享受您最喜愛的
   音樂。
- 線上搜尋。利用關鍵字搜尋歌曲或專輯。搜尋完畢時即可聆聽或下載。
- 按下選單,然後點選設定,再點選登入狀態即可輸入您的帳號及密碼。輸入完畢後,按登入即可登入 KKBOX。
- 提示 當您尚未登入時,您也可以直接點選主畫面上的按鈕,接著便會出現要求登入 的畫面讓您輸入帳號及密碼。
  - 若您尚未擁有KKBOX帳號,或有帳號相關問題,您也可以使用手機或個人電腦 上的網頁瀏覽器,連上KKBOX官方網站(<u>http://www.kkbox.com.tw/</u>)查詢相 關疑問。

# 線上聆聽音樂

當您登入 KKBOX 之後,在主畫面中點選線上精選即可從已分類的歌曲類型中尋找並聆聽您喜愛的音樂。
 您可以從「人氣排行榜,或「一點聆」分類中選取您喜愛的音樂類型。

2. 進入您選取的音樂類型後,點選歌曲即可開始聆聽。

| 📕 🚛 🚍 5:19 下午 | 4 🚍 5:37 下午  | 🗸 🚛 🥽 5:38 下午                                             |
|---------------|--------------|-----------------------------------------------------------|
| ККВОХ         | KKBOX - 線上精選 | KKBOX - 最新單曲 Top50 - 華語                                   |
|               | 人氣排行榜        | 相知道現在你好不好<br>FONE<br>A DATE                               |
| 57            | 単語<br>       | 通帰旗 善男信女                                                  |
| 線上精選我的下載      | 西洋           | 主義 前敬 勝                                                   |
|               | 日韓           | 王妃<br>董敬機                                                 |
| = Q           | 台語           | 我不會愛 王妃 斎敬族                                               |
| 我的音樂庫線上搜尋     | 爵士           | 心牆(中視、八大超人氣)<br><sup>在樹上唱歌</sup><br><sup>郭靜(Claire)</sup> |
|               | 電子           | 愛一直存在 (紫玫瑰主題<br>愛一直存在<br>愛一直存在                            |
| 🕅 ККВОХ       | 搖滾           |                                                           |

提示 點選 🛃 可將該首歌曲下載至您的手機中。

3. 音樂播放畫面及控制選項如下圖所示:

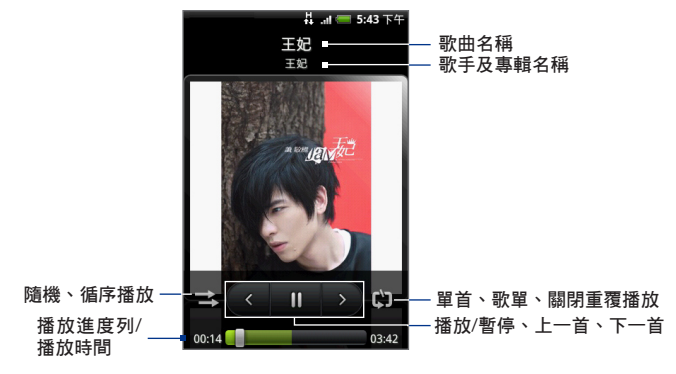

 在播放歌曲時,如果該首歌曲已建立歌詞資料,按下選單,然後點選顧示 歌詞,即可在播放畫面上顯示正在播放的歌詞。

再按下選單,然後點選隱藏歌詞,可關閉歌詞顯示。

- 5. 在播放歌曲時,按下選單,然後點選播放清單,即可返回播放清單畫面。 或者按下選單,然後點選回到主畫面,可返回 KKBOX 主畫面。
  - 注意 返回清單畫面或主畫面時,歌曲仍在背景播放中。您必須進入播放畫面中 點選暫停才會停止播放。

# 9.13 使用 Java

MIDlets 和包含一或多個 MIDlets 程式群組的 MIDlet 套件,是一種可在行動裝置 上執行的 Java 應用程式,包括遊戲和工具。您手機上的 Java 程式能夠讓您下 載、安裝、執行及管理 MIDlets 或 MIDlet 套件。

# 開啟 Java 程式

按下主螢幕,接著點選 💽 ,然後再點選 Java。

## 安裝 MIDlets 或 MIDlet 套件

您可透過兩種方式安裝 MIDlets 或 MIDlet 套件。

#### 經由瀏覽器下載及安裝

- 在 Java 主畫面中,按下選單,然後點選網路以開啟瀏覽器,即可連線到 網際網路時尋找 MIDlets 或 MIDlet 套件。
- 2. 選取要下載的 MIDIets 或 MIDIet 套件。下載來源的畫面中會顯示關於 MIDIets 或 MIDIet 套件的資訊。
- 3. 按照畫面上的指示開始下載及安裝。

#### 從手機上安裝

您可以使用 USB 傳輸線,將 MIDlets 或 MIDlet 套件從個人電腦複製到手機的 SD 卡中進行安裝。

- 1. 在 Java 主畫面中,按下選單,然後點選 SD 卡。
- 2. 畫面中將會顯示儲存在 SD 卡中的 MIDlets 或 MIDlet 套件。點選您要安裝 的檔案,即可開始安裝。
- 按照畫面上的指示完成安裝步驟後,系統會詢問是否立即執行。點選確定 即可啟動 MIDlets 程式。
  - 提示點選取消可完成安裝並返回 Java 主畫面。

# 執行及停止 MIDlets 或 MIDlet 套件

當您啟動 Java 程式後,已安裝的 MIDlets 或 MIDlet 套件會顯示於主畫面中。

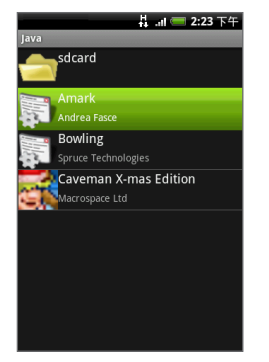

- 1. 點選已安裝的 MIDlets 或 MIDlet 套件即可執行 MIDlets 程式。
- 2. 當 MIDIets 程式正在執行時,點選程式畫面上 (或選單中) 的離開或結束指 令即可停止 MIDIets 程式。

# 管理 MIDlets 或 MIDlet 套件

您可以建立資料夾以方便管理 MIDlets 和 MIDlet 套件,並且更易於執行刪除、 重新命名與更新等動作。如果記憶體已滿,您可以移除某些 MIDlets 和 MIDlet 套件,以便釋放記憶體空間。

#### 更新 MIDlets 或 MIDlet 套件

在 Java 主畫面中,選取 MIDlets 或 MIDlet 套件,然後按下選單 > 更多 > 更 新。系統將會從先前安裝 MIDlets 或 MIDlet 套件的地方搜尋更新。請按照畫面 上的指示完成更新的步驟。

#### 移除 MIDlets 或 MIDlet 套件

- 1. 在 Java 主畫面中, 選取 MIDlets 或 MIDlet 套件。
- 按下選單,然後點選刪除,在提示畫面中點選確定,所選擇的 MIDIets 程 式即被移除。
  - 注意 在移除 MIDlets 程式之前,請確認程式已經關閉。
  - 提示 若要移除所在資料夾中的所有 MIDlets 程式,按下選單 > 更多 > 全部刪 除。

#### 設定 MIDlets 權限

Java 程式可讓您對每個已安裝的 MIDlets 程式個別設定其權限選項,使其只能 執行特定動作。您可以遵循下列步驟來設定執行各個動作所需的權限選項:

- 1. 在 Java 主畫面中,按下選單 > 更多 > 許可。
- 2. 您可為每個動作選擇下列其中一個權限選項:
  - 允許。准許 MIDlets 程式執行目前要求的動作。
  - 不允許。禁止 MIDlets 執行任何動作。
  - 詢問。在執行動作前先詢問是否同意執行。
- 3. 設定完成後,點選確定。
  - 注意 對多重 MIDlet 套件中的一個 MIDlets 程式進行權限設定變更將會影響整個套 件的設定。

# 9.14 使用 AK Notepad

AK Notepad 能夠讓您迅速建立及編輯記事,還可將記事儲存到 SD 卡,或以郵件傳送或發佈話題與好友分享。

## 建立記事

- 按下主螢幕,接著點選
   ,然後再點選 AK Notepad。
- 2. 在記事清單畫面中,按下選單,然後點選新增記事。

|            | 🗛 💵 🥶 6:52 上午 |                                                                                                    |
|------------|---------------|----------------------------------------------------------------------------------------------------|
| AK Notepad |               | 新增記事                                                                                                    |
| 沒有記事       |               |                                                                                                    |
| 請按下功能表,    | 以建立新的記事       |                                                                                                    |
|            |               |                                                                                                    |
|            |               |                                                                                                    |
|            |               |                                                                                                    |
|            |               | $ \begin{smallmatrix} 1 & 2 & 3 & 4 & 5 & 6 & 7 & 8 & 9 & 0 \\ \mathbf{Q} & \mathbf{W} & \mathbf{E} & \mathbf{R} & \mathbf{T} & \mathbf{Y} & \mathbf{U} & \mathbf{I} & \mathbf{O} & \mathbf{P} \\ \end{split} $ |
|            |               | ! @ # \$ % & * ? /<br>A S D F G H J K L                                                                                                    |
|            |               | ↑ Z X C V B N M ←                                                                                                    |
| Đ          | Tï            | t i 12# ←                                                                                                    |
| 新增記事       | 設定            |                                                                                                    |

- 使用螢幕鍵盤輸入文字。輸入完畢後,按下返回鍵即可儲存該筆記事並回 到清單畫面。
  - 注意 當您在建立記事時,按下選單,然後點選編輯標題,即可輸入該筆記事 的標題。如果您未輸入標題,則系統會以記事內容自動為該筆記事賦予標 題。
  - 提示 當您在建立記事時,可設定記事提醒功能。按下選單,然後點選提醒我, 即可設定系統在特定時間後提醒。

# 分享記事

您可以在建立記事時或將已建立的記事與好友分享。

- 在建立記事的輸入文字畫面中,按下選單,然後點選分享。
- 在記事清單畫面中,按住您要分享的記事項目即可顯示選項選單,然後點 選分享。

您可以選擇以 Gmail 或 HTC 郵件傳送該筆記事,或以 Peep 或訊息傳送。

## 編輯記事

您可以修改已建立的記事。在記事清單畫面中,按住一筆記事項目即可顯示選 項選單。在選項選單中,您可以:

- 點選編輯,然後進入文字輸入畫面修改記事內容。
- 點選刪除,再點選確定即可刪除該筆記事。
- 點選匯出到文字檔,該筆記事便被複製到您的SD卡。

## 變更記事設定

在記事清單畫面中,按下選單,然後點選設定,即可進入設定畫面變更編輯器 的偏好設定,包括主題、文字大小、水平線等設定。

# 第10章-管理手機

# 10.1 管理基本設定

# 設定日期和時間

如需詳細資訊,請參閱第九章的「使用時鐘」。

## 顯示設定

#### 調整螢幕亮度

- 1. 按下主螢幕>選單,然後點選設定。
- 2. 點選音效與顯示 > 亮度。

注意 您必須選取停用自動被光照明核取方塊,才能手動調整螢幕亮度。

 將亮度滑桿拖曳移到左邊可降低螢幕亮度,拖曳到右邊則可提高亮度。點 選確定。

## 調整螢幕關閉前的閒置時間

手機會在無活動經過一段時間後關閉螢幕,以節省電池電力。而您可以設定螢 幕在關閉前的閒置時間。

- 1. 按下主螢幕>選單,然後點選設定>音效與顯示>螢幕逾時。
- 2. 點選螢幕關閉前的閒置時間。
- **提示** 若要快速關閉螢幕,請按下結束通話/電源按鈕。

#### 停用畫面方向自動變更

根據預設,手機會自動根據手機的握持方向變更畫面方向。

注意 並非所有的應用程式均支援自動旋轉功能。

- 1. 按下主螢幕>選單,然後點選設定。
- 2. 點選音效與顯示,然後清除方向核取方塊。

#### 手機充電時讓螢幕保持開啟

您可以在手機充電時讓螢幕保持開啟。

- 1. 按下主螢幕>選單,然後點選設定。
- 2. 點選應用程式>開發,然後選取保持清醒核取方塊。

#### 重新校準螢幕

如果螢幕無法正確回應手機的握持方向,請重新校準螢幕。

- 按下主螢幕>選單,然後點選設定。
- 2. 點選音效與顯示 > G-Sensor 校正。
- 3. 將手機面朝下放在平坦的表面,然後點選校正。
- 4. 完成重新校準程序後,點選確定。

## 來電鈴聲設定

#### 變更來電鈴聲

- 1. 按下主螢幕>選單,然後點選設定。
- 2. 點選音效與顯示 > 來電鈴聲。
- 點選您想要使用的來電鈴聲,然後點選確定。選取後會短暫播放鈴聲。
- 提示 您可以使用 \*.wav、\*.mid、\*.mp3、\*.wma,或是從網際網路下載/從電腦複製的其 他類型的聲音檔來做為來電鈴聲。如需本裝置可支援的來電鈴聲檔案格式清單, 請參閱附錄中的「規格」。

#### 啟用觸碰音效

您可以設定手機在使用 12 鍵鍵盤和/或點選螢幕時播放音效。

- 1. 按下主螢幕>選單,然後點選設定。
- 2. 點選音效與顯示,然後向下捲動螢幕。
- 選取觸碰音效和/或可聽見選項選項。

#### 選擇通知鈴聲

您可以選取手機在收到新通知時要播放的鈴聲。

- 1. 按下主螢幕>選單,然後點選設定。
- 2. 點選音效與顯示 > 通知音效。
- 從清單中選取您偏好的通知音效,然後點選確定。

## 手機服務

除了各種功能外,本手機也是一支行動電話,因此,您可以存取並變更裝置的 各項電話服務設定。這些服務包括通話指定轉接、話中插接、語音信箱等。請 連絡您的電信業者,以得知本手機可使用的電話服務。

#### 存取並變更手機的各項服務設定

按下主螢幕>選單,然後點選設定>通話設定。

**注意** 如需關於手機服務的詳細資訊,請參閱第二章中的「調整手機設定」。

#### 啟用資料漫遊

資料漫遊可讓您在超出電信業者的服務涵蓋範圍時仍能連線到與電信業者有合 作關係的網路並存取資料服務。

- 1. 按下主螢幕>選單,然後點選設定。
- 2. 點選無線網路控制 > 行動網路設定, 然後選取資料漫遊核取方塊。
- **重要** 在漫遊時存取資料服務可能需支付額外的大筆費用。請在啟用資料漫遊前,先向 電信業者取得資料漫遊的價目表。

## 語言設定

您可以變更手機的平台語言。

#### 變更作業系統語言

- 按下主螢幕>選單,然後點選設定。
- 2. 點選地區與文字 > 選取地區,然後選取您想要使用的語言。

# 社交網路設定

您可以快速登入及登出 Facebook、Flickr 和 Twitter 帳號。

- 按下主螢幕>選單,然後點選設定>社交網路。
- 2. 從清單中選取您想要登入或登出的帳號。
- **提示**按下選單,可快速登出所有的帳號或調整帳號設定。

# 10.2 保護手機

#### 以 PIN 碼保護 SIM 卡

您可以指定一組 PIN 碼 (個人識別碼) 來保護 SIM 卡,以免被他人盜用。

#### 啟用 SIM 卡 PIN 碼

- 1. 按下主螢幕>選單,然後點選設定。
- 2. 點選安全性 > 設定 SIM 卡鎖定, 然後選取鎖定 SIM 卡核取方塊。
- 使用鍵盤輸入預設的 SIM 卡 PIN 碼,然後點選確定。若要變更 SIM 卡的 PIN 碼,請點選變更 SIM 卡 PIN 碼。

提示 您不需要輸入 PIN 碼即可隨時撥打緊急電話。

#### 還原鎖定的 SIM 卡

如果您輸入錯誤的 PIN 碼超過允許的次數上限,您的 SIM 卡就會變成「PUK 碼 鎖定」。此時您必須輸入新的 PUK 碼,才能還原裝置存取。這組密碼會與電信 業者提供的 SIM 卡一併提供。

點選緊急電話,然後依序按下鍵盤上的下列按鍵:

\*\*05\*[PUK碼]\*[新 PIN碼]\*[新 PIN碼]#

例如,如果您的 PUK 碼為 888888,而您想要將 SIM 卡的 PIN 碼重設為 7777,請 在緊急電話中撥打:

\*\*05\*888888\*7777\*777#

## 以螢幕鎖定保護手機

您可以鎖定螢幕且/或要求在每次啟動手機或從睡眠模式 (螢幕關閉) 中喚醒時畫 出螢幕解鎖圖形,為資料提供更進一步的保護。

#### 鎖定螢幕

按下結束通話/電源鍵。鎖定螢幕可以避免當手機放在背袋、皮包或口袋時不小 心觸碰到螢幕。

若要鎖定螢幕,請參閱第一章的「將螢幕解鎖」。

#### 建立並啟用螢幕解鎖圖形

您可以建立螢幕解鎖圖形,進一步提高手機的安全性。啟用後,您必須在螢幕 上畫出正確的解鎖圖形,才能將手機的控制按鍵和觸碰式螢幕解鎖。

- 按下主螢幕>選單,然後點選設定。
- 2. 點選安全性 > 設定解鎖圖形。
- 詳閱螢幕上的資訊,然後點選下一步。
- 4. 檢視螢幕上的圖形範例,然後點選下一步。
- 以垂直、水平和/或對角線的方向連接至少四 個點,畫出螢幕解鎖圖形。完成後,將您的 手指從螢幕上移開。
  - 注意 您必須用手指在螢幕上滑動畫出解鎖圖 形,而不是點選個別的點。
- 手機會將解鎖圖形記錄下來。點選繼續。
- 出現提示時,再次畫出螢幕解鎖圖形,然後 點選確認。
  - 提示 如果您不想讓解鎖圖形在解鎖時出現在螢 幕上,請清除使用可見圖形核取方塊。
  - 注意 若要變更螢幕解鎖圖形,請按下主螢幕> 選單,然後點選設定>安全性>變更解鎖 圖形。

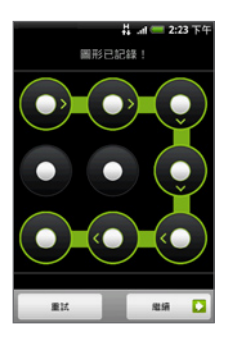

若您未能在螢幕上畫出正確的解鎖圖形達五次,畫面會提示您必須等待 30 秒之 後才能再次嘗試。如果您忘記了螢幕解鎖圖形,請點選**忘記解鎖圖形**。畫面會 提示您使用 Google 帳號的名稱和密碼登入,並在出現主螢幕之前建立新的螢幕 解鎖圖形。

# 10.3 管理記憶體

#### 檢視手機可用的記憶體容量

按下主螢幕 > 選單,然後點選設定 > SD 卡與手機儲存。可用的手機記憶體會顯 示在手機內部記憶體區段中。

#### 檢視可用的儲存卡空間

按下主螢幕 > 選單,然後點選設定 > SD 卡與手機儲存。總空間和可用的儲存卡 空間會顯示在 SD 卡區段中。

#### 清除應用程式快取和資料

- 1. 按下主螢幕>選單,然後點選設定>應用程式>管理應用程式。
- 在管理應用程式清單中,點選您想要刪除其快取和/或資料的應用程式。

**提示**按下選單可開啟排序和篩選選項。

在應用程式資訊畫面中,點選清除資料和/或清除快取。

#### 解除安裝協力廠商的應用程式

您無法解除安裝手機上已預先安裝的應用程式。

- 1. 按下主螢幕 > 選單, 然後點選設定 > 應用程式 >管理應用程式。
- 在管理應用程式畫面上,點選您想要解除安裝的應用程式。在應用程式資訊畫面中,點選解除安裝。

#### 釋放手機記憶體或儲存卡的空間

如果手機的記憶體不足,請依照下列步驟執行:

- 在瀏覽器中,清除所有的網際網路暫存檔和瀏覽器的記錄資訊。如需詳細 資訊,請參閱第六章的「使用瀏覽器」。
- 將從 Android Market 下載但已不再使用的程式解除安裝。如需詳細資訊, 請參閱第八章。

# 10.4 重設手機

重設手機會刪除包括已下載之應用程式在內的所有資料,並將手機重設回初始 狀態,也就是您第一次開啟電話電源之前的狀態。

**重要** 在重設手機之前,請先備份您手機上的重要資料。

#### 重設手機

- 1. 按下主螢幕>選單,然後點選設定>安全性>出廠資料重設。
- 在恢復原廠設定畫面上,點選重設電話,然後點選全部清除。

#### 使用手機按鈕重設手機

- 在手機關機的情況下,同時按住主螢幕鍵和返回鍵,然後快速按下結束通 話/電源鍵。重設程序會在幾秒後啟動。
- 2. 等待手機完成重設程序,然後按下選單。
- 提示 如果手機沒有反應或靜止,請取出電池,等待幾秒後再重新裝回電池。裝回電池 後,開啟手機電源。

# 附錄

# A.1 規格

| 平台         Android <sup>™</sup> 記憶體         ROM : 512 MB<br>RAM : 288 MB           RAM : 288 MB         RAM : 288 MB           尺寸 (長×寛×厚)         112 x 56.2 x 14.35 公釐 (4.41 x 2.21 x 0.57 英吋)           重量         135 g (4.76 盎司) ^ 含電池           螢幕         3.2 吋 TFT-LCD 觸控式螢幕 · HVGA 解析度 320 x 480           網路         HSPA/WCDMA :<br>• 900/2100 MHz<br>• 上行速度最高 2 Mbps · 下行速度最高達 7.2 Mbps           四頻 GSM/GPRS/EDGE :<br>• 850/900/1800/1900 MHz         四頻 GSM/GPRS/EDGE :<br>• 850/900/1800/1900 MHz           矮雪控制         軌跡球 (含 ENTER 鍵)           GPS         內部 GPS 天線           劇談球 (3 ENTER 鍵)         Bluetooth <sup>®</sup> 2.0 + 3 EDR (Enhanced Data Rate) 及立體聲無總傳<br>輸技術 A2DP<br>• Wi-Fi <sup>®</sup> : IEEE 802.111 b/g<br>• HTC ExtUSB <sup>™</sup> (- 合一的 11 腳位 mini USB 2.0 和音訊插孔)<br>• 3.5 公釐音訊插孔           相機         500 萬畫素相機 , 具備自動對焦功能 | 處理器       | Qualcomm® MSM7200A™,528 MHz                                                                                                    |
|----------------------------------------------------------------------------------------------------|-----------|----------------------------------------------------------------------------------------------------|
| 記憶體         ROM : 512 MB<br>RAM : 288 MB           尺寸 (長×寛×厚)         112 x 56.2 x 14.35 公釐 (4.41 x 2.21 x 0.57 英吋)           重量         135 g (4.76 盎司) · 含電池           董婦         3.2 吋 TFT-LCD 觸控式螢幕 · HVGA 解析度 320 x 480           網路         HSPA/WCDMA :<br>• 900/2100 MHz<br>• 上行速度最高 2 Mbps · 下行速度最高達 7.2 Mbps           「項損 GSM/GPRS/EDGE :<br>• 850/900/1800/1900 MHz         100 (損率和資料速度會依網路業者而不同。)           接置控制         軌跡球 (含 ENTER 鍵)           GPS         内部 GPS 天線           連線         elluetooth* 2.0 · 含 EDR (Enhanced Data Rate) 及立體聲無線傳<br>翰技術 A20 P<br>• Wi-Fi* : IEEE 802.11 b/g<br>• HTC ExtUSB <sup>™</sup> (二合一的 11 腳位 mini USB 2.0 和音訊插孔)<br>• 3.5 公釐音訊插孔           相機         500 萬畫素相機 , 具備自動對焦功能                                                                                                    | 平台        | Android™                                                                                                    |
| 尺寸(長x寬x厚)       112 x 56.2 x 14.35 公釐 (4.41 x 2.21 x 0.57 英时)         重量       135 g (4.76 盎司) · 含電池         螢幕       3.2 吋 TFT-LCD 觸控式螢幕 · HVGA 解析度 320 x 480         網路       HSPA/WCDMA :<br>· 900/2100 MHz<br>· 上行速度最高 2 Mbps · 下行速度最高達 7.2 Mbps         四項 GSM/GPRS/EDGE :<br>· 850/900/1800/1900 MHz         (頻率和資料速度會依網路業者而不同。)         裝置控制       軌跡球 (含 ENTER 鍵)         GPS       內部 GPS 天線         連線       eBluetooth® 2.0 · 含 EDR (Enhanced Data Rate) 及立體聲無線傳<br>輸技術 A2DP<br>· Wi-Fi® : IEEE 802.11 b/g<br>· HTC ExtUSB <sup>™</sup> (二合一的 11 腳位 mini USB 2.0 和音訊插孔)<br>· 3.5 公釐音訊插孔         相機       500 萬畫素相機 , 具備自動對焦功能                                                                                                    | 記憶體       | ROM:512 MB<br>RAM:288 MB                                                                                                    |
| 重量       135 g (4.76 盎司), 含電池         螢幕       3.2 时 TFT-LCD 觸控式螢幕, HVGA 解析度 320 x 480         網路       HSPA/WCDMA:<br>.900/2100 MHz<br>.L行速度最高 2 Mbps, 下行速度最高達 7.2 Mbps         四頻 GSM/GPRS/EDGE:<br>.850/900/1800/1900 MHz         (頻率和資料速度會依網路業者而不同。)         裝置控制       軌跡球 (含 ENTER 鍵)         GPS       內部 GPS 天線         連線       ・Bluetooth* 2.0, 含 EDR (Enhanced Data Rate) 及立體聲無線傳<br>翰技術 A2DP<br>.Wi-Fi*: IEEE 802.11 b/g<br>.HTC ExtUSB <sup>™</sup> (二合一的 11 腳位 mini USB 2.0 和音訊插孔)<br>.3.5 公釐音訊插孔         相機       500 萬畫素相機, 具備自動對焦功能                                                                                                    | 尺寸(長x寬x厚) | 112 x 56.2 x 14.35 公釐 (4.41 x 2.21 x 0.57 英吋)                                                                                                    |
| 螢幕       3.2 吋 TFT-LCD 觸控式螢幕,HVGA 解析度 320 x 480         網路       HSPA/WCDMA:<br>• 900/2100 MHz<br>• 上行速度最高 2 Mbps,下行速度最高達 7.2 Mbps         四頻 GSM/GPRS/EDGE:<br>• 850/900/1800/1900 MHz       四頻 GSM/GPRS/EDGE:<br>• 850/900/1800/1900 MHz         (頻率和資料速度會依網路業者而不同。)          裝置控制       軌跡球 (含 ENTER 鍵)         GPS       內部 GPS 天線         導線       • Bluetooth* 2.0, 含 EDR (Enhanced Data Rate) 及立體聲無線傳<br>輪技術 A2DP<br>• Wi-Fi*: IEEE 802.11 b/g<br>• HTC ExtUSB <sup>™</sup> (二合一的 11 腳位 mini USB 2.0 和音訊插孔)<br>• 3.5 公釐音訊插孔         相機       500 萬畫素相機,具備自動對焦功能                                                                                                    | 重量        | 135g(4.76盎司),含電池                                                                                                    |
| 網路         HSPA/WCDMA:<br>• 900/2100 MHz<br>• 上行速度最高 2 Mbps • 下行速度最高達 7.2 Mbps           四頻 GSM/GPRS/EDGE:<br>• 850/900/1800/1900 MHz         四頻 GSM/GPRS/EDGE:<br>• 850/900/1800/1900 MHz           (頻率和資料速度會依網路業者而不同 • )            裝置控制         軌跡球 (含 ENTER 鍵)           GPS         內部 GPS 天線           連線         • Bluetooth® 2.0 • 含 EDR (Enhanced Data Rate) 及立體聲無線傳<br>輸技術 A2DP<br>• Wi-Fi® : IEEE 802.11 b/g<br>• HTC ExtUSB <sup>™</sup> (二合一的 11 腳位 mini USB 2.0 和音訊插孔)<br>• 3.5 公釐音訊插孔           相機         500 萬畫素相機 • 具備自動對焦功能                                                                                                    | 螢幕        | 3.2 吋 TFT-LCD 觸控式螢幕,HVGA 解析度 320 x 480                                                                                                    |
| 裝置控制         軌跡球 (含 ENTER 鍵)           GPS         內部 GPS 天線           連線         Bluetooth® 2.0 , 含 EDR (Enhanced Data Rate) 及立體聲無線傳<br>輸技術 A2DP<br>• Wi-Fi® : IEEE 802.11 b/g<br>• HTC ExtUSB <sup>™</sup> (二合一的 11 腳位 mini USB 2.0 和音訊插孔)<br>• 3.5 公釐音訊插孔           相機         500 萬畫素相機,具備自動對焦功能                                                                                                    | 網路        | HSPA/WCDMA:<br>• 900/2100 MHz<br>• 上行速度最高 2 Mbps,下行速度最高達 7.2 Mbps<br>四頻 GSM/GPRS/EDGE:<br>• 850/900/1800/1900 MHz<br>(頻率和資料速度會依網路業者而不同。)                                                                                      |
| GPS         內部 GPS 天線           連線         • Bluetooth® 2.0 , 含 EDR (Enhanced Data Rate) 及立體聲無線傳<br>輸技術 A2DP<br>• Wi-Fi® : IEEE 802.11 b/g<br>• HTC ExtUSB <sup>™</sup> (二合一的 11 腳位 mini USB 2.0 和音訊插孔)<br>• 3.5 公釐音訊插孔           相機         500 萬畫素相機, 具備自動對焦功能                                                                                                    | 裝置控制      | 軌跡球 (含 ENTER 鍵)                                                                                                    |
| 連線• Bluetooth® 2.0 , 含 EDR (Enhanced Data Rate) 及立體聲無線傳<br>輸技術 A2DP<br>• Wi-Fi®: IEEE 802.11 b/g<br>• HTC ExtUSB™ (二合一的 11 腳位 mini USB 2.0 和音訊插孔)<br>• 3.5 公釐音訊插孔相機500 萬畫素相機,具備自動對焦功能                                                                                                    | GPS       | 內部 GPS 天線                                                                                                    |
| 相機 500 萬畫素相機,具備自動對焦功能                                                                                                    | 連線        | <ul> <li>Bluetooth<sup>®</sup> 2.0, 含 EDR (Enhanced Data Rate) 及立體聲無線傳<br/>輸技術 A2DP</li> <li>Wi-Fi<sup>®</sup>: IEEE 802.11 b/g</li> <li>HTC ExtUSB<sup>™</sup>(二合一的 11 腳位 mini USB 2.0 和音訊插孔)</li> <li>3.5 公釐音訊插孔</li> </ul> |
|                                                                                                    | 相機        | 500 萬畫素相機,具備自動對焦功能                                                                                                    |

#### 214 附錄

| 支援的音訊格式 | MP3 、AAC (AAC 、AAC+ 、AAC-LC) 、AMR-NB 、WAV 、MIDI 和<br>Windows Media Audio 9                                                                                |
|---------|----------------------------------------------------------------------------------------------------|
| 支援的視訊格式 | MPEG-4、H.263、H.264 和 Windows Media Video 9                                                                                                    |
| 電池      | <ul> <li>充電式鋰電池</li> <li>電量:1350 mAh</li> <li>通話時間:WCDMA 高達 420 分鐘</li> <li>GSM 高達 470 分鐘</li> <li>待機時間:WCDMA 高達 750 小時</li> <li>GSM 高達 440 小時</li> </ul> |
|         | (上弧數據曾依網路與電話使用情形而有所不同。)                                                                                                    |
| 擴充槽     | microSD™ 儲存卡 (相容於 SD 2.0)                                                                                                    |
| AC 變壓器  | • 電壓範圍/頻率:100 - 240V AC,50/60 Hz<br>▪ DC 輸出:5V 和 1A                                                                                                    |
| 特殊配備    | • G-sensor<br>• 數位指南針                                                                                                    |

**注意** 上述規格可能隨時變更, 恕不另行通知。

# A.2 管理注意事項

## 管理機構識別

基於管理識別之目的,本產品的型號指定為 HERO100。

若要確保本產品的可靠性及操作的安全性,請務必使用以下所列舉之 HERO100 的配件。

本裝置所使用之電池型號為 TWIN160。

注意 本產品適合使用經第2級認證的限制性電力電源(以5伏特的直流電、最高1安培 的電源供應器裝置估計)。

## 歐盟公告

標明 CE 的產品皆符合歐盟執委會所發佈之 R&TTE 指令 (99/5/EC)、EMC 指令 (2004/108/EC) 及低電壓指令 (2006/95/EC) 中的規定。

符合上述指令形同符合下列歐洲標準(括號中表示對等的國際標準)。

EN 60950-1 (IEC 60950-1)

資訊技術設備的安全性。

ETSI EN 300 328

電磁相容性及無線電頻譜事項 (ERM);寬頻傳輸系統;於 2.4 GHz ISM 頻寬 下操作,及使用擴頻調變技術之資料傳輸設備。

EN 300 440-2

電磁相容性及無線電頻譜事項(ERM);小範圍裝置;以1GHz至40GHz頻 率範圍使用的無線電設備;第2篇:涵蓋R&TTE指令之3(2)的協調標準。

EN 301 489-24

電磁相容性及無線電頻譜事項 (ERM); 無線電設備及服務之電磁相容性 (EMC) 標準; 第 24 篇: 行動式及攜帶式 (UE) 無線電和輔助設備之 IMT-2000 CDMA 直接序列展頻 (UTRA) 的特殊條件。

ETSI EN 301 511

全球行動通訊系統 (GSM); 涵蓋 R&TTE 指令 (1995/5/EC) 之第 3.2 條的基本規定,針對 GSM 900 及 GSM 1800 頻寬中之行動基地台所設定的協調 標準。

ETSI EN 301 489-1

電磁相容性及無線電頻譜事項(ERM);無線電設備及服務之電磁相容性 (EMC)標準;第1篇:一般技術需求。 • ETSI EN 301 489-7

電磁相容性及無線電頻譜事項 (ERM); 無線電設備及服務之電磁相容性 (EMC)標準; 第 7 篇:行動式及攜帶式無線電之特殊條件,及數位行動無 線電通訊系統 (GSM 及 DCS) 之輔助設備。

ETSI EN 301 489-17

電磁相容性及無線電頻譜事項(ERM); 無線電設備及服務之電磁相容性 (EMC)標準; 第17篇: 2.4 GHz 寬頻傳輸系統之特殊條件。

EN 301 489-3

電磁相容性及無線電頻譜事項 (ERM); 無線電設備及服務之電磁相容性 (ElectroMagnetic)標準; 第3篇:小範圍裝置 (SRD)在9kHz至40GHz頻 率範圍下操作之特殊條件。

ETSI EN 301 908-1 & -2

電磁相容性及無線電頻譜事項 (ERM);基地台 (BS)、重複器和 IMT-2000 第 三代電信網路的使用者設備 (UE);第1篇:IMT-2000 協調標準、指示和通 用規定,涵蓋 R&TTE 指令之第 3.2 條的基本規定。

EN 62209-1

人體對手持和身戴無線通訊裝置的無線電波輻射 - 人體模型、測試儀器和 程序 -- 第1篇:判斷手持裝置在人耳 (頻率範圍介於 300 MHz 至 3GHz) 旁 的電磁波能量比吸收率 (SAR)。

• EN 50392

低功率電機電子設備的一般標準,其基本限制與人體暴露於一般公共場合 之電磁場 (10 MHz - 300 GHz) 有關。

EN 50360

行動電話的產品標準,其基本限制與人體暴露於一般公共場合之電磁場 (300 MHz - 3 GHz) 有關。
附錄 217

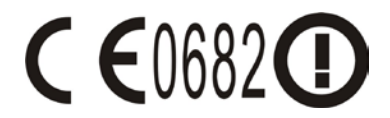

#### 本設備適用於:

| AT | BE | BG | CH | CY | CZ | DE | DK |
|----|----|----|----|----|----|----|----|
| EE | ES | FI | FR | GB | GR | HU | IE |
| IT | IS | LI | LT | LU | LV | MT | NL |
| NO | PL | PT | RO | SE | SI | SK | TR |

# 無線電波輻射之安全注意事項

只能使用原廠製造商所核准的配件,或不含任何金屬的配件。

使用非原廠製造商所核准的配件,可能會違反您當地的無線電波輻射指導方 針,因此避免使用該類配件。

#### 無線電波輻射(RF)訊號

您的手機含有無線電發射機或接收機。發出的輻射功率遠低於國際無線電波輻 射限制。這些限制是廣泛指導方針的其中一部分,並為大眾建立無線電波輻射 能量的許可標準。這些指導方針是以國際標準機構先前所設定的安全標準為 基礎:

- 美國國家標準局 (American National Standards Institute, ANSI) IEEE。 C95.1-1992
- 美國國家輻射防護委員會 (National Council on Radiation Protection and Measurement, NCRP)。Report 86. 1986
- 國際放射防護委員會 (International Commission on Non-Ionising Radiation Protection, ICNIRP) 1996
- 加拿大衛生署(Ministry of Health),第六號安全法規。這些標準包含確保所有人士,無論是年齡與健康狀況的實際安全限度。

無線行動電話的輻射標準採用電磁波能量比吸收率 (Specific Absorption Rate) 或 SAR 做為測量單位。本標準包含基本安全性之限度,能夠提供民眾額外的保 護,及足以說明任何使用上的差異。

就和使用其他的行動無線電傳輸設備一樣,使用者若希望同時輕鬆使用設備並 考量人身安全,在操作設備時身體的任何部分最好不要太靠近天線。

您的手機具有內建天線。請使用隨附的整合型天線。使用未經授權或修改的天 線可能降低傳輸品質及損壞裝置、造成裝置效能減弱及 SAR 值超過建議的範 圍;嚴重者還會違反您國家之當地法令的規定。

為確保話機最佳功能,以及確保無線電波輻射能量維持在參考值(由相關標準所 設定)內,請永遠以一般正常的位置使用裝置。如非必要,請勿在打電話或接電 話時,觸碰或握持天線部分。接觸天線部位可能會影響通話品質,並且讓手機 產生不必要的耗電。使用電話時,避免接觸天線部分,不僅能讓天線發揮最高 效能,並且也能延長電池壽命。

口袋測量是在裝置背面與身體保持 1.5 公分之距離的一般口袋放置方式進行 測試。

#### SAR 資訊

1.21 w/kg@10g (頭部)

1.51 w/kg@10g (身體)

SAR 標準值 2.0 w/kg;送測產品實測頭部最大值為:1.21 w/kg @ 10g 為減少電磁 波影響,請妥適使用。

經審驗合格之射頻電信終端設備,非經許可,公司、商號使用者均不得擅自變 更頻率、加大功率或變更原設計之特性及功能。

射頻電信終端設備之使用不得影響飛航安全及干擾合法通信;經發現有干擾現 象時,應立即停用,並改善至無干擾時方得繼續使用。所謂合法通信係指依電 信法規定作業之無線電信。

輸入、製造射頻電信終端設備之公司、商號或其使用者違反本辦法規定,擅自 使用或變更無線電頻率、電功率者,除依電信法規定處罰外,電信總局並得撤 銷其審驗合格證明。

## 電信與網際網路協會 (Telecommunications & Internet Association, TIA) 安全性資訊

#### 心律調整器

醫療產業製造商協會建議您,手持式無線電話及心律調整器之間的距離至少必 須間隔六英吋,避免對心律調整器產生可能的干擾。這些建議與無線技術研究 所執行之個別研究及建議相符合。持有心律調整器的人:

- 電話開啟時,應該讓其與心律調整器永遠保持超過六英吋的距離。
- 不應該將電話放在胸前口袋中。
- 應該使用離心律調整器較遠的耳朵接聽,以便將干擾的可能性降到最低。
  如果您基於任何理由懷疑有干擾產生,請立即關閉手機。

#### 助聽器

有些數位無線電話可能會干擾一些助聽器。如果發生這類干擾,您可以洽詢您 的電信業者,或是撥打客服專線以討論替代方案。

#### 其他醫療裝置

如果您使用任何其他的個人醫療裝置,請洽詢手機的製造商,以便確定其是否 足夠阻隔外部的無線電波輻射能量。您的醫師也許可以協助您取得此資訊。

如果醫療保健機構中已經張貼關閉手機的指示,請務必比照辦理。醫院或醫療 機構可能正在使用對於外部無線電波輻射能量相當敏感的設備。

#### WEEE 聲明

2003 年 2 月 13 日,廢電機電子設備 (WEEE) 之指令正式納入歐洲法律的強制條 例,使得廢棄電機設備的處理方式發生重大變更。

本指令的目的主要是減少廢電機電子設備的數量;此外,也是倡導再利用、回收,及類似之廢棄物以其他形式的方式再生,以便減少垃圾的製造。

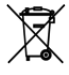

產品或包裝盒上的 WEEE 標誌 (位於左方) 表示本產品絕對不能與其他家 庭廢棄物一併處理或傾倒。您必須負責將所有廢電機電子設備送到回收 類似危險廢棄物的指定地點進行處理。處理廢電機電子設備時,將其分 類及適當再生,可讓我們協助保護自然資源。此外,適當回收廢電機電 子設備能夠確保人體健康及環境的安全性。如需更多關於廢電機電子設 備的處理、再生及回收點的資訊,請連絡當地的市政中心、家庭廢棄物 處理服務中心、購買設備的商店或設備的製造商。

#### RoHS 規範

本產品遵循歐洲議會及 2003 年 1 月 27 日會議所制定之 2002/95/EC 指令;內容 是關於在電機電子設備 (RoHS) 及其修正案中對使用特定危險物質的限制。

# 索引

12 鍵鍵盤 81 - 群組 71 - 連絡人 68 3G 103 - 連絡人詳細資料 76 主 答 幕 41 - 主螢幕小工具 65 - 白訂 42 連絡人詳細資料 76 - 延伸的主 42 中文字元 傳統鍵盤 80 - 倉頡 83 延伸的主螢幕 42 - 手寫輸入 83 螢幕解鎖圖形 210 - 拼音 83 螢幕鍵盤 79 - 注音 83 -12 鍵鍵盤 81 - 筆劃 83 - 傳統鍵盤 80 - 輸入 82 螢幕鎖定 210 - 輸入法 82 通知 LED 指示燈 49 中斷與藍牙免持耳機或車用套件的連線 117 通知鈴聲 207 交談 涌知面板 48 - 切換交談 149 - 登出 152 **涌話記錄** 61 - 關閉 149 - 清除 62 位置來源 153 诵話設定 - 調整通話設定 63 來電鈴聲 137 連絡人 65,68 - 變更 206 - Facebook 和 Flickr 67,73 來電鈴聲設定 206 - 我的連絡人卡片 67 傳送會議要求 102 - 搜尋 69 包裝盒內容 27 -新增 66,69 同步處理 Google 應用服務 170 - 最愛連絡人 71 - 編輯 69

222 索引

| 地圖模式 155       | 手機服務 207                                |
|----------------|-----------------------------------------|
| - 交通模式 156     | 手機視圖                                    |
| - 地圖模式 155     | - 前面板 25                                |
| - 衛星模式 155     | - 左面板 26                                |
| 基本設定 205       | - 底面板 27                                |
| 外部電子郵件帳號       | -背面板 26                                 |
| - 刪除簡訊 101     | 拍攝圖片 121                                |
| - 排序 100       | 捷徑 42                                   |
| - 撰寫及傳送電子郵件 98 | 搜尋連絡人 69                                |
| -新增 96         | 撥打雷話 55                                 |
| 多方通話 59        | · 透明                                    |
| 好友 71          | 据 · · · · · · · · · · · · · · · · · · · |
| 好友清單 150       | 項目·2011 00<br>項目·214 110                |
| - 鎖定 150       |                                         |
| 存取點 104        | 新增 Exchange ActiveSync 帳號 96            |
| 安全性資訊 5        | 時區 1/5                                  |
| 安裝吊繩 33        |                                         |
| 將手機連線到網際網路     | - 仕世芥時建演里中新增城市 1/6<br>小工目 177           |
| - 連線方式 103     | - 小工共 1//<br>- 設定民住城市的日期期時間 176         |
| 建立其他的雷子郵件帳號 98 | 电阻 175                                  |
| 影片 163         |                                         |
| 施田程式<br>1      | 木接米電 62                                 |
| - 在手機上 50      | 泉布 45                                   |
| - 標籤 50        | 橫向螢幕鍵盤 79                               |
| 我的最爱 112       | 檢視及回覆電子郵件 99                            |
| - 網百 112       | 氣象 194                                  |
| -編輯 113        | 漫遊 208                                  |
| - 開啟 113       | 瀏覽器 107                                 |
| 我的連絡人卡片 67     | -切換視窗 110                               |
| 手機控制項 35       | - 搜尋文字 110                              |
|                | - 放大或縮小 108                             |

- 瀏覽 108 瀏覽傳統檢視(而非行動版) 108 - 移至網頁 107 - 設定 113 - 設定首頁 107 - 變更畫面方向 108 - 連結 111 - 開啟 107 - 開啟新的瀏覽器視窗 109 照片簡訊 87 - 回覆 93 - 檢視 92 - 設定 94 狀態圖示 46 相機 119 - 拍攝影片 121 - 瀏覽書面 122 - 參更拍攝模式 120 - 選單面板 123 相簿 124 - 使用影片 129 - 使用照片 125 - 小工具 131 - 開啟 124 瞭解電話操作方式 36 碼表 177 計交網路帳號設定 208 管理注意事項 214 簡訊 87 - 回覆 93 - 小工具 95 - 建立及傳送 88

- 設定 94 - 開啟 87 網路應用程式 112 網際網路 103 緊急電話 57 編輯電子郵件帳號設定 101 群組 71 股票 193 背光照明 - 調整亮度 205 背蓋 - 移除 28 藍牙 - 模式 114 - 關於 114 行事曆 171 - Exchange ActiveSync 174 - Outlook 行事曆 174 - 小工具 174 - 建立行程 171 - 開啟 171 行事曆檢視 172 行動指示器 151 行程 - 建立 171 規格 213 觸碰輸入設定 84 觸碰音效 207 計時器 177 訊息會話群組 92 - 刪除 94

224 索引 - 開啟 92 訊息簽章 142 訊息草稿 91 記憶卡 - 在手機開機時移除 54 - 安裝 32 - 移除 32 記憶體 211,213 設定 51 語言設定 208 語音诵話 - 接聽來電 57 - 結束通話 60 資料 175 資料夾 43 資料漫游 208 動跡球 37 郵件 96 - 刪除帳號 102 - 小工具 102 錄音機 197 開啟和關閉電話功能 64 開啟與關閉電源 38 關閉顯示器 40 雷子郵件 - 建立及 傳送 141 - 接收及讀取 142 - 搜尋 143 - 開啟 143 雷池 28,30 - 充雷 34

- 安裝 31 - 移除 31 音樂 - 媒體櫃 134 - 將歌曲設成來電鈴聲 137 - 小工具 137 - 建立播放清單 135 - 播放 133 - 管理播放清單 136 - 開啟 132 音量 -媒體音量 53 - 調整 52 - 鈴聲音量 52 顯示設定 205 飛安模式 64 首頁 107 鬧鐘 177 麥克風靜音 60 Α AK Notepad 203 - 分享記事 204 - 建立記事 203

- 編輯記事 204 - 變更設定 204 Android Market 165 - 取得協助 166 -安裝應用程式 167 -尋找應用程式 166 -管理應用程式 169 -解除安裝應用程式 169 Android 小工具 43

#### F

Facebook 和 Flickr 67,73 Footprints 183 - 備份 184 - 再度造訪 184 - 刪除 184 - 小工具 185 - 建立 183 - 編輯 184

# G

Google 地圖 - 位置來源 153 - 導航 155 - 搜尋 153, 155 - 搜尋位置 153 - 放大或縮小 155 - 檢視 155 - 開啟 153 - 開啟 153 - 關於 153 Gmail 140 - 建立及傳送電子郵件 141 - 開啟 140 Google Talk 147 - 好友清單 150 - 新增好友 148 - 檢視並接受邀請 148 - 登出 152 - 自動登入 152 - 變更狀態 148 - 變更設定 152 Google 密碼 139 GPRS 103 GPS 衛星 153

# Н

HTC Sync 178 - 同步 Outlook 通訊錄和行事曆行程 181 - 安裝 Android 應用程式 182 - 安裝 HTC Sync 178 - 設定 179 HTC 小工具 43

#### J

Java 200 - 執行及停止 201 - 安裝 200 - 管理 202 - 開啟 200

## Κ

KKBOX 198 - 下載 199 - 啟動 198 - 線上聆聽 198 226 索引

## Μ

Microsoft Exchange ActiveSync 96 -同步 97 -行事曆 174 MMS 設定 94

# Ρ

PDF 檢視器 185 Peep 189 - 傳送 tweet 190 - 傳送私人訊息 190 - 小工具 191 - 搜尋要追隨的 Twitter 使用者 191 - 開啟 189 PIN 碼 38, 209 Plurk 186 - 檢視話題 187 - 發送話題 187 - 私人話題 188 - 設定 188 - 開啟 186

# Q

Quickoffice 191

# S

SIM 卡 28 - PIN 碼 209 - 安裝 29 SMS 設定 94

# U

USB 磁碟機 53

#### W

Wi-Fi 104

## Υ

YouTube - 分享影片 165 - 搜尋影片 164 - 觀賞影片 163 - 開啟 163 - 關於 163